# Dell G15 5520

Service-Handbuch

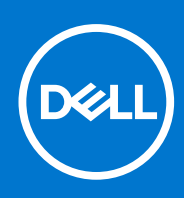

Vorschriftenmodell: P105F Vorschriftentyp: P105F007/P105F008 Februar 2022 Rev. A01

#### Hinweise, Vorsichtshinweise und Warnungen

(i) ANMERKUNG: Eine ANMERKUNG macht auf wichtige Informationen aufmerksam, mit denen Sie Ihr Produkt besser einsetzen können.

VORSICHT: Ein VORSICHTSHINWEIS warnt vor möglichen Beschädigungen der Hardware oder vor Datenverlust und zeigt, wie diese vermieden werden können.

WARNUNG: Mit WARNUNG wird auf eine potenziell gefährliche Situation hingewiesen, die zu Sachschäden, Verletzungen oder zum Tod führen kann.

© 2022 Dell Inc. oder ihre Tochtergesellschaften. Alle Rechte vorbehalten. Dell, EMC und andere Marken sind Marken von Dell Inc. oder entsprechenden Tochtergesellschaften. Andere Marken können Marken ihrer jeweiligen Inhaber sein.

# Inhaltsverzeichnis

| Kapitel 1: Arbeiten an Komponenten im Inneren des Computers  | 5  |
|--------------------------------------------------------------|----|
| Vor der Arbeit an Komponenten im Innern des Computers        | 5  |
| Bevor Sie beginnen                                           | 5  |
| Sicherheitshinweise                                          | 5  |
| Schutz vor elektrostatischer Entladung                       | 6  |
| ESD-Service-Kit                                              | 6  |
| Transport empfindlicher Komponenten                          | 7  |
| Nach der Arbeit an Komponenten im Inneren des Computers      | 8  |
| Kapitel 2: Entfernen und Einbauen von Komponenten            | 9  |
| Empfohlene Werkzeuge                                         | 9  |
| Schraubenliste                                               | 9  |
| Hauptkomponenten der G15 5520                                |    |
| Ausbau und Wiedereinbau                                      | 12 |
| Bodenabdeckung                                               |    |
| Akku                                                         |    |
| Solid-State-Festplatten                                      |    |
| Wireless-Karte                                               | 22 |
| Speichermodul                                                | 24 |
| Touchpad                                                     |    |
| Lautsprecher                                                 |    |
| Hintere Abdeckung                                            |    |
| Bildschirmbaugruppe                                          |    |
| Netzschalter                                                 |    |
| Netzadapteranschluss                                         |    |
| Systemplatine                                                |    |
| Lüfter- und Kühlkörperbaugruppe                              | 43 |
| USB-Platine                                                  |    |
| E/A-Platine                                                  | 47 |
| Handballenstützen- und Tastaturbaugruppe                     |    |
| Kapitel 3: Treiber und Downloads                             | 52 |
| Kapitel 4: System-Setup                                      | 53 |
| Aufrufen des BIOS-Setup-Programms                            | 53 |
| Navigationstasten                                            | 53 |
| System-Setup-Optionen                                        |    |
| System- und Setup-Kennwort                                   | 61 |
| Zuweisen eines System-Setup-Kennworts                        | 62 |
| Löschen oder Ändern eines vorhandenen System-Setup-Kennworts |    |
| Löschen von CMOS-Einstellungen                               |    |
| Löschen von BIOS- (System-Setup) und Systemkennwörtern       | 63 |
| Aktualisieren des BIOS                                       | 63 |
| Aktualisieren des BIOS unter Windows                         | 63 |

| Aktualisieren des BIOS unter Verwendung des USB-Laufwerks in Windows | 64 |
|----------------------------------------------------------------------|----|
| Aktualisieren des BIOS in Linux und Ubuntu                           | 64 |
| Aktualisieren des BIOS über das einmalige F12-Startmenü              | 64 |

| Kapitel 5: Fehlerbehebung                              | 66 |
|--------------------------------------------------------|----|
| Umgang mit aufgeblähten Lithium-Ionen-Akkus            | 66 |
| SupportAssist-Diagnose                                 | 66 |
| Systemdiagnoseanzeigen                                 | 67 |
| Wiederherstellen des Betriebssystems                   | 68 |
| Sicherungsmedien und Wiederherstellungsoptionen        | 68 |
| Ein- und Ausschalten des WLAN                          | 68 |
| Entladen des Reststroms (Kaltstart)                    | 68 |
|                                                        |    |
| Kapitel 6: Hilfe erhalten und Kontaktaufnahme mit Dell |    |

1

# Arbeiten an Komponenten im Inneren des Computers

# Vor der Arbeit an Komponenten im Innern des Computers

(i) ANMERKUNG: Die Abbildungen in diesem Dokument können von Ihrem Computer abweichen, je nach der von Ihnen bestellten Konfiguration.

## **Bevor Sie beginnen**

#### Schritte

- 1. Speichern und schließen Sie alle geöffneten Dateien und beenden Sie alle geöffneten Programme.
- 2. Fahren Sie den Computer herunter. Klicken Sie auf Start > 🙂 Ein/Aus > Herunterfahren.
  - **ANMERKUNG:** Wenn Sie ein anderes Betriebssystem benutzen, lesen Sie bitte in der entsprechenden Betriebssystemdokumentation nach, wie der Computer heruntergefahren wird.
- 3. Trennen Sie Ihren Computer sowie alle daran angeschlossenen Geräte vom Stromnetz.
- 4. Trennen Sie alle angeschlossenen Netzwerkgeräte und Peripheriegeräte wie z. B. Tastatur, Maus und Monitor vom Computer.
- 5. Entfernen Sie alle Medienkarten und optische Datenträger aus dem Computer, falls vorhanden.

# Sicherheitshinweise

Beachten Sie folgende Sicherheitsrichtlinien, damit Ihr Computer vor möglichen Schäden geschützt und Ihre eigene Sicherheit sichergestellt ist. Wenn nicht anders angegeben, wird bei jedem in diesem Dokument enthaltenen Verfahren davon ausgegangen, dass Sie die im Lieferumfang des Computers enthaltenen Sicherheitshinweise gelesen haben.

WARNUNG: Bevor Sie Arbeiten im Inneren des Computers ausführen, lesen Sie zunächst die im Lieferumfang des Computers enthaltenen Sicherheitshinweise. Weitere Informationen zur bestmöglichen Einhaltung der Sicherheitsrichtlinien finden Sie auf der Homepage zur Richtlinienkonformität unter www.dell.com/ regulatory\_compliance.

WARNUNG: Trennen Sie den Computer von sämtlichen Stromquellen, bevor Sie die Computerabdeckung oder Verkleidungselemente entfernen. Bringen Sie nach Abschluss der Arbeiten innerhalb des Computers wieder alle Abdeckungen, Verkleidungselemente und Schrauben an, bevor Sie den Computer erneut an das Stromnetz anschließen.

🔼 🔽 VORSICHT: Achten Sie auf eine ebene, trockene und saubere Arbeitsfläche, um Schäden am Computer zu vermeiden.

VORSICHT: Greifen Sie Bauteile und Karten nur an den Außenkanten und berühren Sie keine Steckverbindungen oder Kontakte, um Schäden an diesen zu vermeiden.

VORSICHT: Sie dürfen nur Fehlerbehebungsmaßnahmen durchführen und Reparaturen vornehmen, wenn Sie durch das Dell Team für technische Unterstützung dazu autorisiert oder angeleitet wurden. Schäden durch nicht von Dell genehmigte Wartungsversuche werden nicht durch die Garantie abgedeckt. Lesen Sie die Sicherheitshinweise, die Sie zusammen mit dem Produkt erhalten haben bzw. die unter www.dell.com/regulatory\_compliance bereitgestellt werden. VORSICHT: Bevor Sie Komponenten im Innern des Computers berühren, müssen Sie sich erden. Berühren Sie dazu eine nicht lackierte Metalloberfläche, beispielsweise Metallteile an der Rückseite des Computers. Berühren Sie regelmäßig während der Arbeiten eine nicht lackierte metallene Oberfläche, um statische Aufladungen abzuleiten, die zur Beschädigung interner Komponenten führen können.

VORSICHT: Ziehen Sie beim Trennen eines Kabels nur am Stecker oder an der Zuglasche und nicht am Kabel selbst. Einige Kabel verfügen über Anschlussstecker mit Sperrzungen oder Fingerschrauben, die vor dem Trennen des Kabels gelöst werden müssen. Ziehen Sie die Kabel beim Trennen möglichst gerade ab, um die Anschlussstifte nicht zu beschädigen bzw. zu verbiegen. Stellen Sie beim Anschließen von Kabeln sicher, dass die Anschlüsse korrekt orientiert und ausgerichtet sind.

VORSICHT: Drücken Sie auf im Medienkartenlesegerät installierte Karten, um sie auszuwerfen.

VORSICHT: Seien Sie vorsichtig beim Umgang mit Lithium-Ionen-Akkus in Laptops. Geschwollene Akkus dürfen nicht verwendet werden und sollten ausgetauscht und fachgerecht entsorgt werden.

**ANMERKUNG:** Die Farbe Ihres Computers und bestimmter Komponenten kann von den in diesem Dokument gezeigten Farben abweichen.

# Schutz vor elektrostatischer Entladung

Die elektrostatische Entladung ist beim Umgang mit elektronischen Komponenten, insbesondere empfindlichen Komponenten wie z. B. Erweiterungskarten, Prozessoren, Speicher-DIMMs und Systemplatinen, ein wichtiges Thema. Sehr leichte Ladungen können Schaltkreise bereits auf eine Weise schädigen, die eventuell nicht offensichtlich ist (z. B. zeitweilige Probleme oder eine verkürzte Produktlebensdauer). Da die Branche auf geringeren Leistungsbedarf und höhere Dichte drängt, ist der ESD-Schutz von zunehmender Bedeutung.

Aufgrund der höheren Dichte von Halbleitern, die in aktuellen Produkten von Dell verwendet werden, ist die Empfindlichkeit gegenüber Beschädigungen durch elektrostatische Entladungen inzwischen größer als bei früheren Dell-Produkten. Aus diesem Grund sind einige zuvor genehmigte Verfahren zur Handhabung von Komponenten nicht mehr anwendbar.

Es gibt zwei anerkannte Arten von Schäden durch elektrostatische Entladung (ESD): katastrophale und gelegentliche Ausfälle.

- **Katastrophal:** Katastrophale Ausfälle machen etwa 20 Prozent der ESD-bezogenen Ausfälle aus. Der Schaden verursacht einen sofortigen und kompletten Verlust der Gerätefunktion. Ein Beispiel eines katastrophalen Ausfalls ist ein Speicher-DIMM, das einen elektrostatischen Schock erhalten hat und sofort das Symptom "No POST/No Video" (Kein POST/Kein Video) mit einem Signaltoncode erzeugt, der im Falle von fehlendem oder nicht funktionsfähigem Speicher ertönt.
- **Gelegentlich:** Gelegentliche Ausfälle machen etwa 80 Prozent der ESD-bezogenen Ausfälle aus. Die hohe Rate gelegentlicher Ausfälle bedeutet, dass auftretende Schäden in den meisten Fällen nicht sofort zu erkennen sind. Das DIMM erhält einen elektrostatischen Schock, aber die Ablaufverfolgung erfolgt nur langsam, sodass nicht sofort ausgehende Symptome im Bezug auf die Beschädigung erzeugt werden. Die Verlangsamung der Ablaufverfolgung kann Wochen oder Monate andauern und kann in der Zwischenzeit zur Verschlechterung der Speicherintegrität, zu zeitweiligen Speicherfehlern usw. führen.

Gelegentliche Ausfälle (auch bekannt als latente Ausfälle oder "walking wounded") sind deutlich schwieriger zu erkennen und zu beheben.

Führen Sie die folgenden Schritte durch, um Beschädigungen durch elektrostatische Entladungen zu vermeiden:

- Verwenden Sie ein kabelgebundenes ESD-Armband, das ordnungsgemäß geerdet ist. Die Verwendung von drahtlosen antistatischen Armbändern ist nicht mehr zulässig; sie bieten keinen ausreichenden Schutz. Das Berühren des Gehäuses vor der Handhabung von Komponenten bietet keinen angemessenen ESD-Schutz auf Teilen mit erhöhter Empfindlichkeit auf ESD-Schäden.
- Arbeiten Sie mit statikempfindlichen Komponenten ausschließlich in einer statikfreien Umgebung. Verwenden Sie nach Möglichkeit antistatische Bodenmatten und Werkbankunterlagen.
- Beim Auspacken einer statikempfindlichen Komponente aus dem Versandkarton, entfernen Sie die Komponente erst aus der antistatischen Verpackung, wenn Sie bereit sind, die Komponente tatsächlich zu installieren. Stellen Sie vor dem Entfernen der antistatischen Verpackung sicher, dass Sie statische Elektrizität aus Ihrem Körper ableiten.
- Legen Sie eine statikempfindliche Komponente vor deren Transport in einen antistatischen Behälter oder eine antistatische Verpackung.

# **ESD-Service-Kit**

Das nicht kontrollierte Service-Kit ist das am häufigsten verwendete Service-Kit. Jedes Service-Kit beinhaltet drei Hauptkomponenten: antistatische Matte, Armband, und Bonddraht.

# Komponenten eines ESD-Service-Kits

ESD-Service-Kits enthalten folgende Komponenten:

- Antistatische Matte: Die antistatische Matte ist ableitfähig. Während Wartungsverfahren können Sie Teile darauf ablegen. Wenn Sie mit einer antistatischen Matte arbeiten, sollte Ihr Armband fest angelegt und der Bonddraht mit der Matte und mit sämtlichen blanken Metallteilen im System verbunden sein, an denen Sie arbeiten. Nach ordnungsgemäßer Bereitstellung können Ersatzteile aus dem ESD-Beutel entnommen und auf der Matte platziert werden. ESD-empfindliche Elemente sind sicher geschützt – in Ihrer Hand, auf der ESD-Matte, im System oder innerhalb des Beutels.
- Armband und Bonddraht: Das Armband und der Bonddraht können entweder direkt zwischen Ihrem Handgelenk und blankem Metall auf der Hardware befestigt werden, falls die ESD-Matte nicht erforderlich ist, oder mit der antistatischen Matte verbunden werden, sodass Hardware geschützt wird, die vorübergehend auf der Matte platziert wird. Die physische Verbindung zwischen dem Armband bzw. dem Bonddraht und Ihrer Haut, der ESD-Matte und der Hardware wird als Bonding bezeichnet. Verwenden Sie nur Service-Kits mit einem Armband, einer Matte und Bonddraht. Verwenden Sie niemals kabellose Armbänder. Bedenken Sie immer, dass bei den internen Kabeln eines Erdungsarmbands die Gefahr besteht, dass sie durch normale Abnutzung beschädigt werden, und daher müssen Sie regelmäßig mit einem Armbandtester geprüft werden, um versehentliche ESD-Hardwareschäden zu vermeiden. Es wird empfohlen, das Armband und den Bonddraht mindestens einmal pro Woche zu überprüfen.
- ESD Armbandtester: Die Kabel innerhalb eines ESD-Armbands sind anfällig für Schäden im Laufe der Zeit. Bei der Verwendung eines nicht kontrollierten Kits sollten Sie das Armband regelmäßig vor jeder Wartungsanfrage bzw. mindestens einmal pro Woche testen. Ein Armbandtester ist für diese Zwecke die beste Lösung. Wenn Sie keinen eigenen Armbandtester besitzen, fragen Sie bei Ihrem regionalen Büro nach, ob dieses über einen verfügt. Stecken Sie für den Test den Bonddraht des Armbands in den Tester (während das Armband an Ihrem Handgelenk angelegt ist) und drücken Sie die Taste zum Testen. Eine grüne LED leuchtet auf, wenn der Test erfolgreich war. Eine rote LED leuchtet auf und ein Alarmton wird ausgegeben, wenn der Test fehlschlägt.
- Isolatorelemente: Es ist sehr wichtig, ESD-empfindliche Geräte, wie z. B. Kunststoff-Kühlkörpergehäuse, von internen Teilen fernzuhalten, die Isolatoren und oft stark geladen sind.
- Arbeitsumgebung: Vor der Bereitstellung des ESD-Service-Kits sollten Sie die Situation am Standort des Kunden überprüfen. Zum Beispiel unterscheidet sich die Bereitstellung des Kits für eine Serverumgebung von der Bereitstellung für eine Desktop-PC- oder mobile Umgebung. Server werden in der Regel in einem Rack innerhalb eines Rechenzentrums montiert. Desktop-PCs oder tragbare Geräte befinden sich normalerweise auf Schreibtischen oder an Arbeitsplätzen. Achten Sie stets darauf, dass Sie über einen großen, offenen, ebenen und übersichtlichen Arbeitsbereich mit ausreichend Platz für die Bereitstellung des ESD-Kits und mit zusätzlichem Platz für den jeweiligen Systemtyp verfügen, den Sie reparieren. Der Arbeitsbereich sollte zudem frei von Isolatoren sein, die zu einem ESD-Ereignis führen können. Isolatoren wie z. B. Styropor und andere Kunststoffe sollten vor dem physischen Umgang mit Hardwarekomponenten im Arbeitsbereich immer mit mindestens 12" bzw. 30 cm Abstand von empfindlichen Teilen platziert werden.
- ESD-Verpackung: Alle ESD-empfindlichen Geräte müssen in einer Schutzverpackung zur Vermeidung von elektrostatischer Aufladung geliefert und empfangen werden. Antistatische Beutel aus Metall werden bevorzugt. Beschädigte Teile sollten Sie immer unter Verwendung des gleichen ESD-Beutels und der gleichen ESD-Verpackung zurückschicken, die auch für den Versand des Teils verwendet wurde. Der ESD-Beutel sollte zugefaltet und mit Klebeband verschlossen werden und Sie sollten dasselbe Schaumstoffverpackung nur an einer ESD-geschützten Arbeitsfläche entnommen werden und Ersatzteile sollte nie auf dem ESD-Beutel platziert werden, da nur die Innenseite des Beutels abgeschirmt ist. Legen Sie Teile immer in Ihre Hand, auf die ESD-Matte, ins System oder in einen antistatischen Beutel.
- Transport von empfindlichen Komponenten: Wenn empfindliche ESD-Komponenten, wie z. B. Ersatzteile oder Teile, die an Dell zurückgesendet werden sollen, transportiert werden, ist es äußerst wichtig, diese Teile für den sicheren Transport in antistatischen Beuteln zu platzieren.

# ESD-Schutz – Zusammenfassung

Es wird empfohlen, dass Servicetechniker das herkömmliche verkabelte ESD-Erdungsarmband und die antistatische Matte jederzeit bei der Wartung von Dell Produkten verwenden. Darüber hinaus ist es äußerst wichtig, dass Techniker während der Wartung empfindliche Teile separat von allen Isolatorteilen aufbewahren und dass sie einen antistatischen Beutel für den Transport empfindlicher Komponenten verwenden.

# **Transport empfindlicher Komponenten**

Wenn empfindliche ESD-Komponenten, wie z. B. Ersatzteile oder Teile, die an Dell zurückgesendet werden sollen, transportiert werden, ist es äußerst wichtig, diese Teile für den sicheren Transport in antistatischen Beuteln zu platzieren.

# Nach der Arbeit an Komponenten im Inneren des Computers

#### Info über diese Aufgabe

#### VORSICHT: Im Inneren des Computers vergessene oder lose Schrauben können den Computer erheblich beschädigen.

#### Schritte

- 1. Bringen Sie alle Schrauben wieder an und stellen Sie sicher, dass sich im Inneren des Computers keine losen Schrauben mehr befinden.
- 2. Schließen Sie alle externen Geräte, Peripheriegeräte oder Kabel wieder an, die Sie vor dem Arbeiten an Ihrem Computer entfernt haben.
- 3. Setzen Sie alle Medienkarten, Laufwerke oder andere Teile wieder ein, die Sie vor dem Arbeiten an Ihrem Computer entfernt haben.
- 4. Schließen Sie den Computer sowie alle daran angeschlossenen Geräte an das Stromnetz an.
- 5. Schalten Sie den Computer ein.

# Entfernen und Einbauen von Komponenten

**ANMERKUNG:** Die Abbildungen in diesem Dokument können von Ihrem Computer abweichen, je nach der von Ihnen bestellten Konfiguration.

# **Empfohlene Werkzeuge**

Für die in diesem Dokument beschriebenen Arbeitsschritte können die folgenden Werkzeuge erforderlich sein:

- Kreuzschlitzschraubendreher Größe 0
- Kunststoffstift

# Schraubenliste

- () ANMERKUNG: Beim Entfernen der Schrauben von einer Komponente wird empfohlen, sich den Schraubentyp und die Menge der Schrauben zu notieren und die Schrauben anschließend in einer Box aufzubewahren. So wird sichergestellt, dass die richtige Anzahl der Schrauben und der richtige Schraubentyp wieder angebracht werden, wenn die Komponente ausgetauscht wird.
- () ANMERKUNG: Manche Computer verfügen über magnetische Oberflächen. Stellen Sie sicher, dass die Schrauben nicht an solchen Oberflächen befestigt bleiben, wenn Sie eine Komponente austauschen.

(i) ANMERKUNG: Die Farbe der Schraube kann je nach bestellter Konfiguration variieren.

#### **Tabelle 1. Schraubenliste**

| Komponente                     | Schraubentyp | Menge | Abbildung Schraube                                                                           |
|--------------------------------|--------------|-------|----------------------------------------------------------------------------------------------|
| Bodenabdeckung                 | M2x6         | 4     | (i) ANMERKUNG: Die Farbe der<br>Schraube kann je nach bestellter<br>Konfiguration variieren. |
| Akku                           | M2x4         | 4     |                                                                                              |
| Touchpadhalterung              | M2x2         | 7     | <u>ل</u>                                                                                     |
| Hintere Abdeckung              | M2x2         | 2     | <u>ل</u>                                                                                     |
| Hintere Abdeckung              | M2.5x5       | 2     | and the second second                                                                        |
| Bildschirmscharnierhalterungen | M2.5x4       | 8     |                                                                                              |
| SSD1                           | M2x4         | 2     |                                                                                              |

#### Tabelle 1. Schraubenliste (fortgesetzt)

| Komponente               | Schraubentyp | Menge | Abbildung Schraube |
|--------------------------|--------------|-------|--------------------|
| SSD2                     | M2x4         | 2     | <b>*</b>           |
| Wireless-Kartenhalterung | M2x4         | 1     |                    |
| Netzadapteranschluss     | M2x4         | 2     |                    |
| Netzschalter             | M2x2         | 2     | <b>(3)</b>         |
| Typ-C-Halterung          | M2x4         | 2     | <b>*</b>           |
| Systemplatine            | M2x4         | 5     |                    |
| USB-Platine              | M2x4         | 1     | <b>*</b>           |
| E/A-Platine              | M2x4         | 2     | <b>?</b>           |
| Netzschalterabdeckung    | M2x2         | 2     |                    |

# Hauptkomponenten der G15 5520

Die folgende Abbildung zeigt die wichtigsten Komponenten des G15 5520

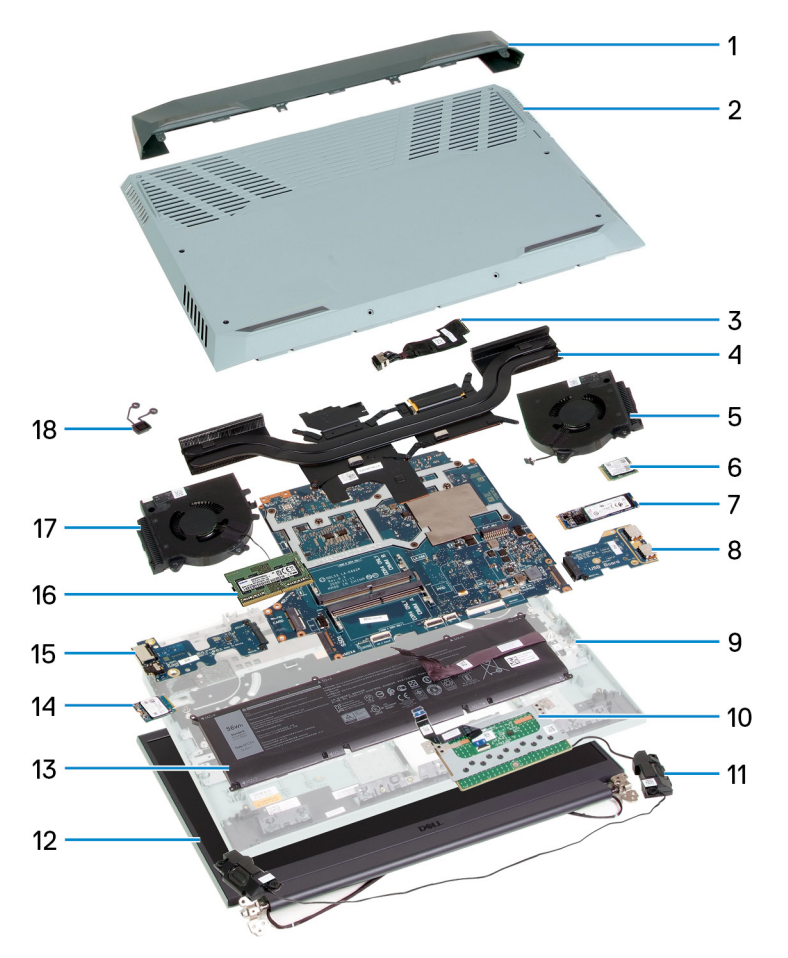

- 1. Hintere Abdeckung
- 2. Bodenabdeckung
- 3. Netzadapteranschluss
- 4. Kühlkörper
- 5. Linker Lüfter
- 6. Wireless-Karte
- 7. 2280-Solid-State-Laufwerk
- 8. USB-Platine
- 9. Handballenstützen- und Tastaturbaugruppe
- 10. Touchpad
- 11. Lautsprecher
- 12. Bildschirmbaugruppe
- 13. Akku
- 14. 2230-Solid-State-Laufwerk
- 15. E/A-Platine
- 16. Speichermodul
- 17. Rechter Lüfter
- 18. Netzschalter
- (i) ANMERKUNG: Dell stellt eine Liste der Komponenten und ihrer Artikelnummern für die ursprüngliche erworbene Systemkonfiguration bereit. Diese Teile sind gemäß der vom Kunden erworbenen Gewährleistung verfügbar. Wenden Sie sich bezüglich Kaufoptionen an Ihren Dell Vertriebsmitarbeiter.

# Ausbau und Wiedereinbau

(i) ANMERKUNG: Die Abbildungen in diesem Dokument können von Ihrem Computer abweichen, je nach der von Ihnen bestellten Konfiguration.

# Bodenabdeckung

### Entfernen der Bodenabdeckung

#### Voraussetzungen

1. Befolgen Sie die Anweisungen unter Vor der Arbeit an Komponenten im Inneren des Computers.

#### Info über diese Aufgabe

Die folgenden Abbildungen zeigen die Position der Bodenabdeckung und stellen das Verfahren zum Entfernen bildlich dar.

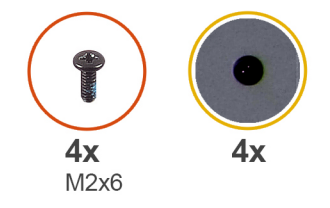

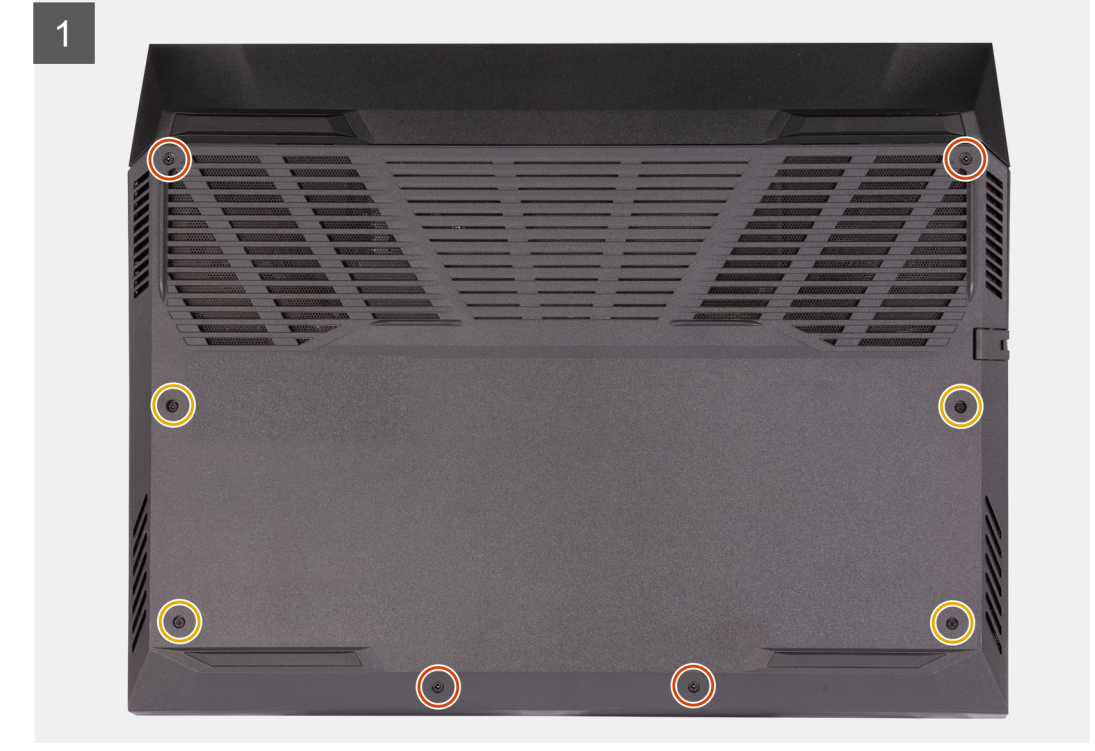

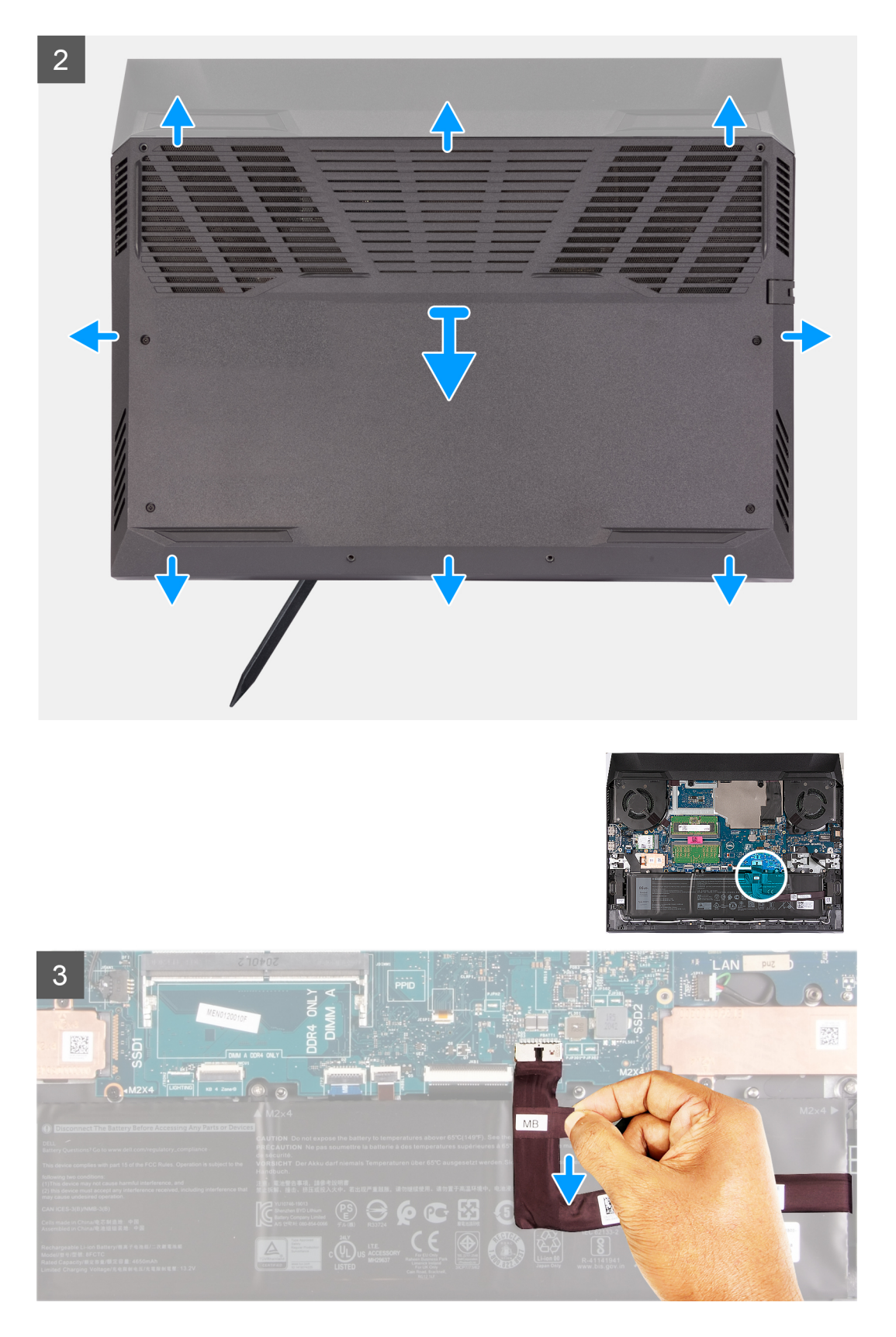

- 1. Lösen Sie die vier unverlierbaren Schrauben, mit denen die Bodenabdeckung an der Handauflagen-Tastatur-Baugruppe befestigt ist.
- 2. Entfernen Sie die vier Schrauben (M2x6), mit denen die Bodenabdeckung an der Handballenstützen-Tastatur-Baugruppe befestigt ist.

() ANMERKUNG: Durch das Lösen der zwei unverlierbaren Schrauben vorn am Computer entsteht ein Spalt, der es Ihnen ermöglicht, die Bodenabdeckung von der Handballenstützen- und Tastaturbaugruppe zu hebeln und abzuheben.

 Beginnen Sie in der linken Ecke und verwenden Sie einen Kunststoffstift, um die Bodenabdeckung aufzuhebeln und die Bodenabdeckung von den Laschen zu lösen. Heben Sie die Bodenabdeckung von der Handballenstützen- und Tastaturbaugruppe ab.

(i) ANMERKUNG: Die folgenden Schritte gelten nur, wenn Sie noch weitere Komponenten aus dem Computer entfernen möchten.

- 4. Ziehen Sie das Akkukabel mithilfe der Zuglasche von der Hauptplatine ab.
- 5. Schalten Sie den Computer aus und halten Sie den Netzschalter 15 Sekunden lang gedrückt, um den Reststrom abzuleiten.

### Anbringen der Bodenabdeckung

#### Voraussetzungen

Wenn Sie eine Komponente austauschen, muss die vorhandene Komponente entfernt werden, bevor Sie das Installationsverfahren durchführen.

#### Info über diese Aufgabe

Die folgenden Abbildungen zeigen die Position der Bodenabdeckung und stellen das Verfahren zum Anbringen bildlich dar.

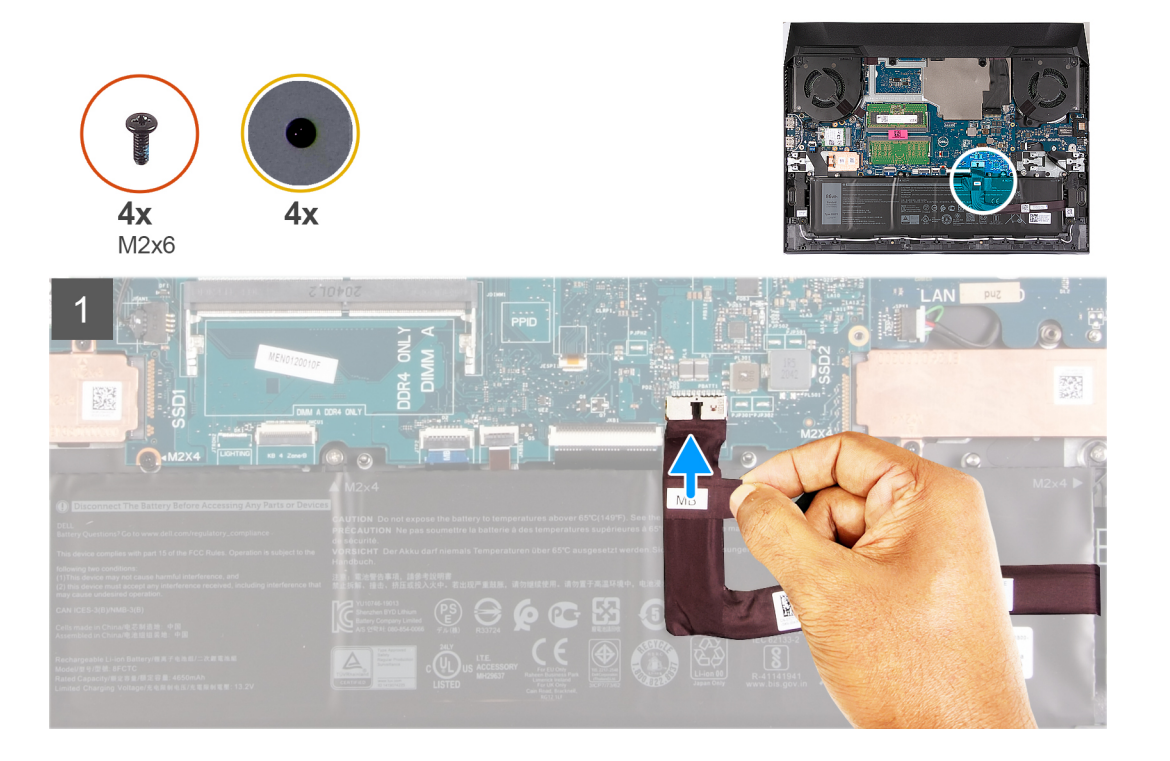

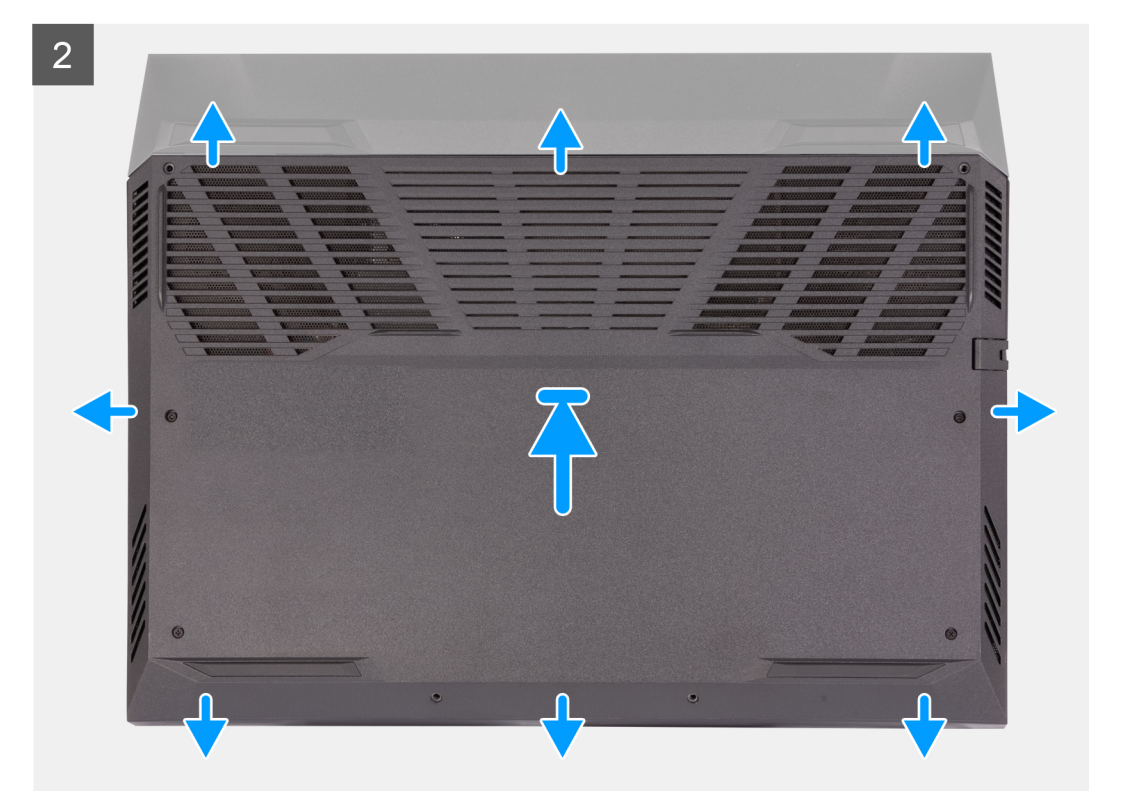

3

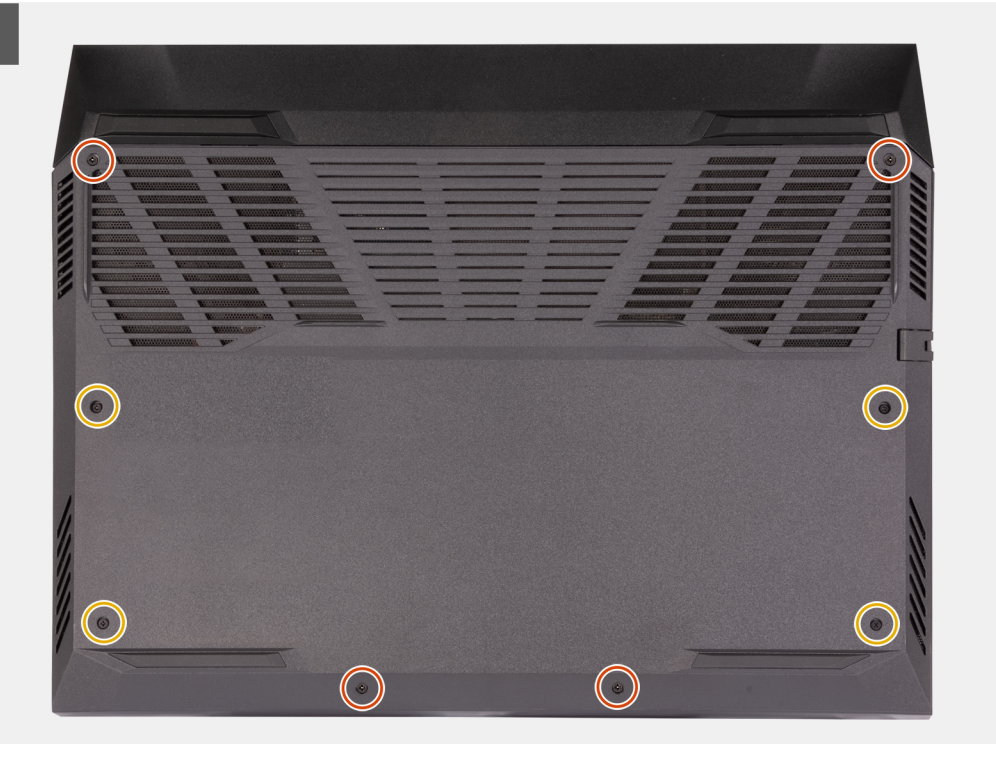

#### Schritte

- 1. Verbinden Sie das Batteriekabel mit der Systemplatine, falls das Kabel zuvor getrennt wurde.
- 2. Richten Sie die Schraubenbohrungen auf der Bodenabdeckung auf die Schraubenbohrungen auf der Handballenstützen- und Tastaturbaugruppe aus und lassen Sie die Bodenabdeckung einrasten.
- **3.** Bringen Sie die vier Schrauben (M2x6) an, mit denen die Bodenabdeckung an der Handballenstützen-Tastatur-Baugruppe befestigt wird.
- 4. Ziehen Sie die vier unverlierbaren Schrauben zur Befestigung der Bodenabdeckung an der Handballenstützen- und Tastaturbaugruppe an.

#### Nächste Schritte

1. Befolgen Sie die Anweisungen unter Nach der Arbeit an Komponenten im Inneren des Computers.

### Akku

### Vorsichtshinweise zu Lithium-Ionen-Akkus

#### $\wedge$ **VORSICHT**:

- Seien Sie vorsichtig beim Umgang mit Lithium-Ionen-Akkus.
- Entladen Sie die Batterie vollständig, bevor Sie sie entfernen. Trennen Sie den Wechselstromnetzadapter vom System und betreiben Sie den Computer ausschließlich im Batteriebetrieb – die Batterie ist vollständig entladen, wenn der Computer nicht mehr angeht, wenn der Netzschalter gedrückt wird.
- Düben Sie keinen Druck auf den Akkus aus, lassen Sie ihn nicht fallen, beschädigen Sie ihn nicht und führen Sie keine Fremdkörper ein.
- Setzen Sie den Akku keinen hohen Temperaturen aus und bauen Sie Akkus und Akkuzellen nicht auseinander.
- Üben Sie keinen Druck auf die Oberfläche des Akkus aus.
- Biegen Sie den Akku nicht.
- Verwenden Sie keine Werkzeuge, um die Batterie herauszuhebeln.
- Stellen Sie sicher, dass bei der Wartung dieses Produkts sämtliche Schrauben wieder angebracht werden, da andernfalls die Batterie und andere Systemkomponenten versehentlich durchstochen oder anderweitig beschädigt werden können.
- Wenn sich eine Batterie aufbläht und in Ihrem Computer stecken bleibt, versuchen Sie nicht, sie zu lösen, da das Durchstechen, Biegen oder Zerdrücken einer Lithium-Ionen-Batterie gefährlich sein kann. Wenden Sie sich in einem solchen Fall an den technischen Support von Dell. Siehe www.dell.com/contactdell.
- Erwerben Sie ausschlie
  ßlich original Batterien von www.dell.com oder autorisierten Dell Partnern und Wiederverk
  äufern.

### Entfernen des Akkus

#### Voraussetzungen

- 1. Befolgen Sie die Anweisungen unter Vor der Arbeit an Komponenten im Inneren des Computers.
- 2. Entfernen Sie die Bodenabdeckung.

#### Info über diese Aufgabe

Die folgende Abbildung zeigt die Position des Akkus und stellt das Verfahren zum Entfernen bildlich dar.

VORSICHT: Bewahren Sie das Batteriekabel nach dem Entfernen der Batterie sicher auf. Die Ersatzbatterie wird nicht mit Batteriekabel geliefert. Wenn Sie das Batteriekabel austauschen möchten, muss es separat erworben werden.

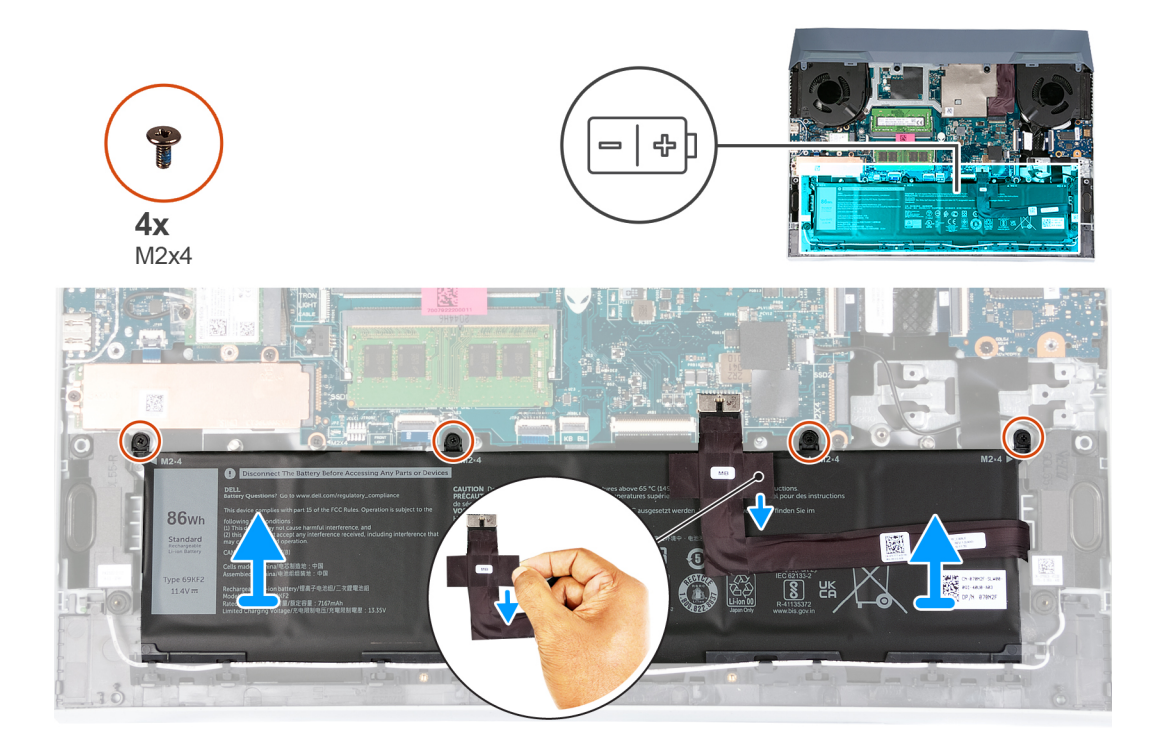

- 1. Trennen Sie das Batteriekabel von der Systemplatine, falls nicht bereits geschehen.
- 2. Entfernen Sie die vier Schrauben (M2x4), mit denen der Akku an der Handballenstützen- und Tastaturbaugruppe befestigt ist.
- 3. Heben Sie die Batterie von der Handballenstützen-Tastatur-Baugruppe.

### Einsetzen des Akkus

#### Voraussetzungen

Wenn Sie eine Komponente austauschen, muss die vorhandene Komponente entfernt werden, bevor Sie das Installationsverfahren durchführen.

#### Info über diese Aufgabe

Die folgende Abbildung zeigt die Position des Akkus und stellt das Verfahren zum Einsetzen bildlich dar.

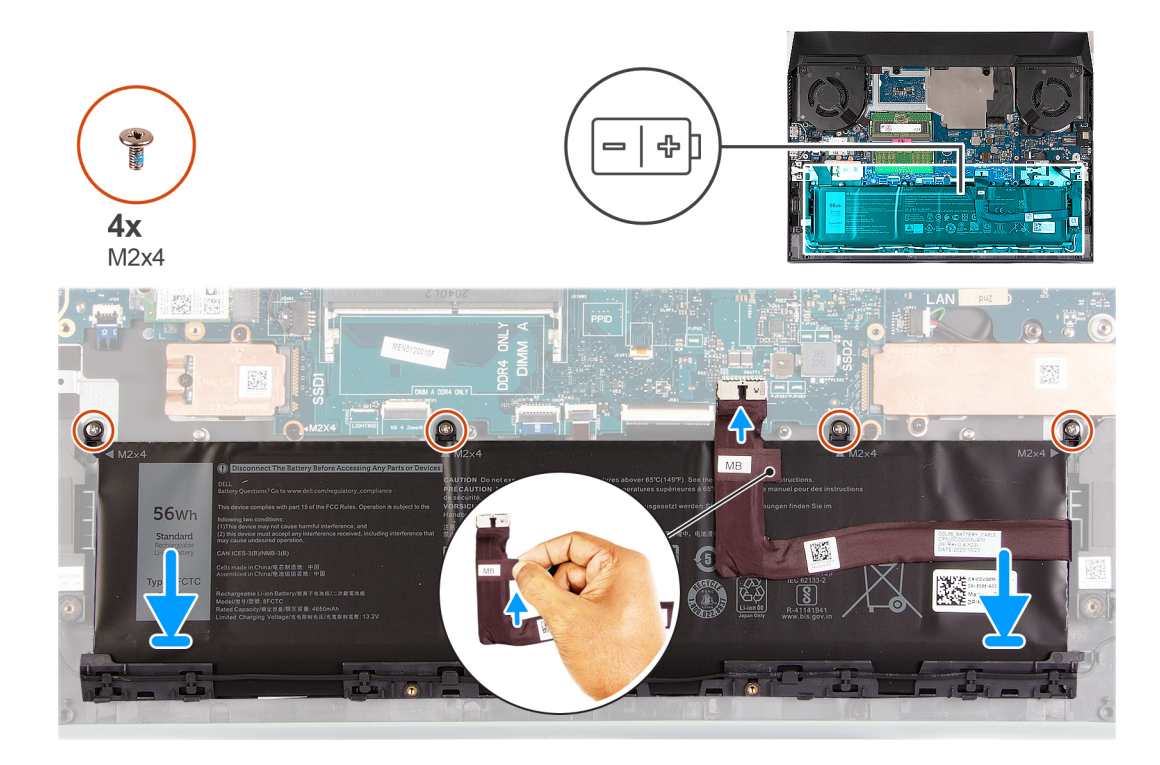

- 1. Schieben Sie den Akku schräg in den Steckplatz auf der Handballenstützen- und Tastaturbaugruppe.
- 2. Richten Sie die Schraubenbohrungen auf dem Akku an den Schraubenbohrungen auf der Handballenstützen- und Tastaturbaugruppe aus.
- 3. Bringen Sie die vier Schrauben (M2x4) zur Befestigung der Batterie an der Handballenstützen- und Tastaturbaugruppe wieder an.
  - (i) ANMERKUNG: Wenn Sie Ihren alten Akku durch den neuen Akku ersetzen, verwenden Sie das Batteriekabel im Lieferumfang des alten Akkus. Wenn Sie das Batteriekabel austauschen möchten, muss es separat erworben werden.
- 4. Verbinden Sie das Batteriekabel mit der Hauptplatine.

#### Nächste Schritte

- **1.** Bringen Sie die Bodenabdeckung an.
- 2. Befolgen Sie die Anweisungen unter Nach der Arbeit an Komponenten im Inneren des Computers.

### Solid-State-Festplatten

### **Entfernen des SSD-Laufwerks**

#### Voraussetzungen

- 1. Befolgen Sie die Anweisungen unter Vor der Arbeit an Komponenten im Inneren des Computers.
- 2. Entfernen Sie die Bodenabdeckung.

#### Info über diese Aufgabe

- () ANMERKUNG: Weitere Informationen zu von Dell zugelassenen Solid-State-Laufwerken, die von Ihrem Computer unterstützt werden, finden Sie in "Teile und Zubehör" unter https://www.dell.com/support..
- ANMERKUNG: Führen Sie ein (Flash-)Update für das BIOS durch, bevor Sie ein Upgrade auf ein Gen4-Solid-State-Laufwerk vornehmen.

Die folgende Abbildung zeigt die Position des Solid-State-Laufwerks 2230 und des Solid-State-Laufwerks 2280 und veranschaulicht den Ausbauvorgang.

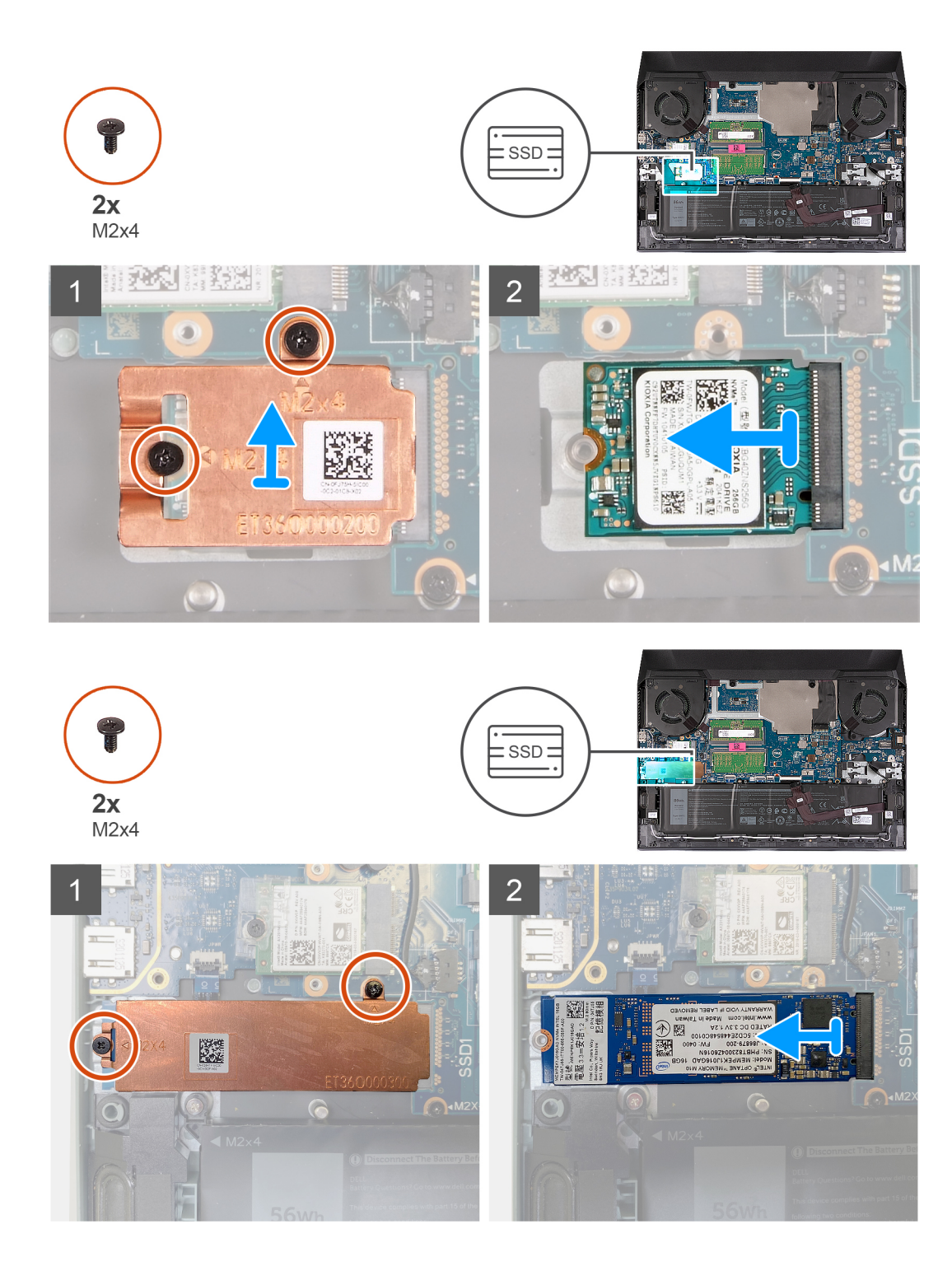

- 1. Entfernen Sie die zwei Schrauben (M2x4), mit denen die Kühlabdeckung am SSD-Laufwerk und an der Systemplatine befestigt ist.
- 2. Heben Sie die Kühlabdeckung von der Handauflagen-Tastatur-Baugruppe.
- 3. Schieben Sie das SSD-Laufwerk aus dem Steckplatz auf der Systemplatine und entfernen Sie es.

### Installieren des SSD-Laufwerks

#### Voraussetzungen

Wenn Sie eine Komponente austauschen, muss die vorhandene Komponente entfernt werden, bevor Sie das Installationsverfahren durchführen.

#### Info über diese Aufgabe

Wenn Sie Ihre 2230-Karte durch eine 2280-Karte ersetzen möchten, lesen Sie das Verfahren zum Verschieben des SSD-Laufwerkhalters und befolgen Sie dann die unten aufgeführten Installationsschritte für die 2280-Karte.

Wenn Sie Ihre 2280-Karte durch eine 2230-Karte ersetzen möchten, lesen Sie das Verfahren zum Verschieben des SSD-Laufwerkhalters und befolgen Sie dann die unten aufgeführten Installationsschritte für die 2230-Karte.

Die folgende Abbildung zeigt die Position des Solid-State-Laufwerks 2230 und des Solid-State-Laufwerks 2280 und veranschaulicht den Ausbauvorgang.

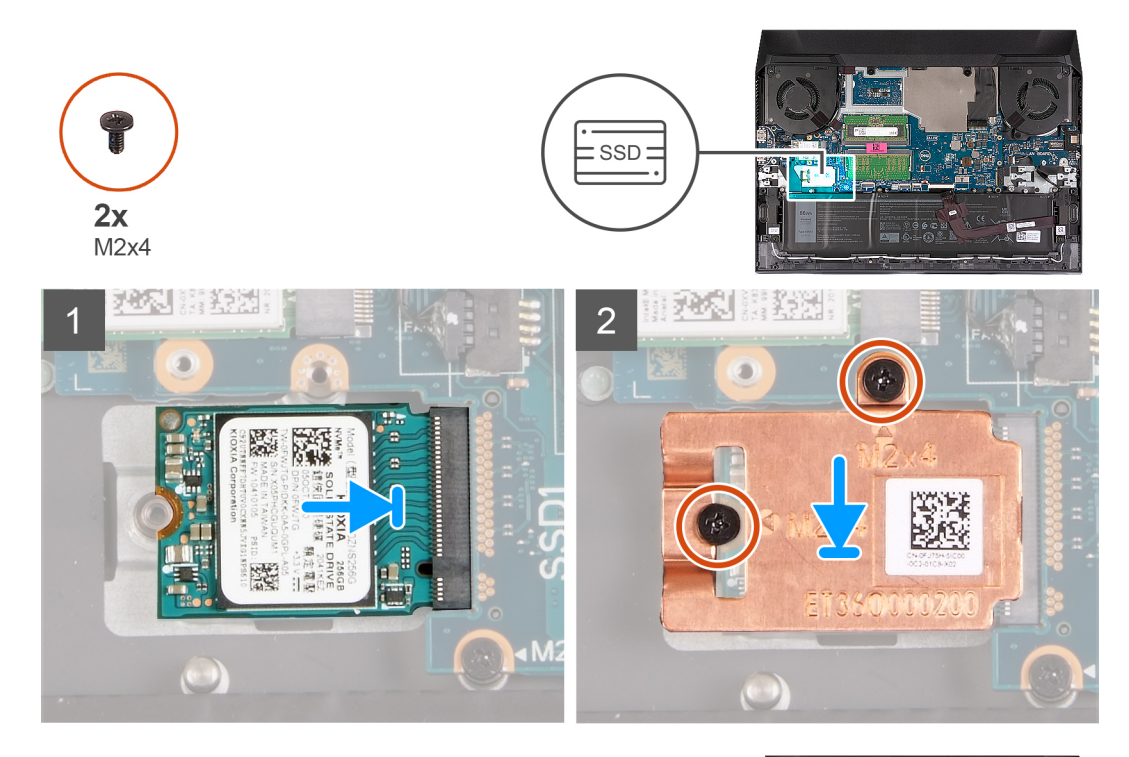

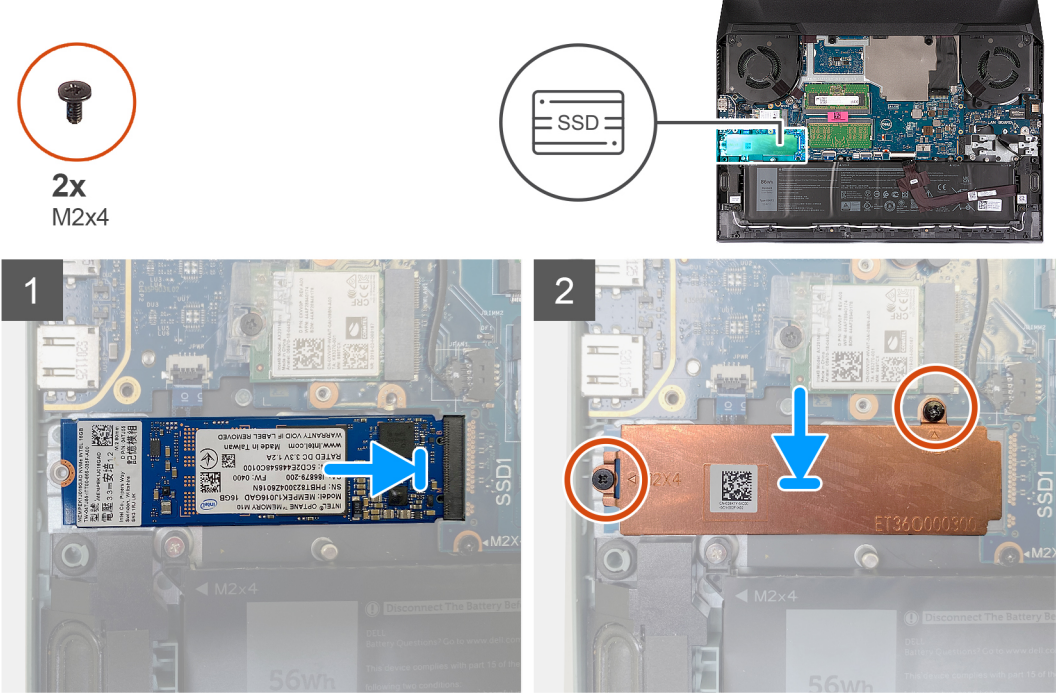

#### Schritte

- 1. Richten Sie die Kerben auf dem SSD-Laufwerk an der Lasche am SSD-Steckplatz aus.
- 2. Schieben Sie das SSD-Laufwerk in den SSD-Steckplatz.

- 3. Setzen Sie die Kühlabdeckung auf das SSD-Laufwerk.
- 4. Richten Sie die Schraubenbohrungen auf der Kühlabdeckung an den Schraubenbohrungen auf dem SSD-Laufwerk und auf der Systemplatine aus.
- 5. Bringen Sie die beiden Schrauben (M2x4) zur Befestigung der Kühlabdeckung am SSD-Laufwerk und an der Systemplatine wieder an.

#### Nächste Schritte

- 1. Bringen Sie die Bodenabdeckung an.
- 2. Befolgen Sie die Anweisungen unter Nach der Arbeit an Komponenten im Inneren des Computers.

### Verfahren zum Verschieben der SSD-Laufwerkhalterung

#### Info über diese Aufgabe

Der Computer unterstützt die folgenden zwei SSD-Formfaktoren:

- M.2 2230
- M.2 2280

Wenn Sie das SSD-Laufwerk mit einem anderen Formfaktor als das entfernte wiedereinbauen, finden Sie im folgenden Verfahren die erforderlichen Schritte zum Verschieben der Position der Solid-State-Laufwerkhalterung.

#### Schritte

- 1. Entfernen Sie die Halterung des Solid-State-Laufwerks aus der Handballenstützen- und Tastaturbaugruppe.
- 2. Drehen Sie die SSD-Laufwerkshalterung um 180 Grad.
- **3.** Setzen Sie die SSD-Laufwerkshalterung in den anderen SSD-Laufwerkssteckplatz auf der Handballenstützen- und Tastaturbaugruppe ein.

M.2 2230 → M.2 2280

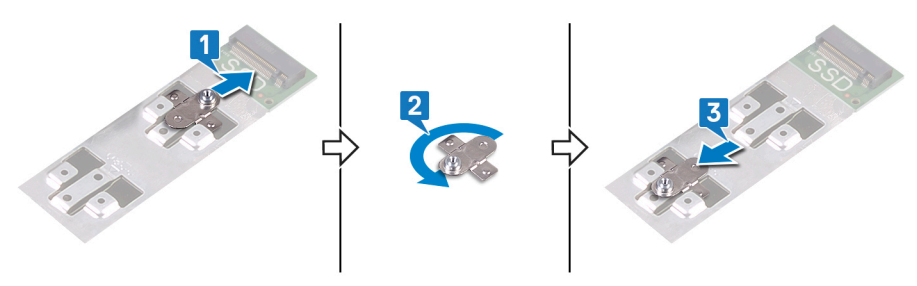

 $M.22280 \rightarrow M.22230$ 

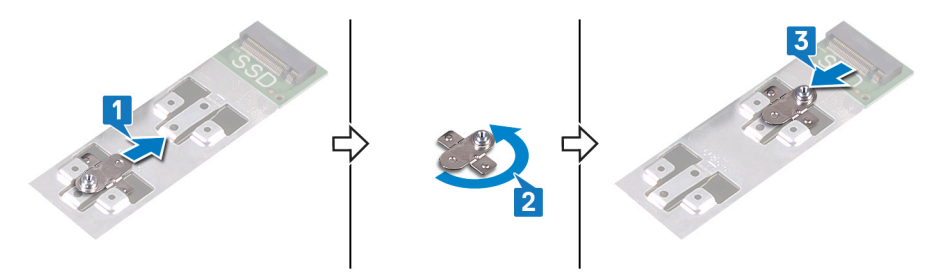

- 4. Informationen zum Installieren des 2230-SSD-Laufwerks finden Sie unter Installieren des 2230-Solid-State-Laufwerks.
- 5. Informationen zum Installieren des 2280-SSD-Laufwerks finden Sie unter Installieren des 2280-Solid-State-Laufwerks.

# Wireless-Karte

### Entfernen der Wireless-Karte

#### Voraussetzungen

- 1. Befolgen Sie die Anweisungen unter Vor der Arbeit an Komponenten im Inneren des Computers.
- 2. Entfernen Sie die Bodenabdeckung.

#### Info über diese Aufgabe

Die nachfolgende Abbildung zeigt die Position der Wireless-Karte und bietet eine visuelle Darstellung des Verfahrens zum Entfernen.

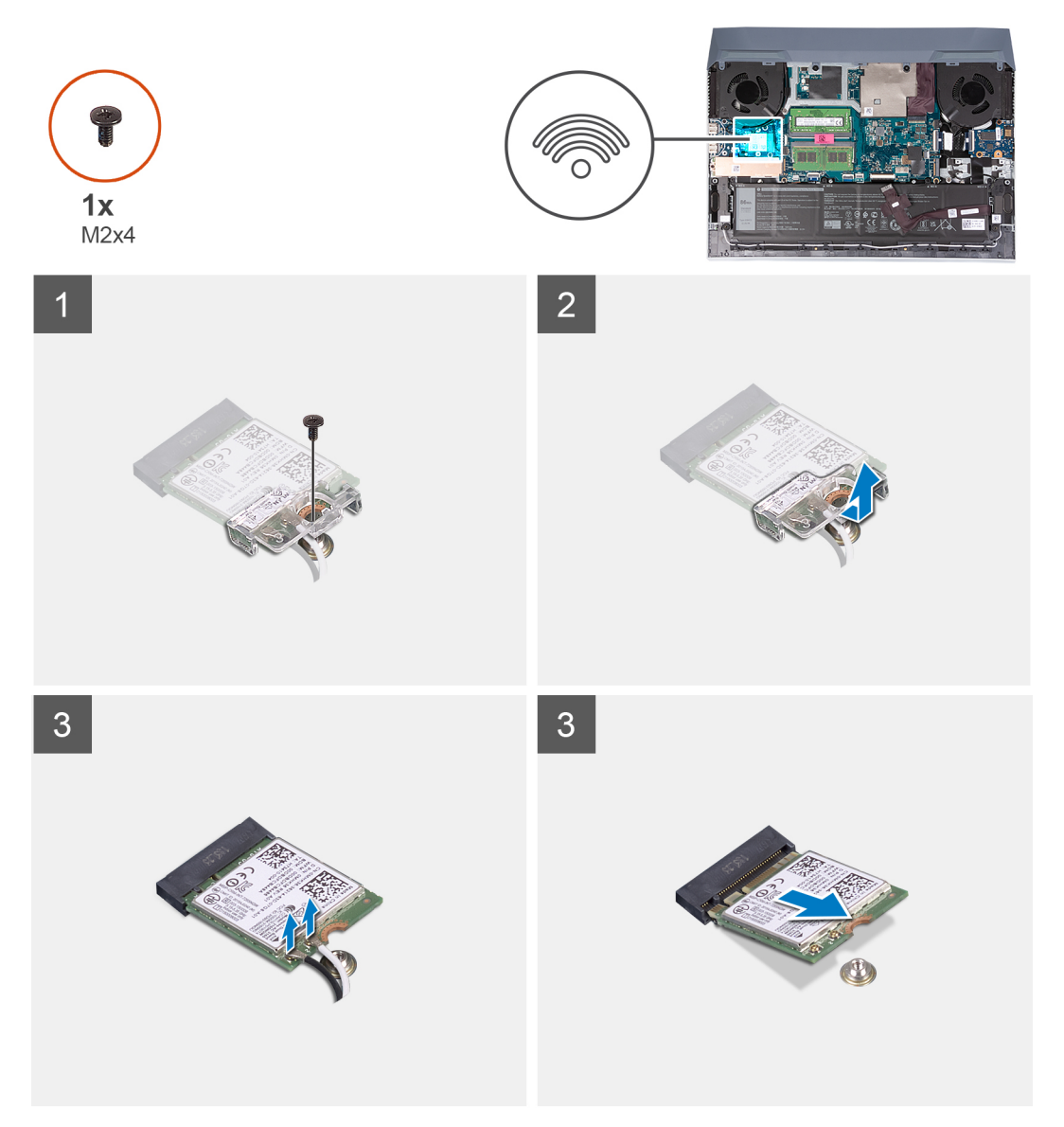

#### Schritte

- 1. Entfernen Sie die Schraube (M2x4), mit der die Wireless-Karte an der USB-Platine befestigt ist.
- 2. Heben Sie die Halterung ab, mit der die Wireless-Karte an der Systemplatine befestigt ist.
- 3. Trennen Sie die Antennenkabel von der Wireless-Karte.
- 4. Ziehen Sie die Wireless-Card aus dem Mini-Card-Steckplatz heraus.

## Einbauen der Wireless-Karte

#### Voraussetzungen

Wenn Sie eine Komponente austauschen, muss die vorhandene Komponente entfernt werden, bevor Sie das Installationsverfahren durchführen.

#### Info über diese Aufgabe

Die nachfolgende Abbildung zeigt die Position der Wireless-Karte und bietet eine visuelle Darstellung des Verfahrens zum Einbauen.

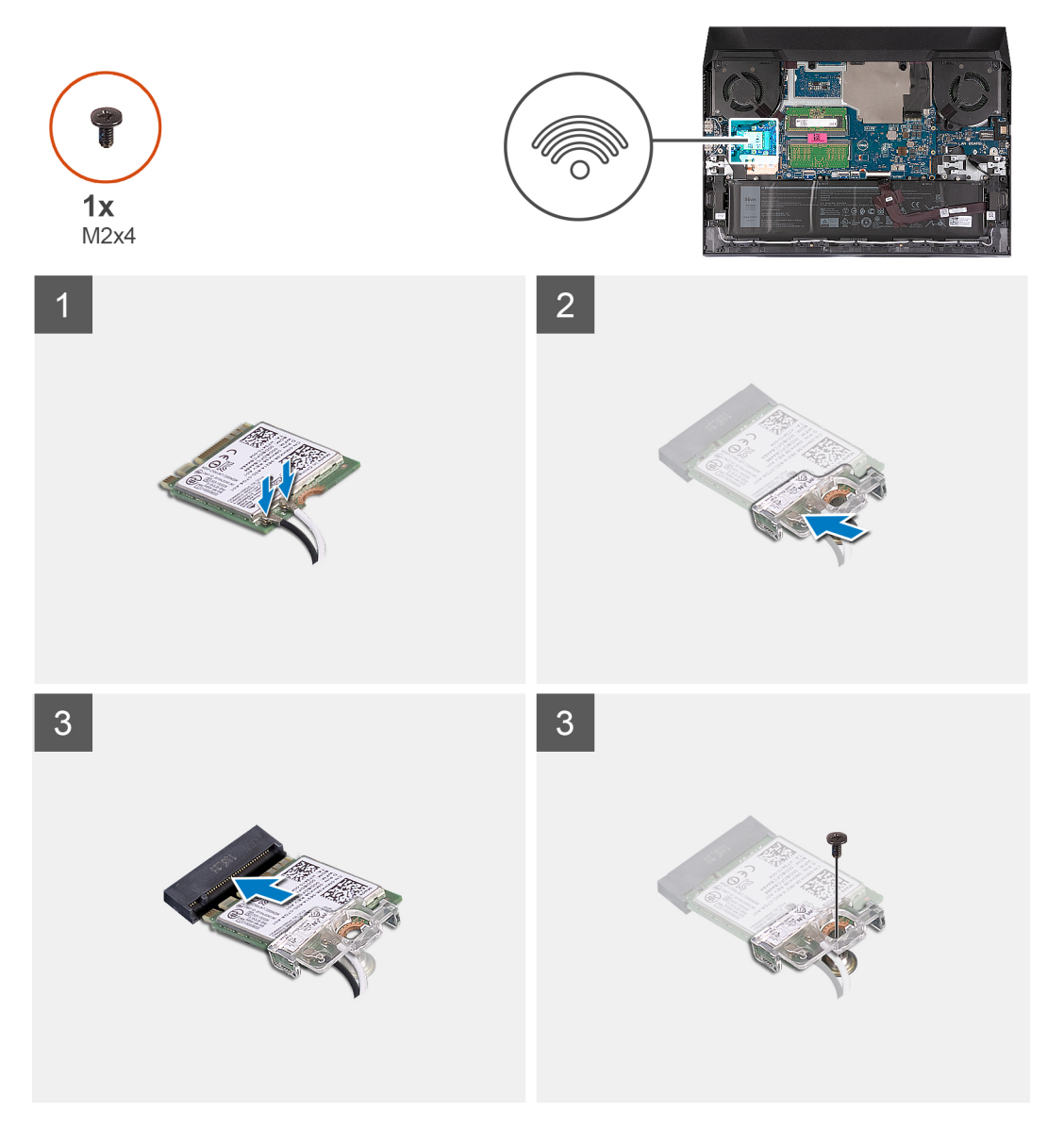

#### Schritte

1. Verbinden Sie die Antennenkabel mit der Wireless-Karte.

Die folgende Tabelle enthält die Farbcodierung der Antennenkabel für alle von Ihrem Computer unterstützten Wireless-Karten.

#### Tabelle 2. Farbcodierung des Antennenkabels

| Anschlüsse auf der Wireless-Karte   | Antennenkabelfarbe |
|-------------------------------------|--------------------|
| Netzkabel (weißes Dreieck)          | Weiß               |
| Auxiliary-Kabel (schwarzes Dreieck) | Schwarz            |

- 2. Richten Sie die Kerbe an der Wireless-Karte an der Lasche am Wireless-Kartensteckplatz aus und setzen Sie die Wireless-Karte schräg in den Wireless-Kartensteckplatz ein.
- 3. Richten Sie die Halterung der Wireless-Karte an der Wireless-Karte aus und platzieren Sie sie auf der Wireless-Karte.
- 4. Bringen Sie die Schraube (M2x4) zur Befestigung der Wireless-Karte an der USB-Platine wieder an.

#### Nächste Schritte

- 1. Bringen Sie die Bodenabdeckung an.
- 2. Befolgen Sie die Anweisungen unter Nach der Arbeit an Komponenten im Inneren des Computers.

## Speichermodul

### Entfernen des Arbeitsspeichermoduls

#### Voraussetzungen

- 1. Befolgen Sie die Anweisungen unter Vor der Arbeit an Komponenten im Inneren des Computers.
- 2. Entfernen Sie die Bodenabdeckung.

#### Info über diese Aufgabe

Die folgende Abbildung zeigt die Position der Speichermodule und stellt das Verfahren zum Entfernen bildlich dar.

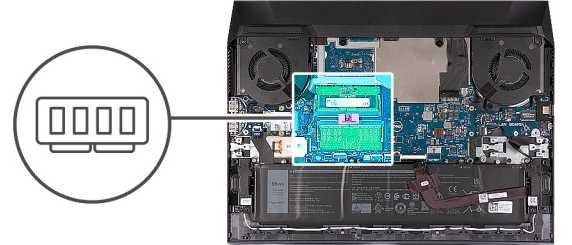

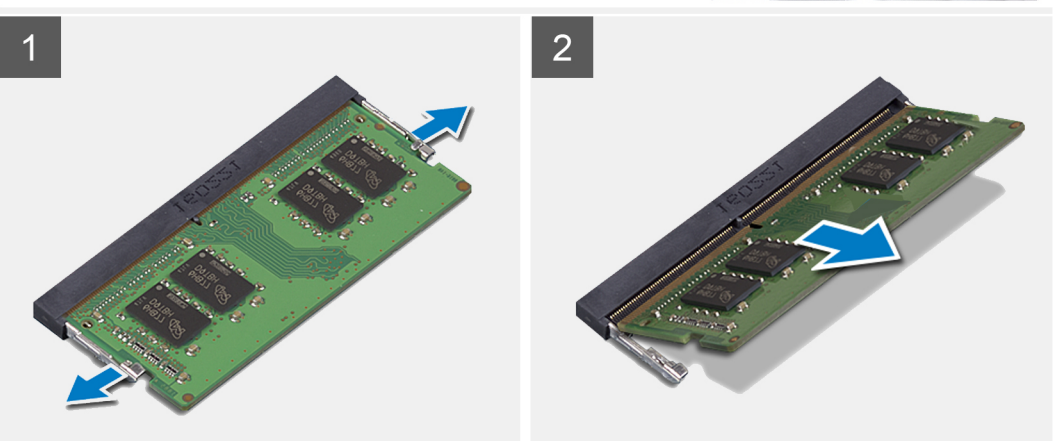

#### Schritte

- 1. Drücken Sie die Sicherungsklammern auf beiden Seiten des Speichermodulsteckplatzes vorsichtig mit den Fingerspitzen auseinander, bis das Speichermodul herausspringt.
- 2. Entfernen Sie das Speichermodul aus dem Speichermodulsteckplatz.

(i) ANMERKUNG: Wiederholen Sie die Schritte 1 und 2, um ggf. weitere Speichermodule im Computer zu entfernen.

### Einsetzen des Arbeitsspeichermoduls

#### Voraussetzungen

Wenn Sie eine Komponente austauschen, muss die vorhandene Komponente entfernt werden, bevor Sie das Installationsverfahren durchführen.

#### Info über diese Aufgabe

Die nachfolgende Abbildung zeigt die Position des Speichermoduls und bietet eine visuelle Darstellung des Installationsverfahrens.

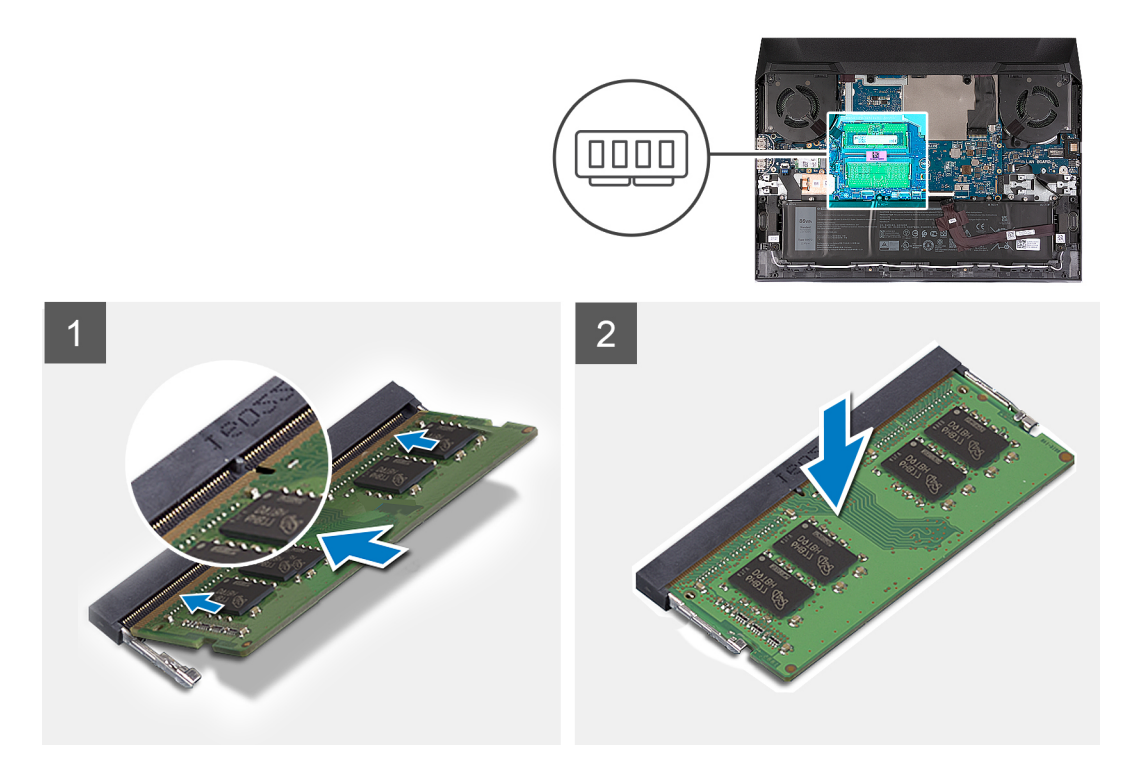

#### Schritte

- 1. Richten Sie die Kerbe am Speichermodul an der Halterung des Speichermodulsteckplatzes aus.
- 2. Schieben Sie das Speichermodul schräg in den Steckplatz, sodass es fest sitzt.
- **3.** Drücken Sie das Speichermodul nach unten, bis es mit einem Klicken einrastet.

(i) ANMERKUNG: Wenn kein Klicken zu vernehmen ist, entfernen Sie das Speichermodul und installieren Sie es erneut.

(i) ANMERKUNG: Wiederholen Sie die Schritte 1 bis 3, um ggf. weitere Speichermodule im Computer zu installieren.

#### Nächste Schritte

- **1.** Bringen Sie die Bodenabdeckung an.
- 2. Befolgen Sie die Anweisungen unter Nach der Arbeit an Komponenten im Inneren des Computers.

# Touchpad

### **Entfernen des Touchpads**

#### Voraussetzungen

- 1. Befolgen Sie die Anweisungen unter Vor der Arbeit an Komponenten im Inneren des Computers.
- 2. Entfernen Sie die Bodenabdeckung.

#### **3.** Entfernen Sie die Batterie.

#### Info über diese Aufgabe

Die nachfolgende Abbildung zeigt die Position des Touchpads und bietet eine visuelle Darstellung des Verfahrens zum Entfernen.

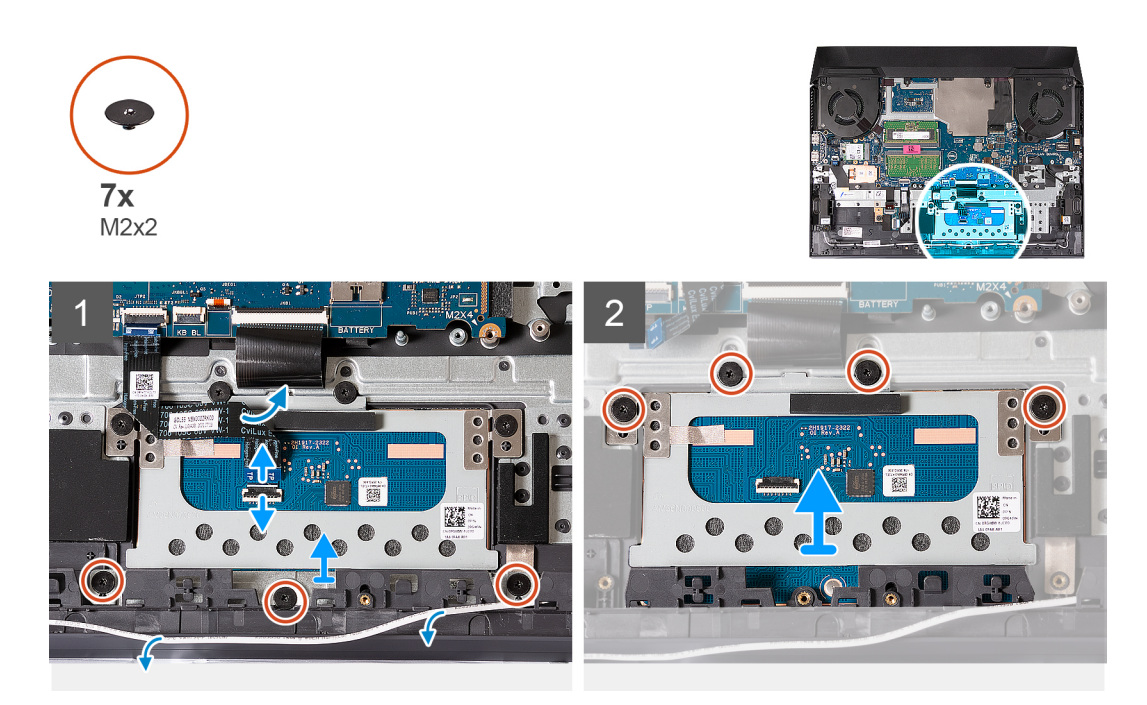

#### Schritte

- 1. Entfernen Sie das Lautsprecherkabel aus den Kabelführungen auf der Handballenstützen-Tastatur-Baugruppe.
- 2. Entfernen Sie die drei Schrauben (M2x2), mit denen die Touchpadhalterung an der Handballenstützen- und Tastaturbaugruppe befestigt ist.

() ANMERKUNG: Wenn Sie die Handballenauflage austauschen, muss die Touchpad-Halterung von der vorhandenen Handballenauflage entfernt und auf die neue Handballenauflage übertragen werden.

- 3. Öffnen Sie den Riegel und trennen Sie das Touchpadkabel von der Hauptplatine.
- 4. Lösen Sie das Touchpadkabel vom Touchpad.
- 5. Entfernen Sie die vier Schrauben (M2x2), mit denen das Touchpad an der Handballenstützen- und Tastaturbaugruppe befestigt ist.
- 6. Heben Sie das Touchpad aus der Handballenstützen- und Tastaturbaugruppe heraus.

### Installieren des Touchpads

#### Voraussetzungen

Wenn Sie eine Komponente austauschen, muss die vorhandene Komponente entfernt werden, bevor Sie das Installationsverfahren durchführen.

#### Info über diese Aufgabe

Die nachfolgende Abbildung zeigt die Position des Touchpads und bietet eine visuelle Darstellung des Installationsverfahrens.

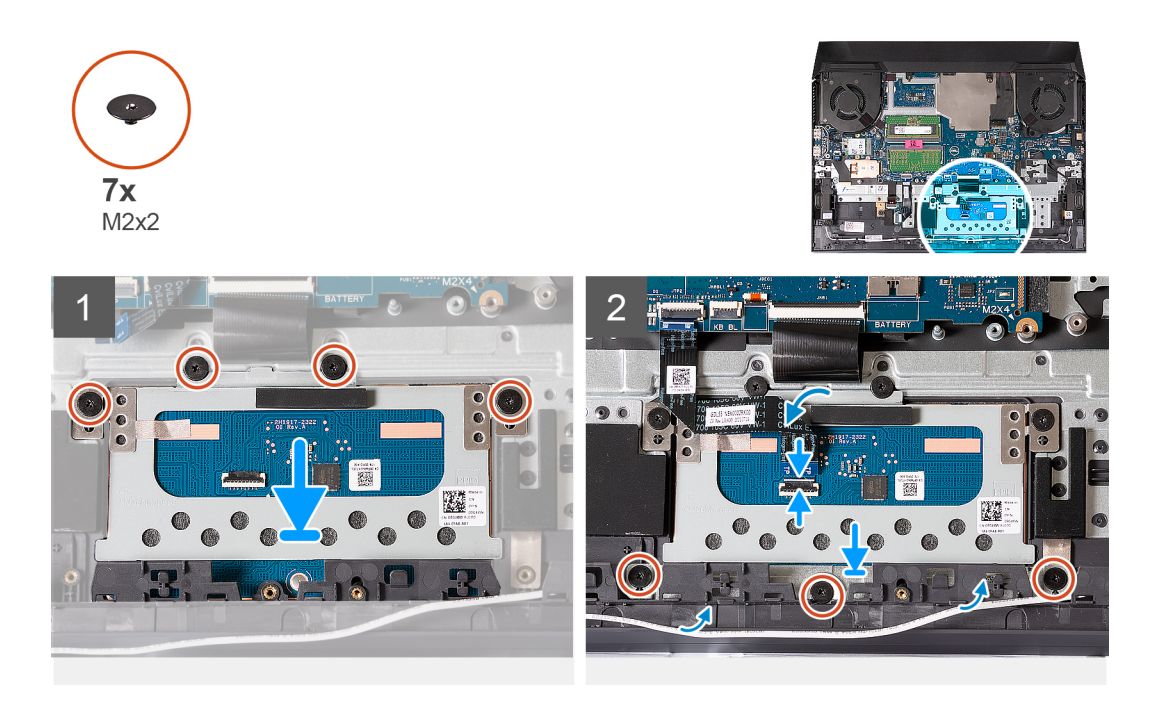

- 1. Richten Sie das Touchpad aus und setzen Sie es in den Steckplatz an der Handballenstützen-Tastatur-Baugruppe.
- 2. Richten Sie die Touchpad-Halterung aus und setzen Sie sie in den Steckplatz an der Handballenstützen-Tastatur-Baugruppe.
- **3.** Bringen Sie die vier Schrauben (M2x2) wieder an, mit denen das Touchpad an der Handballenstützen- und Tastaturbaugruppe befestigt wird.
- 4. Bringen Sie die drei Schrauben (M2x2) zur Befestigung der Touchpadhalterung an der Handballenstützen- und Tastaturbaugruppe wieder an.
- 5. Befestigen Sie das Touchpadkabel am Touchpad.
- 6. Verbinden Sie das Touchpadkabel mit der Systemplatine und schließen Sie die Verriegelung.
- 7. Führen Sie das Lautsprecherkabel durch die Kabelführungen an der Handballenstützen-Tastatur-Baugruppe.

#### Nächste Schritte

- **1.** Bauen Sie die Batterie ein.
- 2. Bringen Sie die Bodenabdeckung an.
- 3. Befolgen Sie die Anweisungen unter Nach der Arbeit an Komponenten im Inneren des Computers.

## Lautsprecher

### Entfernen der Lautsprecher

#### Voraussetzungen

- 1. Befolgen Sie die Anweisungen unter Vor der Arbeit an Komponenten im Inneren des Computers.
- 2. Entfernen Sie die Bodenabdeckung.

#### Info über diese Aufgabe

Die nachfolgende Abbildung zeigt die Position der Lautsprecher und bietet eine visuelle Darstellung des Verfahrens zum Entfernen.

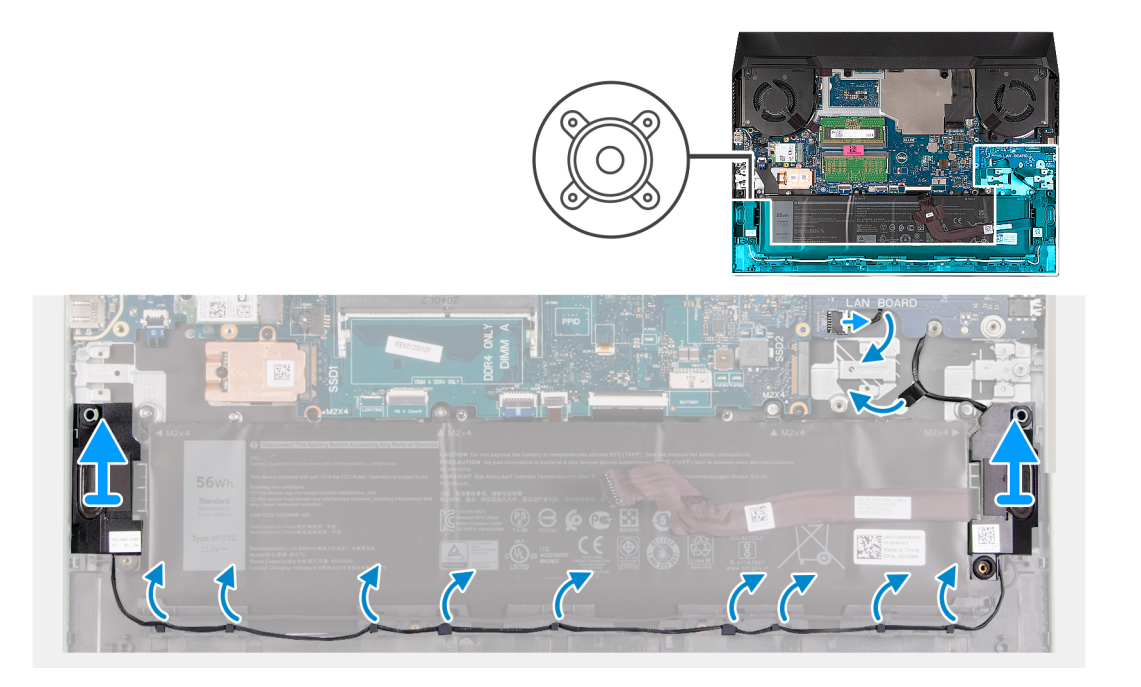

1. Notieren Sie sich die Verlegung des Kabels, das den linken Lautsprecher mit dem rechten Lautsprecher verbindet, und entfernen Sie ihn aus den Kabelführungen auf der Handballenstützen- und Tastaturbaugruppe.

(i) ANMERKUNG: Notieren Sie sich vor dem Anheben der Lautsprecher die Position der Gummidichtungen.

- 2. Entfernen Sie das Klebeband, mit dem das Lautsprecherkabel an der Handballenstützen-Tastatur-Baugruppe befestigt ist.
   (i) ANMERKUNG: Notieren Sie sich die Verlegung des Lautsprecherkabels und entfernen Sie es unter der USB-Platine, bevor Sie das Kabel von der Systemplatine trennen.
- 3. Trennen Sie das Lautsprecherkabel von der Systemplatine und lösen Sie das Kabel von unterhalb der USB-Platine.
- 4. Heben Sie die Lautsprecher zusammen mit dem Kabel von der Handballenstützen-Tastatur-Baugruppe.

### Einbauen der Lautsprecher

#### Voraussetzungen

Wenn Sie eine Komponente austauschen, muss die vorhandene Komponente entfernt werden, bevor Sie das Installationsverfahren durchführen.

#### Info über diese Aufgabe

Die nachfolgende Abbildung zeigt die Position der Lautsprecher und bietet eine visuelle Darstellung des Installationsverfahrens.

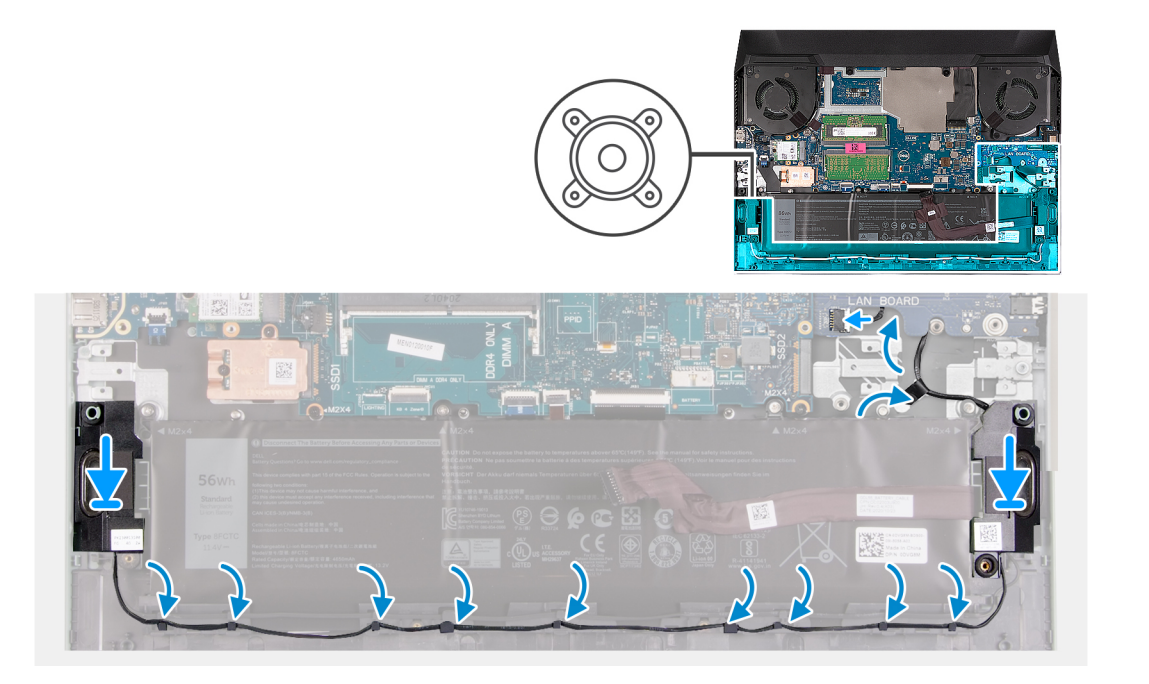

1. Setzen Sie die Lautsprecher mithilfe der Führungsstifte und Gummidichtungen in die Steckplätze auf der Handballenstützen- und Tastaturbaugruppe.

(i) ANMERKUNG: Wenn die Gummiringdichtungen beim Entfernen der Lautsprecher aus den Lautsprechern gedrückt werden, drücken Sie sie wieder hinein, bevor Sie die Lautsprecher wieder einsetzen.

- 2. Verbinden Sie das Lautsprecherkabel mit der Systemplatine und führen Sie das Kabel unterhalb der USB-Platine durch.
- 3. Befestigen Sie das Lautsprecherkabel an der Handballenstützen- und Tastaturbaugruppe.
- 4. Führen Sie das Lautsprecherkabel durch die Kabelführungen an der Handballenstützen-Tastatur-Baugruppe.
  - () ANMERKUNG: Führen Sie das Lautsprecherkabel unter der USB-Platine (LAN-Platine) durch. Führen Sie das Lautsprecherkabel nicht über die SSD-Laufwerkshalterung.

#### Nächste Schritte

- **1.** Bringen Sie die Bodenabdeckung an.
- 2. Befolgen Sie die Anweisungen unter Nach der Arbeit an Komponenten im Inneren des Computers.

# **Hintere Abdeckung**

### Entfernen der hinteren Abdeckung

#### Voraussetzungen

- 1. Befolgen Sie die Anweisungen unter Vor der Arbeit an Komponenten im Inneren des Computers.
- 2. Entfernen Sie die Bodenabdeckung.

#### Info über diese Aufgabe

Die folgende Abbildung zeigt die Position der hinteren Abdeckung und stellt das Verfahren zum Entfernen bildlich dar.

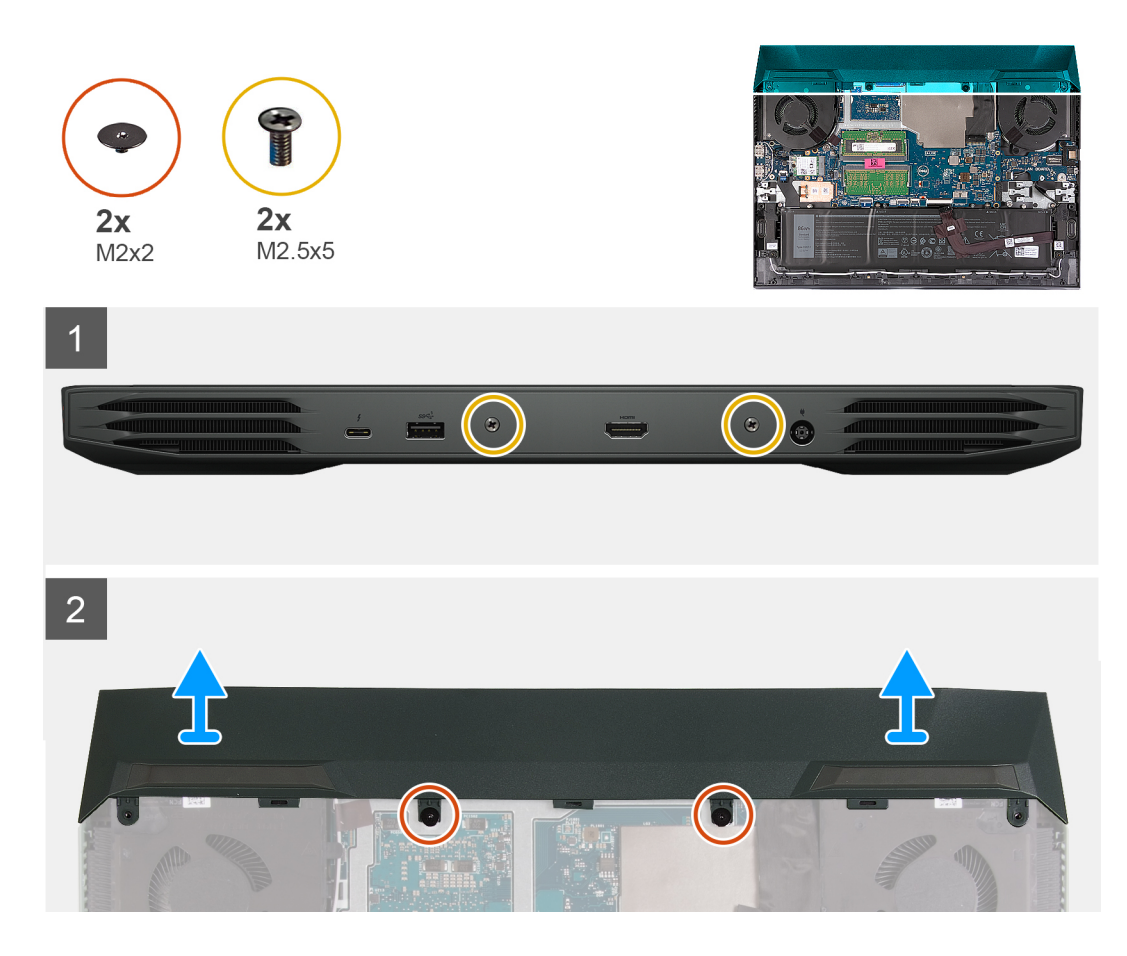

- 1. Entfernen Sie die zwei Schrauben (M2.5x5), mit denen die rückseitige Abdeckung an der Handballenstützen- und Tastaturbaugruppe befestigt ist.
- 2. Entfernen Sie die zwei Schrauben (M2x2), mit denen die rückseitige Abdeckung an der Systemplatine befestigt ist.
- 3. Schieben Sie die hintere Abdeckung von der Systemplatine und heben Sie sie von der Handballenstützen- und Tastaturbaugruppe.

### Installieren der hinteren Abdeckung

#### Voraussetzungen

Wenn Sie eine Komponente austauschen, muss die vorhandene Komponente entfernt werden, bevor Sie das Installationsverfahren durchführen.

#### Info über diese Aufgabe

Die folgende Abbildung zeigt die Position der hinteren Abdeckung und stellt das Verfahren zum Einbauen bildlich dar.

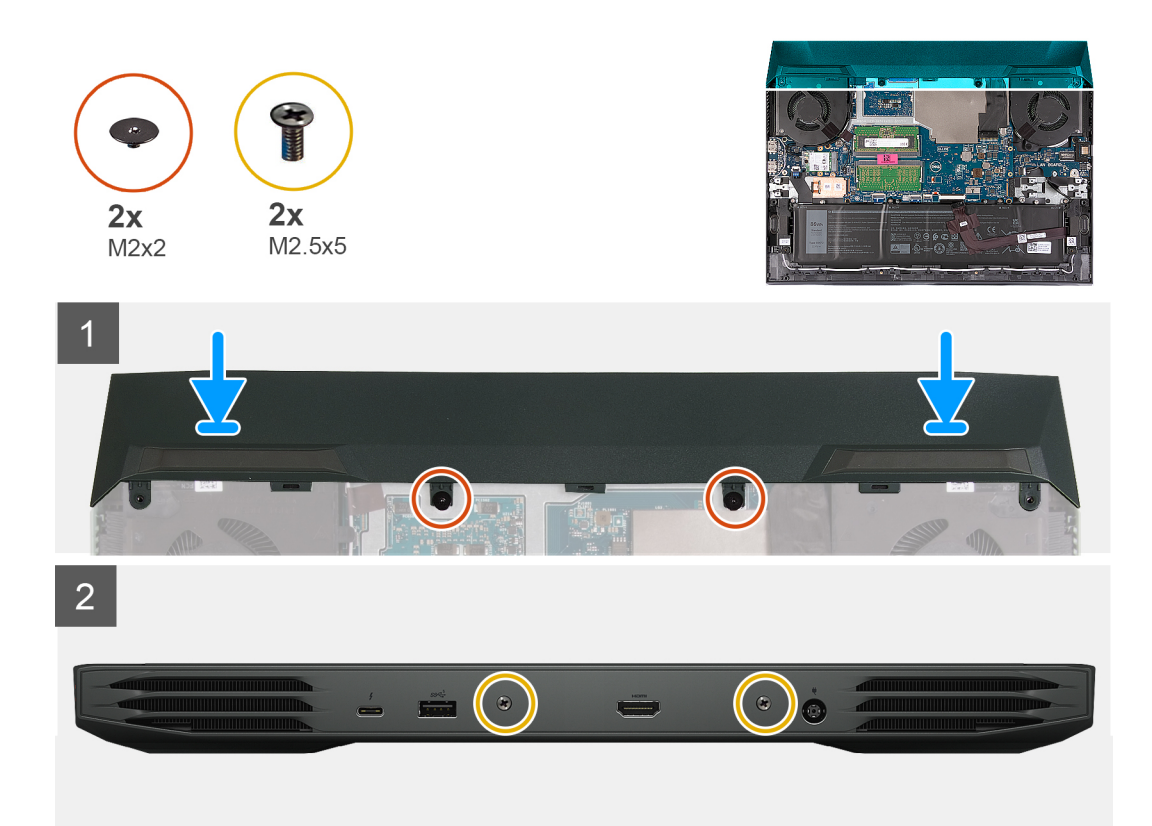

- 1. Schieben Sie die hintere Abdeckung zur Systemplatine, bis sie einrastet.
- 2. Richten Sie die Schraubenbohrungen der hinteren Abdeckung an den Schraubenbohrungen der Handballenstützen- und Tastaturbaugruppe aus.
- **3.** Bringen Sie die zwei Schrauben (M2,5x5) zur Befestigung der rückseitigen Abdeckung an der Handballenstützen- und Tastaturbaugruppe wieder an.
- 4. Befestigen Sie die zwei Schrauben (M2x2), mit denen die rückseitige Abdeckung an der Systemplatine befestigt wird.

#### Nächste Schritte

- 1. Bringen Sie die Bodenabdeckung an.
- 2. Befolgen Sie die Anweisungen unter Nach der Arbeit an Komponenten im Inneren des Computers.

# Bildschirmbaugruppe

### Entfernen der Bildschirmbaugruppe

#### Voraussetzungen

- 1. Befolgen Sie die Anweisungen unter Vor der Arbeit an Komponenten im Inneren des Computers.
- 2. Entfernen Sie die Bodenabdeckung.
- **3.** Entfernen Sie die hintere Abdeckung.
- **4.** Entfernen Sie die Wireless-Karte.

#### Info über diese Aufgabe

Die nachfolgenden Abbildungen zeigen die Position der Bildschirmbaugruppe und bieten eine visuelle Darstellung des Verfahrens zum Entfernen.

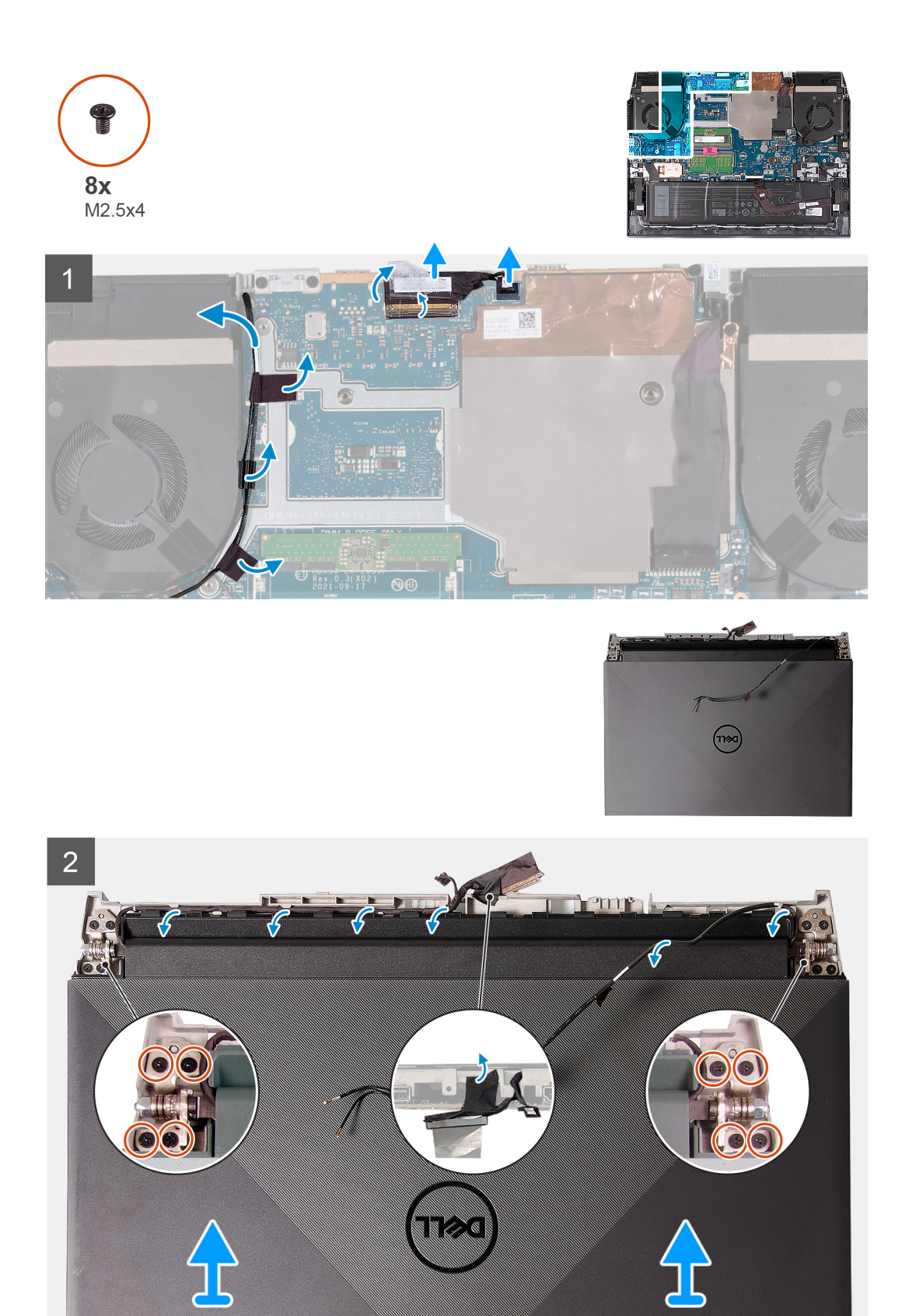

- 1. Ziehen Sie die Klebebänder ab, mit denen die Antennenkabel an der Systemplatine befestigt sind.
- 2. Notieren Sie sich die Führung des Antennenkabels und des Bildschirmkabels und entfernen Sie die Antennenkabel vom linken Lüfter.
- 3. Lösen Sie das Klebeband, öffnen Sie die Verriegelung und trennen Sie das Bildschirmkabel von der Systemplatine.

- 4. Trennen Sie das Kamerakabel von der Systemplatine.
- 5. Drehen Sie den Computer um und stellen Sie den Computer auf eine saubere, ebene Oberfläche.
- 6. Entfernen Sie das Antennenkabel und das Bildschirmkabel aus den Kabelführungen auf der Handballenstützen- und Tastaturbaugruppe.
- 7. Entfernen Sie die acht Schrauben (M2,5x4), mit denen die Bildschirmbaugruppenscharniere an der Handballenstützen- und Tastaturbaugruppe befestigt sind.
- 8. Heben Sie die Scharniere von der Handballenstützen- und Tastaturbaugruppe.
- 9. Schieben und heben Sie die Bildschirmbaugruppe aus der Handballenstützen- und Tastaturbaugruppe heraus.
- 10. Nachdem alle oben beschriebenen Schritte ausgeführt wurden, bleibt nur noch die Bildschirmbaugruppe übrig.

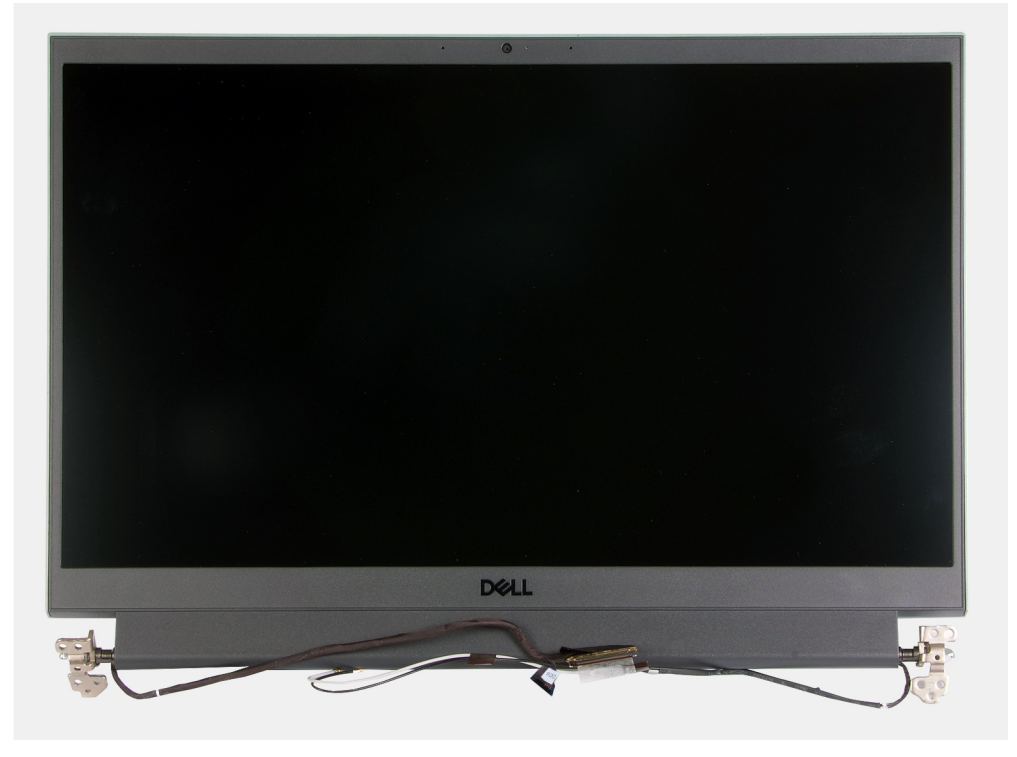

### Einbauen der Bildschirmbaugruppe

#### Voraussetzungen

Wenn Sie eine Komponente austauschen, muss die vorhandene Komponente entfernt werden, bevor Sie das Installationsverfahren durchführen.

#### Info über diese Aufgabe

Die nachfolgende Abbildung zeigt die Position der Bildschirmbaugruppe und bietet eine visuelle Darstellung des Installationsverfahrens.

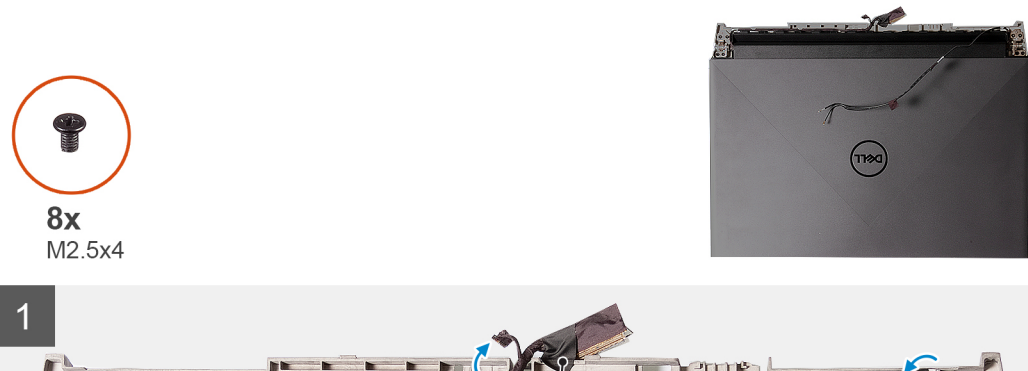

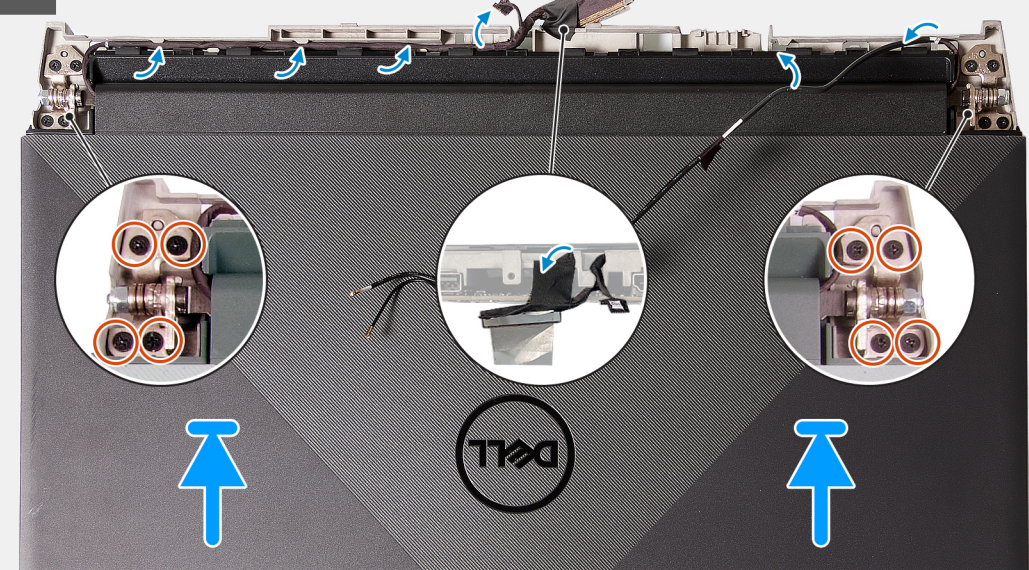

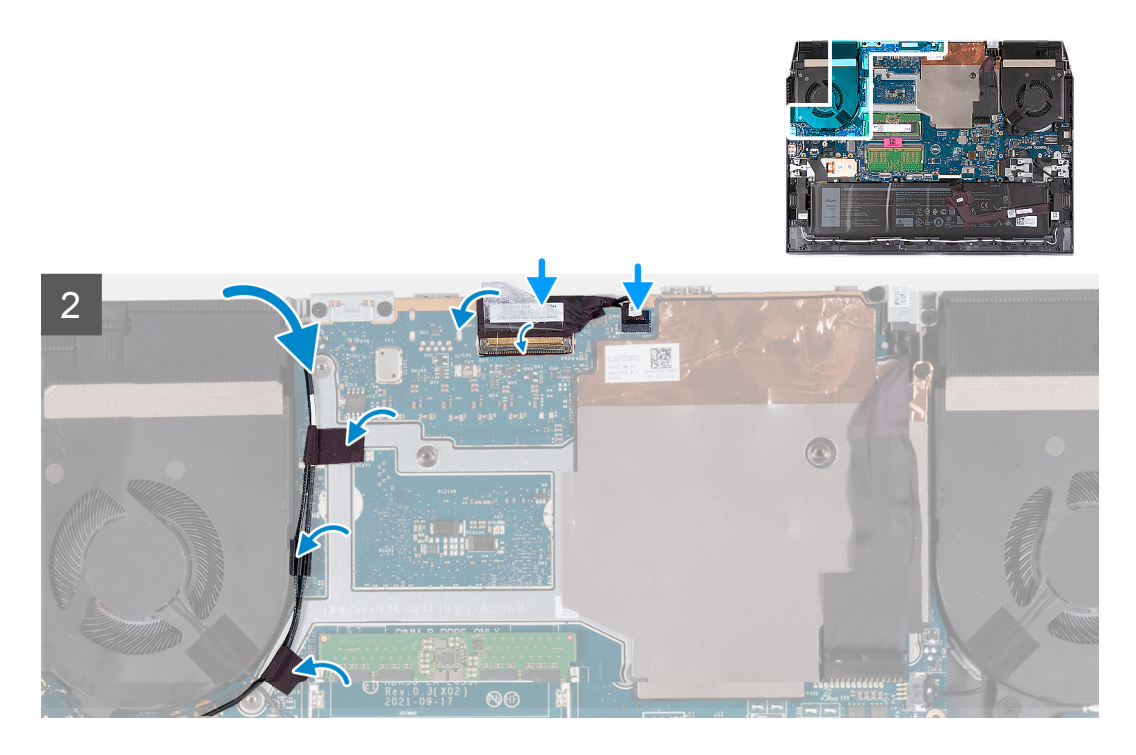

- 1. Richten Sie die Schraubenbohrungen der Bildschirmscharniere an den Schraubenbohrungen der Handballenstützen- und Tastaturbaugruppe aus und platzieren Sie die Bildschirmbaugruppe auf der Handballenstützen- und Tastaturbaugruppe.
- 2. Führen Sie das Antennenkabel und das Bildschirmkabel durch die Kabelführungen auf der Handballenstützen- und Tastaturbaugruppe bis zur Oberseite des Computers und an der linken Seite des Netzadapter-Ports entlang.

- **3.** Bringen Sie die acht Schrauben (M2,5x4) wieder an, mit denen die Bildschirmscharniere an der Handballenstützen- und Tastaturbaugruppe befestigt sind.
- 4. Drehen Sie die Bildschirmbaugruppe um.
- 5. Verbinden Sie das Kamerakabel mit der Systemplatine.
- 6. Schließen Sie das Bildschirmkabel an den Anschluss auf der Systemplatine an und schließen Sie die Verriegelung, um das Kabel zu befestigen.
- 7. Befestigen Sie das Klebeband, mit dem das Bildschirmkabel an der Systemplatine befestigt wird.
- 8. Führen Sie die Antennenkabel durch die Kabelführungen am Lüfter und bringen Sie das Klebeband zur Befestigung der Antennenkabel an der Systemplatine an.

#### Nächste Schritte

- 1. Bauen Sie die Wireless-Karte ein.
- 2. Bringen Sie die hintere Abdeckung an.
- **3.** Bringen Sie die Bodenabdeckung an.
- 4. Befolgen Sie die Anweisungen unter Nach der Arbeit an Komponenten im Inneren des Computers.

### Netzschalter

### **Entfernen des Netzschalters**

#### Voraussetzungen

- 1. Befolgen Sie die Anweisungen unter Vor der Arbeit an Komponenten im Inneren des Computers.
- 2. Entfernen Sie die Bodenabdeckung.
- **3.** Entfernen Sie die Batterie.
- 4. Entfernen Sie die hintere Abdeckung.
- 5. Entfernen Sie das Solid-State-Laufwerk.
- 6. Entfernen Sie die Wireless-Karte.
- 7. Entfernen Sie das Speichermodul.
- 8. Entfernen Sie die Systemplatine.
  - ANMERKUNG: Die Systemplatine kann zusammen mit der Lüfter- und Kühlkörperbaugruppe, der E/A-Platine und der USB-Platine entfernt werden.

#### Info über diese Aufgabe

Die nachfolgenden Abbildungen zeigen die Position des Netzschalters und stellen das Verfahren zum Entfernen bildlich dar.

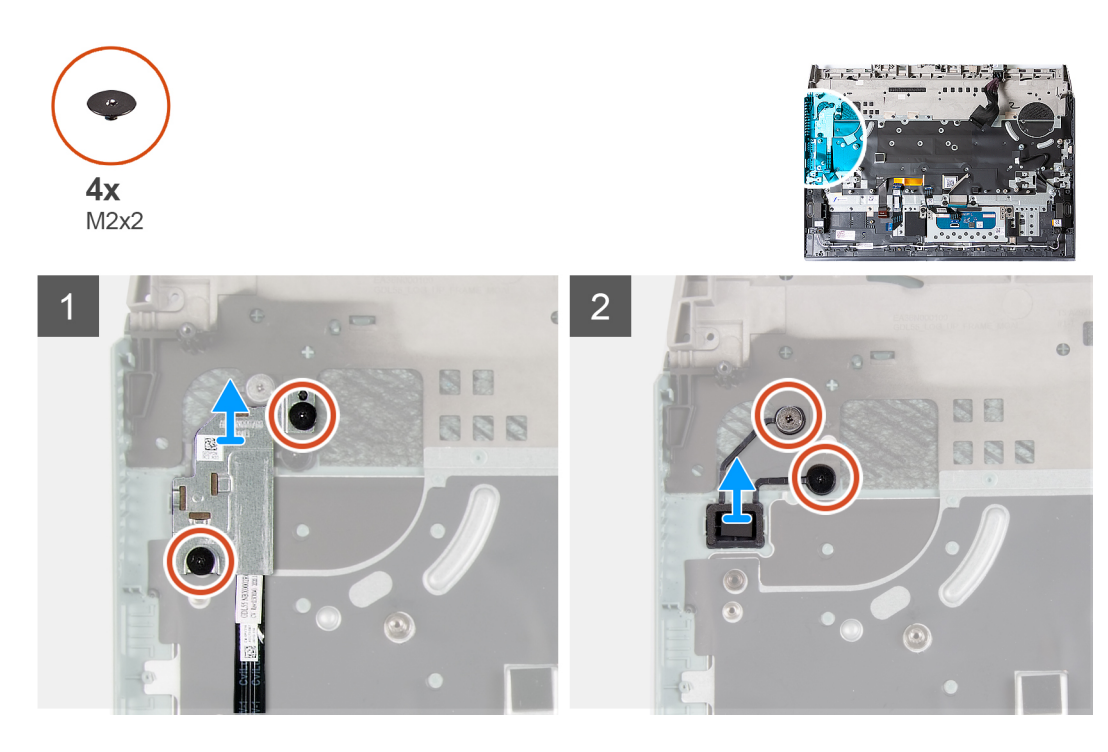

- 1. Entfernen Sie die beiden Schrauben (M2x2), mit denen die Netzschalterabdeckung an der Handballenstützen- und Tastaturbaugruppe befestigt ist.
- 2. Heben Sie die Netzschalterabdeckung aus der Handballenstützen- und Tastaturbaugruppe.
- **3.** Entfernen Sie die beiden Schrauben (M2x2), mit denen der Netzschalter an der Handballenstützen- und Tastaturbaugruppe befestigt ist.
- 4. Heben Sie den Netzschalter aus der Handballenstützen- und Tastaturbaugruppe heraus.

### **Einbauen des Netzschalters**

#### Voraussetzungen

Wenn Sie eine Komponente austauschen, muss die vorhandene Komponente entfernt werden, bevor Sie das Installationsverfahren durchführen.

#### Info über diese Aufgabe

Die nachfolgende Abbildung zeigt die Position des Netzschalters und stellt das Installationsverfahren bildlich dar.

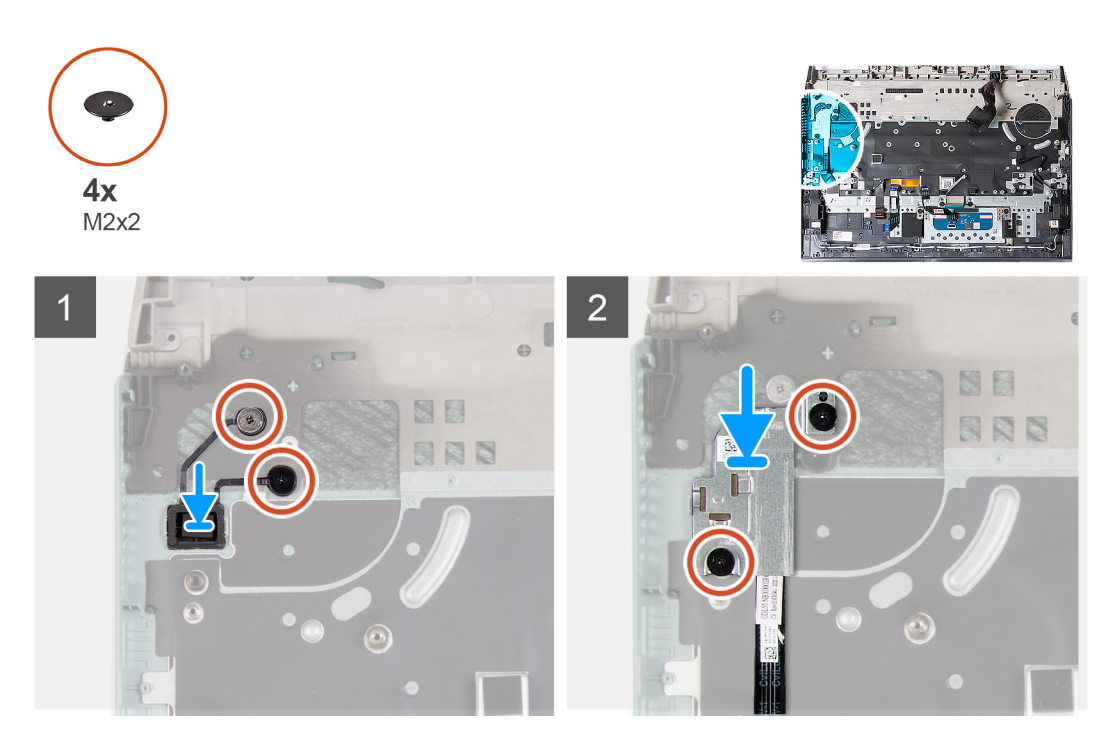

- 1. Setzen Sie den Netzschalter in den Steckplatz auf der Handballenstützen- und Tastaturbaugruppe ein.
- 2. Bringen Sie die zwei Schrauben (M2x2) zur Befestigung des Netzschalters an der Handballenstützen- und Tastaturbaugruppe wieder an.
- **3.** Richten Sie die Schraubenbohrungen auf der Netzschalterabdeckung an den Schraubenbohrungen auf der Handballenstützen- und Tastaturbaugruppe aus.
- **4.** Bringen Sie die zwei Schrauben (M2x2) zur Befestigung der Netzschalterabdeckung an der Handballenstützen- und Tastaturbaugruppe wieder an.

#### Nächste Schritte

- 1. Bauen Sie die Systemplatine ein.
- 2. Bauen Sie das Speichermodul ein.
- 3. Bauen Sie die Wireless-Karte ein.
- **4.** Bauen Sie das SSD-Laufwerk ein.
- 5. Bringen Sie die hintere Abdeckung an.
- 6. Bauen Sie die Batterie ein.
- 7. Bringen Sie die Bodenabdeckung an.
- 8. Befolgen Sie die Anweisungen unter Nach der Arbeit an Komponenten im Inneren des Computers.

## Netzadapteranschluss

### Entfernen des Netzadapteranschlusses

#### Voraussetzungen

- 1. Befolgen Sie die Anweisungen unter Vor der Arbeit an Komponenten im Inneren des Computers.
- 2. Entfernen Sie die Bodenabdeckung.
- 3. Entfernen Sie die hintere Abdeckung.

#### Info über diese Aufgabe

Die nachfolgende Abbildung zeigt die Position des Netzadapterports und bietet eine visuelle Darstellung des Verfahrens zum Entfernen.

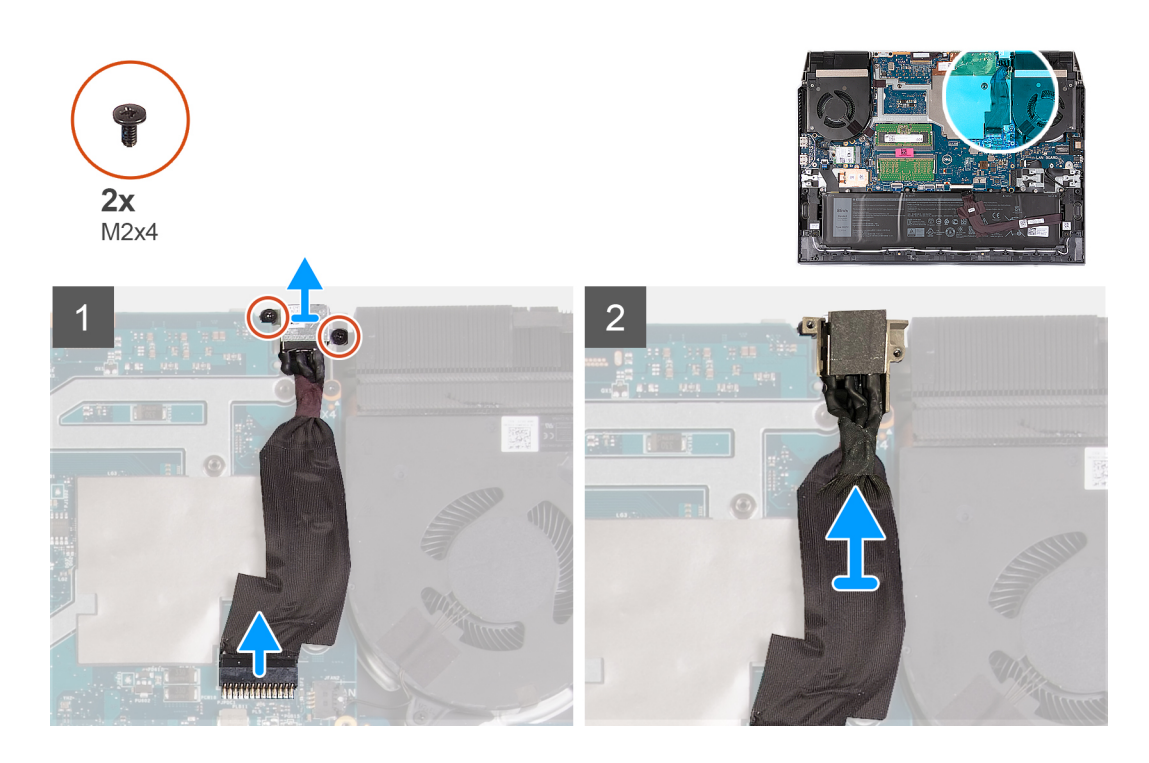

- 1. Entfernen Sie die beiden Schrauben (M2x4) an der Halterung für den Netzadapterport, mit denen der Netzadapterport an der Handballenstützen- und Tastaturbaugruppe befestigt ist.
- 2. Entfernen Sie die Halterung für den Netzadapterport vom Netzadapterport.
- 3. Trennen Sie das Netzadapteranschlusskabel von der Systemplatine.
- 4. Heben Sie den Netzadapter-Port zusammen mit dem Kabel von der Handballenstützen-Tastatur-Baugruppe.

### Einbauen des Netzadapter-Ports

#### Voraussetzungen

Wenn Sie eine Komponente austauschen, muss die vorhandene Komponente entfernt werden, bevor Sie das Installationsverfahren durchführen.

#### Info über diese Aufgabe

Die nachfolgende Abbildung zeigt die Position des Netzadapterports und bietet eine visuelle Darstellung des Installationsverfahrens.

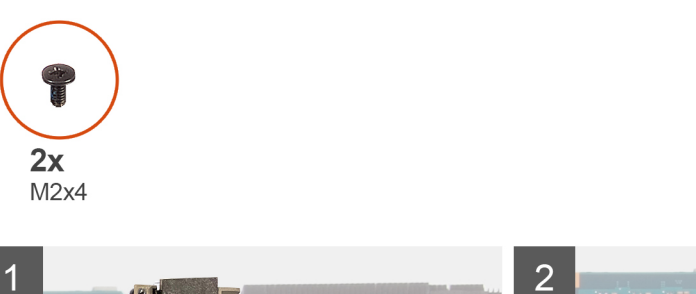

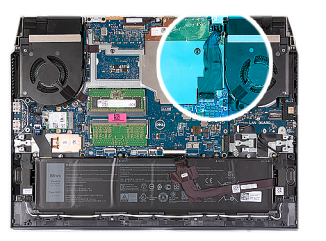

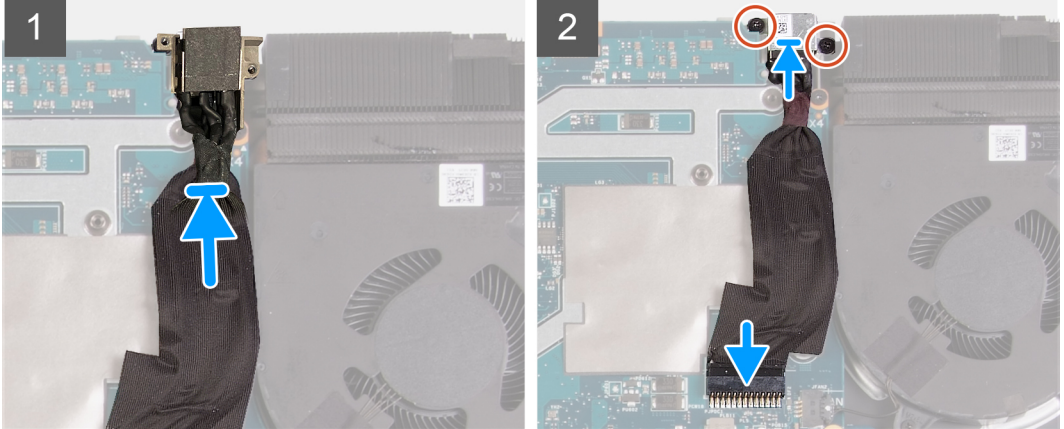

- 1. Setzen Sie den Netzadapter-Port in den Steckplatz und befestigen Sie das Kabel des Netzadapter-Ports auf der Systemplatine.
- 2. Verbinden Sie das Kabel des Netzadapter-Ports mit der Systemplatine.
- 3. Platzieren Sie die Halterung des Netzadapterports korrekt ausgerichtet auf dem Netzadapterport.
- Bringen Sie die zwei Schrauben (M2x4) zur Befestigung der Halterung des Netzadapterports an der Handballenstützen- und Tastaturbaugruppe wieder an.

#### Nächste Schritte

- 1. Bringen Sie die hintere Abdeckung an.
- 2. Bringen Sie die Bodenabdeckung an.
- 3. Befolgen Sie die Anweisungen unter Nach der Arbeit an Komponenten im Inneren des Computers.

# Systemplatine

### Systemplatine entfernen

#### Voraussetzungen

- 1. Befolgen Sie die Anweisungen unter Vor der Arbeit an Komponenten im Inneren des Computers.
  - VORSICHT: Bevor Sie die Systemplatine entfernen, lassen Sie ausreichend Zeit zum Abkühlen des Kühlkörpers, um Verletzungen zu vermeiden.
  - () ANMERKUNG: Durch das Wiedereinbauen der Systemplatine werden alle unter Verwendung des BIOS-Setup-Programms vorgenommenen Änderungen im BIOS rückgängig gemacht. Sie müssen die entsprechenden Änderungen erneut vornehmen, nachdem Sie die Systemplatine wieder eingebaut haben.
  - (i) ANMERKUNG: Bevor Sie die Kabel von der Hauptplatine trennen, sollten Sie sich die Position der Anschlüsse notieren, sodass Sie die Kabel nach dem Wiedereinbau der Hauptplatine wieder korrekt anschließen können.
- 2. Entfernen Sie die Bodenabdeckung.
- **3.** Entfernen Sie die Batterie.
- 4. Entfernen Sie die hintere Abdeckung.
- 5. Entfernen Sie das Solid-State-Laufwerk.

- 6. Entfernen Sie die Wireless-Karte.
- 7. Entfernen Sie das Speichermodul.

#### Info über diese Aufgabe

Die nachfolgende Abbildung zeigt die Position der Hauptplatine und bietet eine visuelle Darstellung des Verfahrens zum Entfernen.

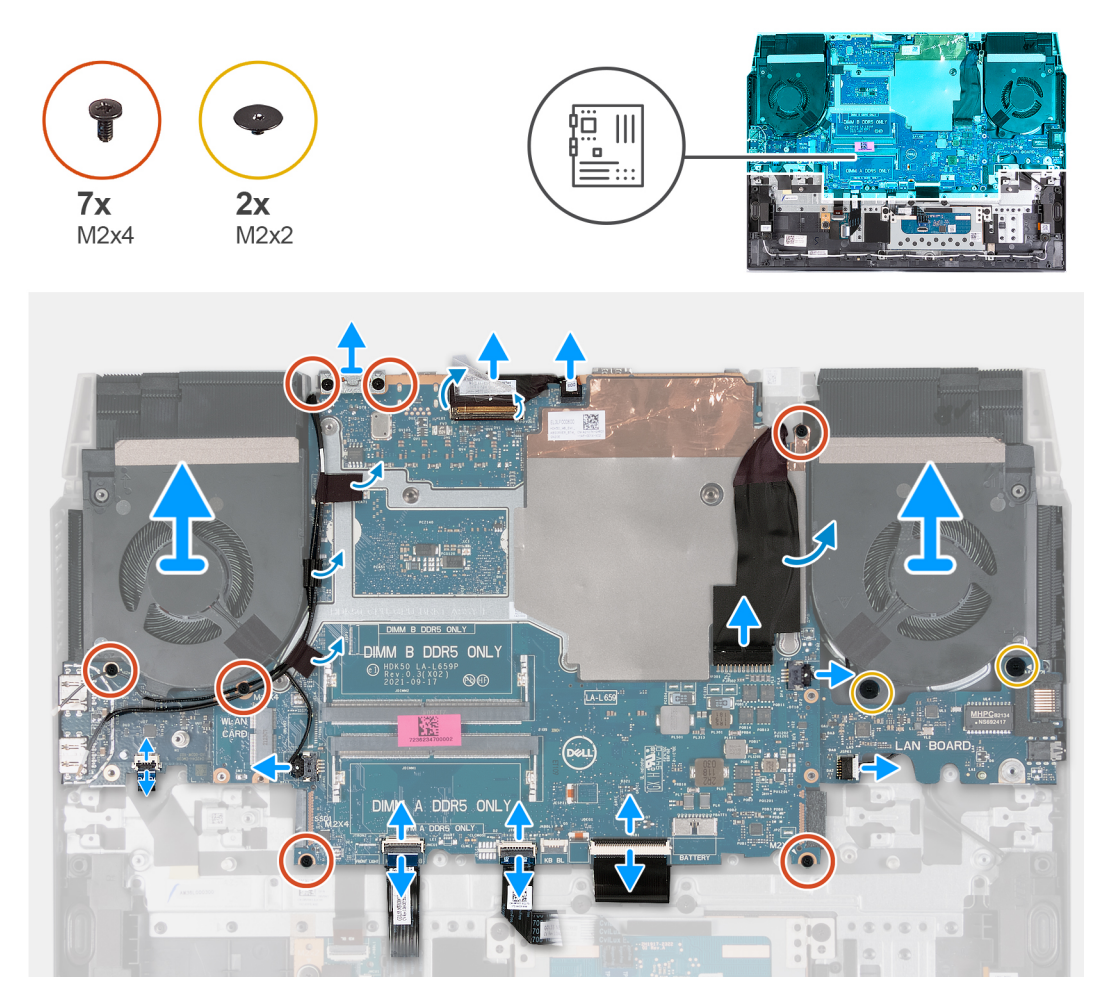

#### Schritte

1. (i) ANMERKUNG: Gehen Sie in Uhrzeigerrichtung vor, um die Kabel von der Systemplatine zu trennen.

Entfernen Sie die beiden Schrauben (M2x4), mit denen die Typ-C-Halterung an der Systemplatine befestigt ist, und heben Sie die Halterung aus der Systemplatine heraus.

- 2. Ziehen Sie das Klebeband ab, mit der das Bildschirmkabel an der Systemplatine befestigt ist.
- **3.** Öffnen Sie die Verriegelung, trennen Sie das Bildschirmkabel von der Systemplatine und legen Sie es auf eine flache und saubere Oberfläche.
- 4. Öffnen Sie die Verriegelung und trennen Sie das Kabel des Netzadapter-Ports von der Systemplatine.
- 5. Trennen Sie das linke Lüfterkabel von der Systemplatine.
- 6. Bringen Sie die zwei Schrauben (M2x2) zur Befestigung des linken Lüfters an der Handballenstützen- und Tastaturbaugruppe wieder an.
- 7. Trennen Sie das Lautsprecherkabel von der Hauptplatine.
- 8. Öffnen Sie den Riegel und trennen Sie das Tastaturkabel von der Hauptplatine.
- 9. Öffnen Sie den Riegel und trennen Sie das Kabel der Tastaturhintergrundbeleuchtung von der Hauptplatine.
- **10.** Öffnen Sie den Riegel und trennen Sie das Touchpadkabel von der Hauptplatine.
- 11. Trennen Sie das rechte Lüfterkabel von der Systemplatine.
- 12. Öffnen Sie den Riegel und trennen Sie das Netzschalterkabel von der USB-Platine.
- 13. Entfernen Sie das Bildschirmkabel aus den Kabelführungen auf der Handballenstützen- und Tastaturbaugruppe.

- 14. Entfernen Sie die fünf Schrauben (M2x4), mit denen die Systemplatine an der Handballenstützen- und Tastaturbaugruppe befestigt ist.
  - (i) ANMERKUNG: E/A-Platine, USB-Platine und Lüfter- und Kühlkörperbaugruppe sind mit der Systemplatine verbunden.
  - () ANMERKUNG: Nach dem Entfernen der Schrauben heben Sie die Systemplatine von der oberen linken und rechten Seite des Kühlkörpers. Stellen Sie sicher, dass die Anschlüsse von den Ports und Stiften auf der linken und rechten Seite des Computers gelöst werden.
  - (i) ANMERKUNG: Legen Sie die Systemplatine auf eine saubere und ebene Oberfläche.
    - VORSICHT: Heben Sie die Systemplatinen-Baugruppe nicht ander USB-Platine, E/A-Platine oder an der Unterseite der Systemplatine an.
- **15.** Heben Sie die Systemplatine nach Durchführung aller obigen Schritte zusammen mit der E/A-Platine, USB-Platine und der Lüfter- und Kühlkörperbaugruppe aus der Handballenstützen- und Tastaturbaugruppe.

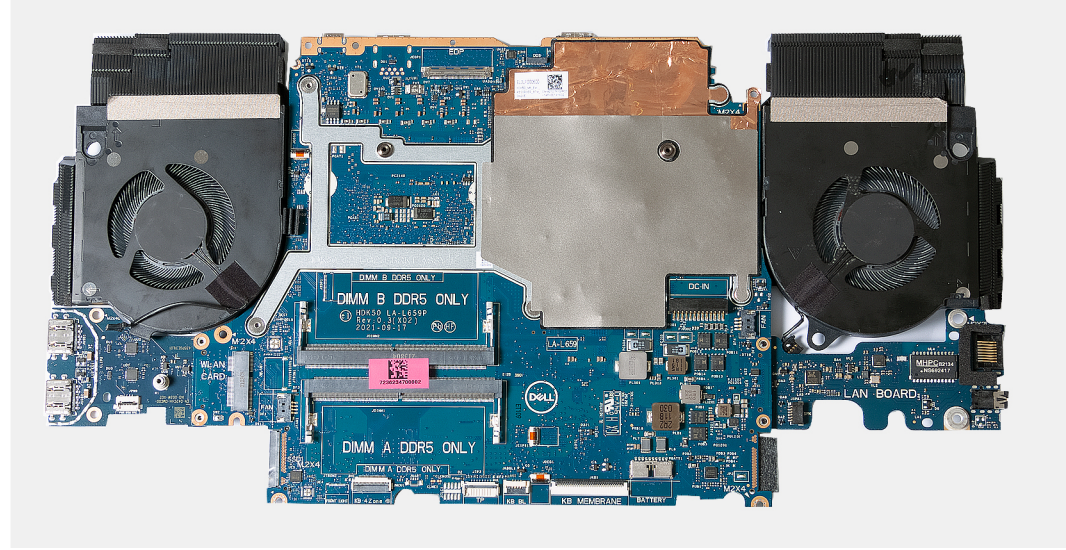

- 16. Drehen Sie die Systemplatine um und entfernen Sie die E/A-Platine, die USB-Platine und die Lüfter- und Kühlkörperbaugruppe.
- 17. Nachdem alle oben genannten Schritte ausgeführt wurden, haben Sie nur noch die Systemplatine vor sich.

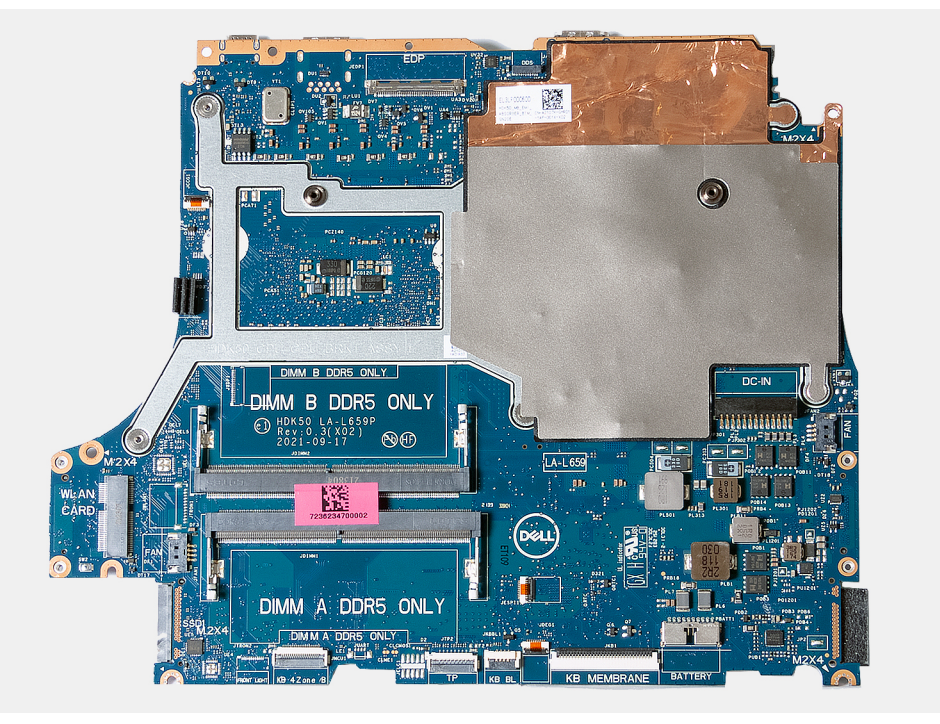

# Systemplatine installieren

#### Voraussetzungen

Wenn Sie eine Komponente austauschen, muss die vorhandene Komponente entfernt werden, bevor Sie das Installationsverfahren durchführen.

() ANMERKUNG: Durch das Wiedereinbauen der Systemplatine werden alle unter Verwendung des BIOS-Setup-Programms vorgenommenen Änderungen im BIOS rückgängig gemacht. Sie müssen die entsprechenden Änderungen erneut vornehmen, nachdem Sie die Systemplatine wieder eingebaut haben.

#### Info über diese Aufgabe

Die nachfolgende Abbildung zeigt die Position der Hauptplatine und bietet eine visuelle Darstellung des Installationsverfahrens.

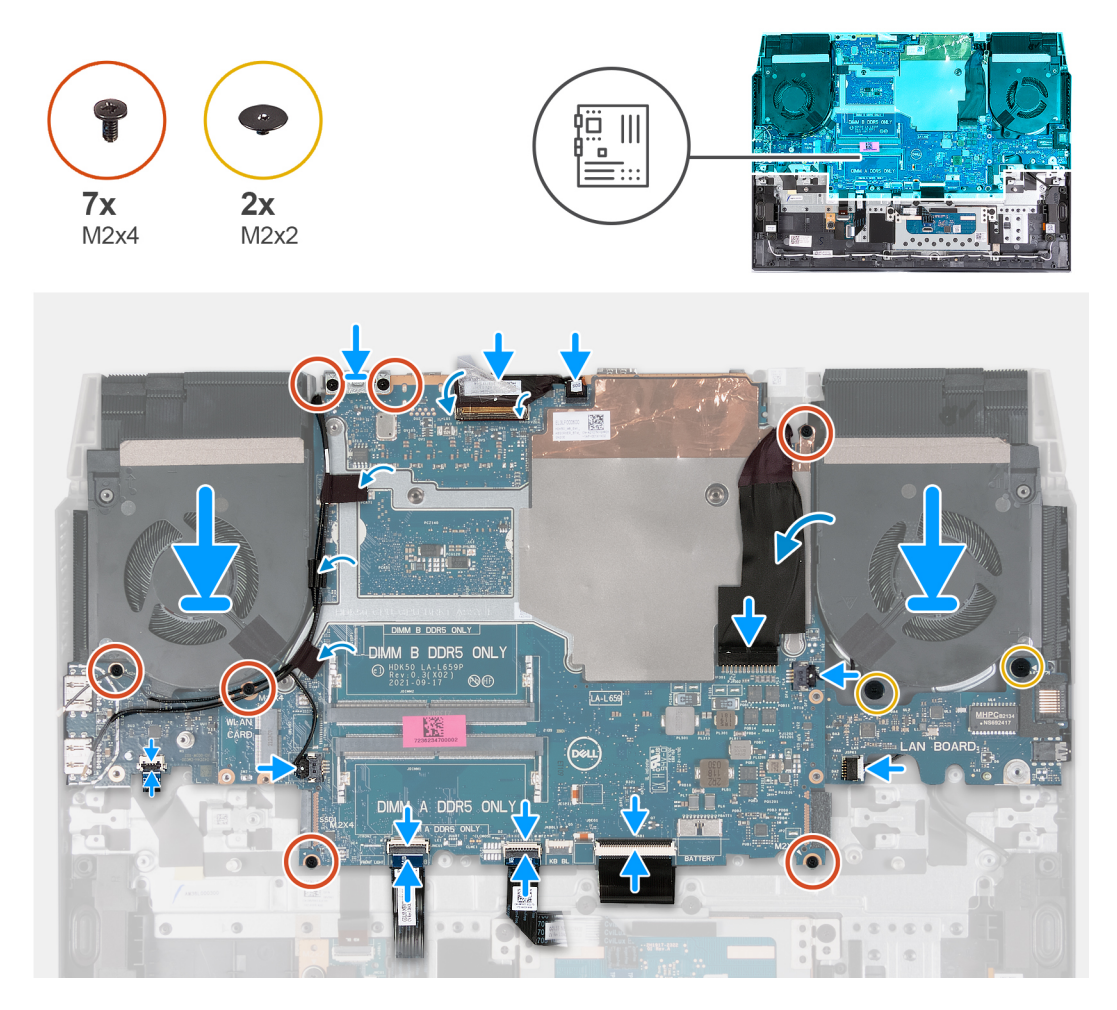

#### Schritte

1. (i) ANMERKUNG: Legen Sie die Systemplatine auf eine saubere und ebene Oberfläche.

Setzen Sie die E/A-Platine, die USB-Platine und die Lüfter- und Kühlkörperbaugruppe wieder ein.

2. Drehen Sie die Systemplatine um.

- VORSICHT: Stellen Sie vor dem Wiedereinbauen der Systemplatine sicher, dass das Netzschalterkabel unter der USB-Platine verlegt ist. Wenn das Netzschalterkabel nicht ordnungsgemäß verlegt und angeschlossen ist, lässt sich der Computer nicht einschalten.
- **3.** Richten Sie die Schraubenbohrungen auf der Systemplatine auf die Schraubenbohrungen der Handballenstützen- und Tastaturbaugruppe aus.

(i) ANMERKUNG: Richten Sie die Systemplatine an den Positionierstiften der Handballenstützen- und Tastaturbaugruppe aus.

(i) ANMERKUNG: Richten Sie den Kühlkörper an der oberen Kante der Handballenstützen- und Tastaturbaugruppe aus.

4. Bringen Sie die fünf Schrauben (M2x4) an, mit denen die Systemplatine an der Handballenstützen- und Tastaturbaugruppe befestigt wird.

(i) ANMERKUNG: Gehen Sie in Uhrzeigerrichtung vor, um die Kabel mit der Systemplatine zu verbinden.

- 5. Richten Sie die Schraubenbohrungen der Typ-C-Halterung auf die Schraubenbohrungen der Systemplatine aus.
- 6. Bringen Sie die zwei Schrauben (M2x4) wieder an, mit denen die Typ-C-Halterung an der Systemplatine befestigt wird.
- 7. Öffnen Sie den Riegel und schließen Sie das Bildschirmkabel an die Systemplatine an.
- 8. Befestigen Sie das Klebeband, mit dem das Bildschirmkabel an der Systemplatine befestigt wird.
- 9. Öffnen Sie den Riegel und verbinden Sie das Netzadapteranschlusskabel mit der Systemplatine.
- **10.** Bringen Sie die zwei Schrauben (M2x2) zur Befestigung des linken Lüfters an der Handballenstützen- und Tastaturbaugruppe wieder an.
- 11. Verbinden Sie das Kabel des linken Lüfters mit der Systemplatine.
- 12. Verbinden Sie das Lautsprecherkabel mit der Systemplatine.
- 13. Öffnen Sie den Riegel und schließen Sie das Kabel der Tastatur an die Hauptplatine an.
- 14. Öffnen Sie den Riegel und verbinden Sie das Kabel für die Tastaturhintergrundbeleuchtung mit der Hauptplatine.
- 15. Öffnen Sie den Riegel und verbinden Sie das Touchpadkabel mit der Hauptplatine.
- 16. Verbinden Sie das Kabel des rechten Lüfters mit der Systemplatine.
- 17. Öffnen Sie den Riegel und schließen Sie das Netzschalterkabel an die USB-Platine an.
- 18. Führen Sie das Bildschirmkabel durch die Kabelführungen auf der Handballenstützen- und Tastaturbaugruppe.

#### Nächste Schritte

- 1. Bauen Sie das Speichermodul ein.
- 2. Bauen Sie die Wireless-Karte ein.
- **3.** Bauen Sie das SSD-Laufwerk ein.
- 4. Bringen Sie die hintere Abdeckung an.
- 5. Bauen Sie die Batterie ein.
- 6. Bringen Sie die Bodenabdeckung an.
- 7. Befolgen Sie die Anweisungen unter Nach der Arbeit an Komponenten im Inneren des Computers.

# Lüfter- und Kühlkörperbaugruppe

### Entfernen der Lüfter- und Kühlkörperbaugruppe

#### Voraussetzungen

- 1. Befolgen Sie die Anweisungen unter Vor der Arbeit an Komponenten im Inneren des Computers.
  - VORSICHT: Um eine maximale Kühlleistung für den Prozessor sicherzustellen, vermeiden Sie jede Berührung der Wärmeleitbereiche auf dem Kühlkörper. Durch Hautfette kann die Wärmeleitfähigkeit der Wärmeleitpaste verringert werden.
  - (i) ANMERKUNG: Der Kühlkörper kann im normalen Betrieb heiß werden. Lassen Sie den Kühlkörper ausreichend abkühlen, bevor Sie ihn berühren.
- 2. Entfernen Sie die Bodenabdeckung.
- **3.** Entfernen Sie die Batterie.
- 4. Entfernen Sie die hintere Abdeckung.
- 5. Entfernen Sie das Solid-State-Laufwerk.
- 6. Entfernen Sie die Wireless-Karte.
- 7. Entfernen Sie das Speichermodul.
- 8. Entfernen Sie die Systemplatine.
  - ANMERKUNG: Die Systemplatine kann zusammen mit der Lüfter- und Kühlkörperbaugruppe, der E/A-Platine und der USBPlatine entfernt werden.

#### Info über diese Aufgabe

Die nachfolgende Abbildung zeigt die Position der Lüfter- und Kühlkörperbaugruppe und bietet eine visuelle Darstellung des Verfahrens zum Entfernen.

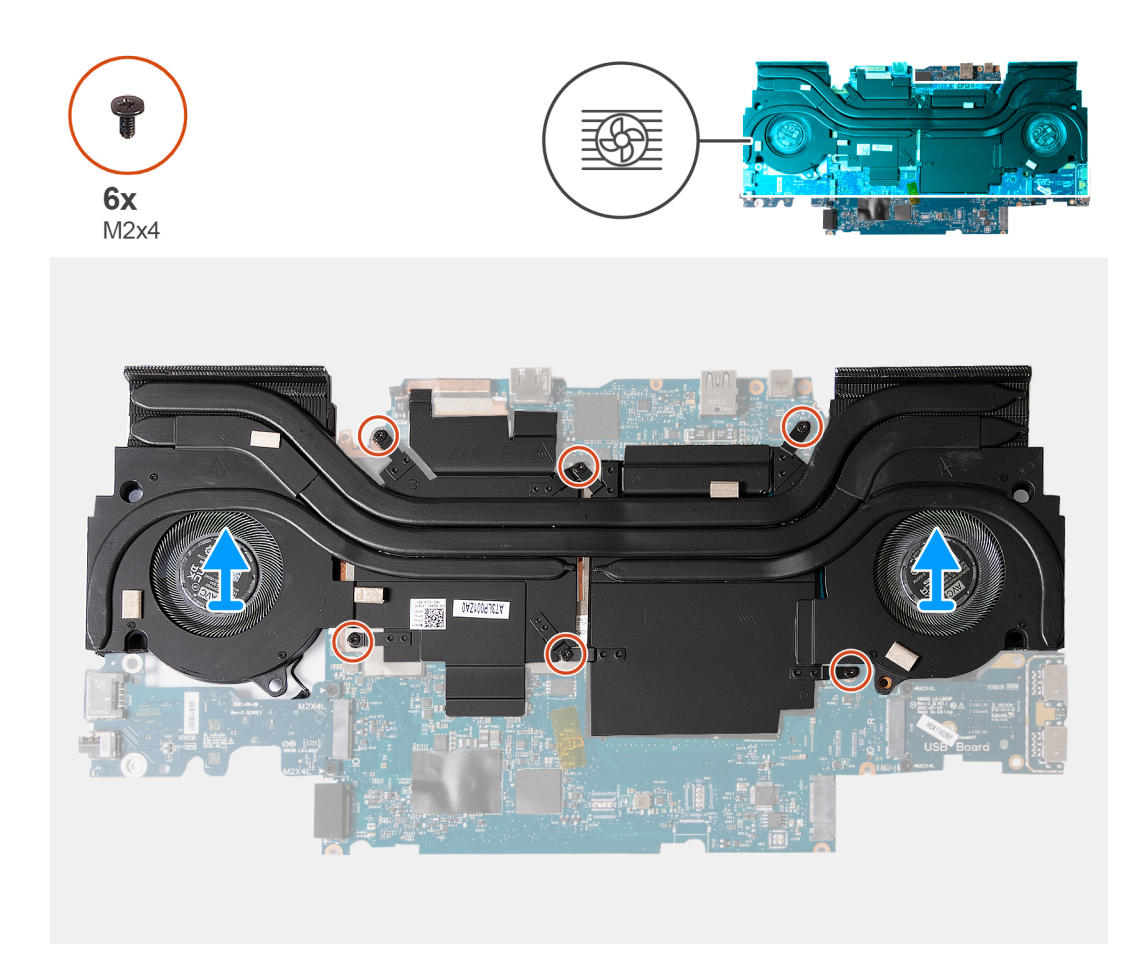

#### Schritte

- 1. Drehen Sie die Systemplatine um.
- 2. Entfernen Sie die sechs Schrauben (M2x4), mit denen die Kühlkörperbaugruppe an der Systemplatine befestigt ist.
- 3. Heben Sie Lüfter- und Kühlkörperbaugruppe aus der Systemplatine heraus.

### Installieren der Lüfter- und Kühlkörperbaugruppe

#### Voraussetzungen

Wenn Sie eine Komponente austauschen, muss die vorhandene Komponente entfernt werden, bevor Sie das Installationsverfahren durchführen.

#### Info über diese Aufgabe

Die nachfolgende Abbildung zeigt die Position der Lüfter- und Kühlkörperbaugruppe und bietet eine visuelle Darstellung des Installationsverfahrens.

# VORSICHT: Durch eine falsche Ausrichtung des Kühlkörpers können die Systemplatine und der Prozessor beschädigt werden.

(i) ANMERKUNG: Wenn die Systemplatine oder der Kühlkörper ausgetauscht werden, verwenden Sie die im Kit enthaltene Wärmefalle bzw. Wärmeleitpaste, um die Wärmeleitfähigkeit sicherzustellen.

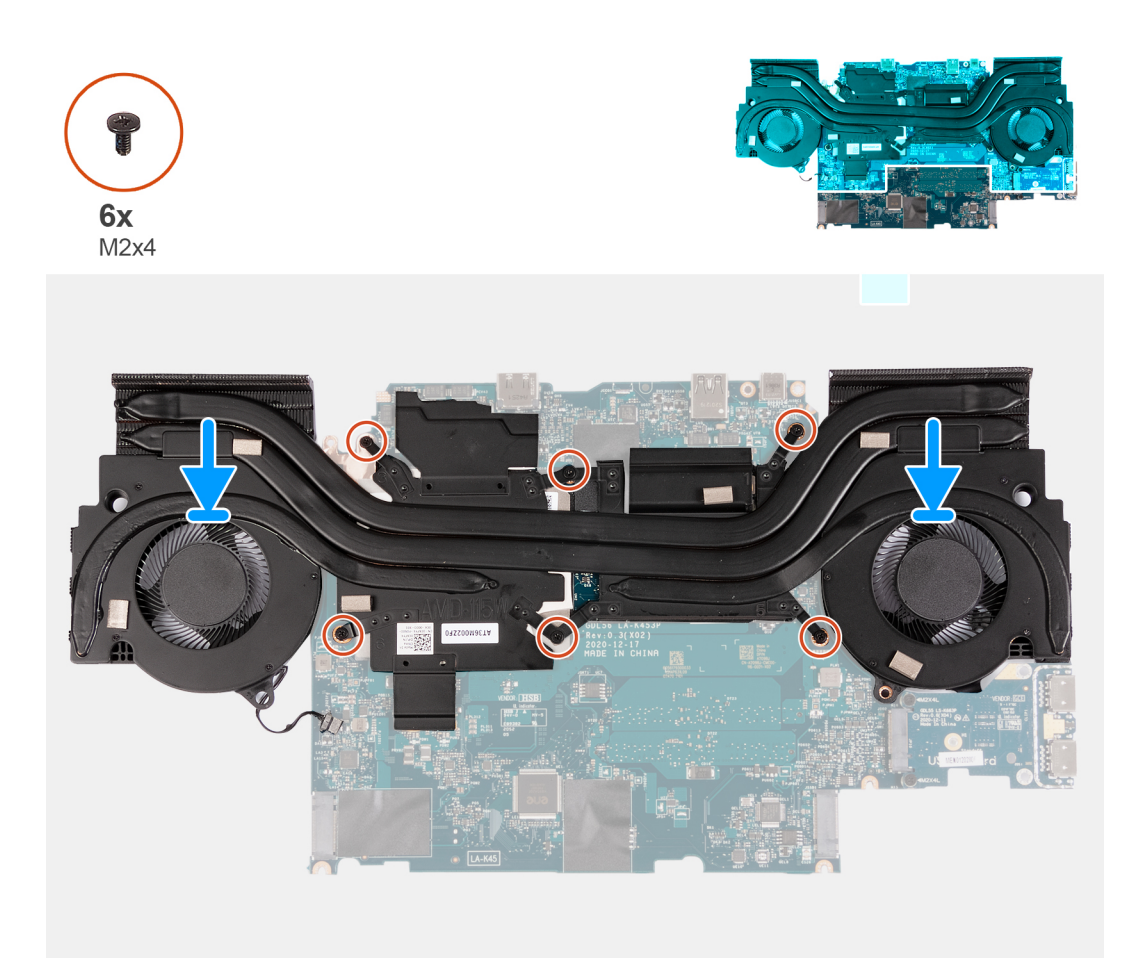

- 1. Setzen Sie die Lüfter- und Kühlkörperbaugruppe auf die Systemplatine und richten Sie dabei die Schraubenbohrungen der Kühlkörper-Baugruppe an den Schraubenbohrungen in der Systemplatine aus.
- 2. Bringen Sie die sechs Schrauben (M2x4) wieder an, mit denen die Kühlkörperbaugruppe an der Systemplatine befestigt ist.
- **3.** Drehen Sie die Systemplatine um und richten Sie die Schraubenbohrungen auf der Systemplatine an den Schraubenbohrungen der Handballenstützen- und Tastaturbaugruppe aus.

#### Nächste Schritte

- 1. Bauen Sie die Systemplatine ein.
- 2. Bauen Sie das Speichermodul ein.
- 3. Bauen Sie die Wireless-Karte ein.
- 4. Bauen Sie das SSD-Laufwerk ein.
- 5. Bringen Sie die hintere Abdeckung an.
- 6. Bauen Sie die Batterie ein.
- 7. Bringen Sie die Bodenabdeckung an.
- 8. Befolgen Sie die Anweisungen unter Nach der Arbeit an Komponenten im Inneren des Computers.

## **USB-Platine**

### **Entfernen der USB-Platine**

#### Voraussetzungen

1. Befolgen Sie die Anweisungen unter Vor der Arbeit an Komponenten im Inneren des Computers.

- 2. Entfernen Sie die Bodenabdeckung.
- **3.** Entfernen Sie die Batterie.
- 4. Entfernen Sie die hintere Abdeckung.
- 5. Entfernen Sie das Solid-State-Laufwerk.
- 6. Entfernen Sie die Wireless-Karte.
- 7. Entfernen Sie das Speichermodul.
- 8. Entfernen Sie die Systemplatine.

ANMERKUNG: Die Systemplatine kann zusammen mit der Lüfter- und Kühlkörperbaugruppe, der E/A-Platine und der USBPlatine entfernt werden.

#### Info über diese Aufgabe

Die nachfolgende Abbildung zeigt die Position der USB-Platine und bietet eine visuelle Darstellung des Verfahrens zum Entfernen.

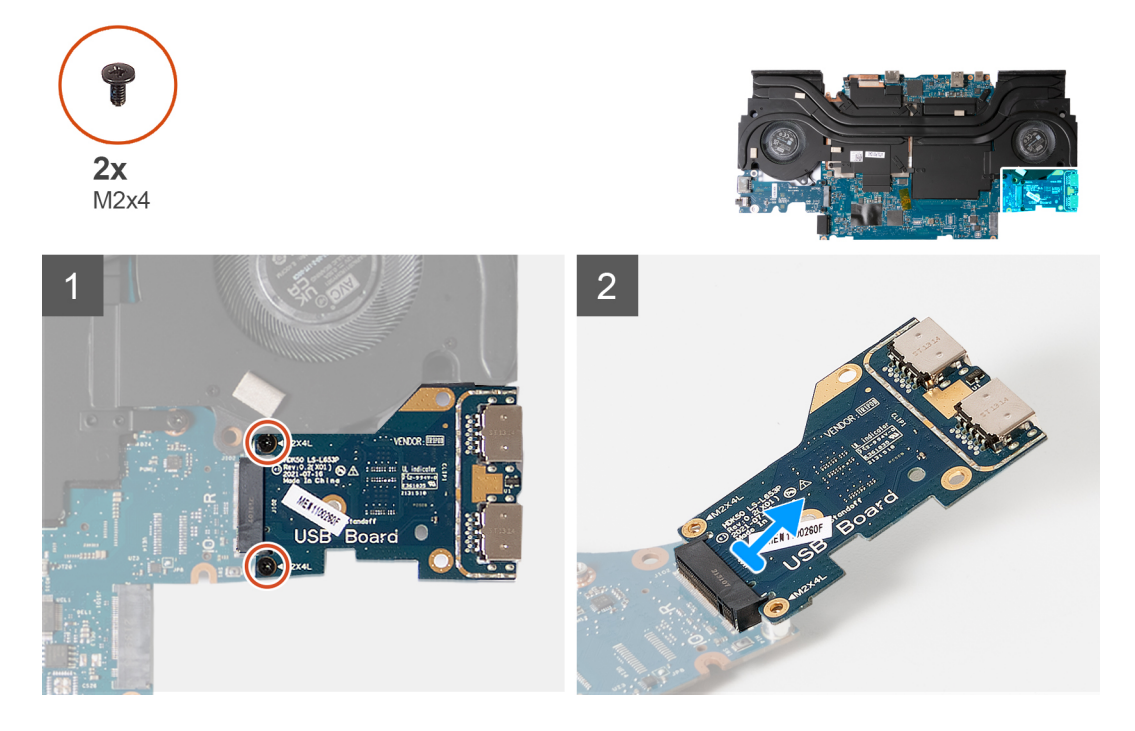

#### Schritte

- 1. Drehen Sie die Systemplatine um.
- 2. Entfernen Sie die zwei Schrauben (M2x4), mit denen die USB-Platine an der Systemplatine befestigt ist.
- 3. Entfernen Sie die USB-Platine von der Handballenstützen- und Tastaturbaugruppe.

### Installieren der USB-Platine

#### Voraussetzungen

Wenn Sie eine Komponente austauschen, muss die vorhandene Komponente entfernt werden, bevor Sie das Installationsverfahren durchführen.

#### Info über diese Aufgabe

Die nachfolgende Abbildung zeigt die Position der USB-Platine und bietet eine visuelle Darstellung des Installationsverfahrens.

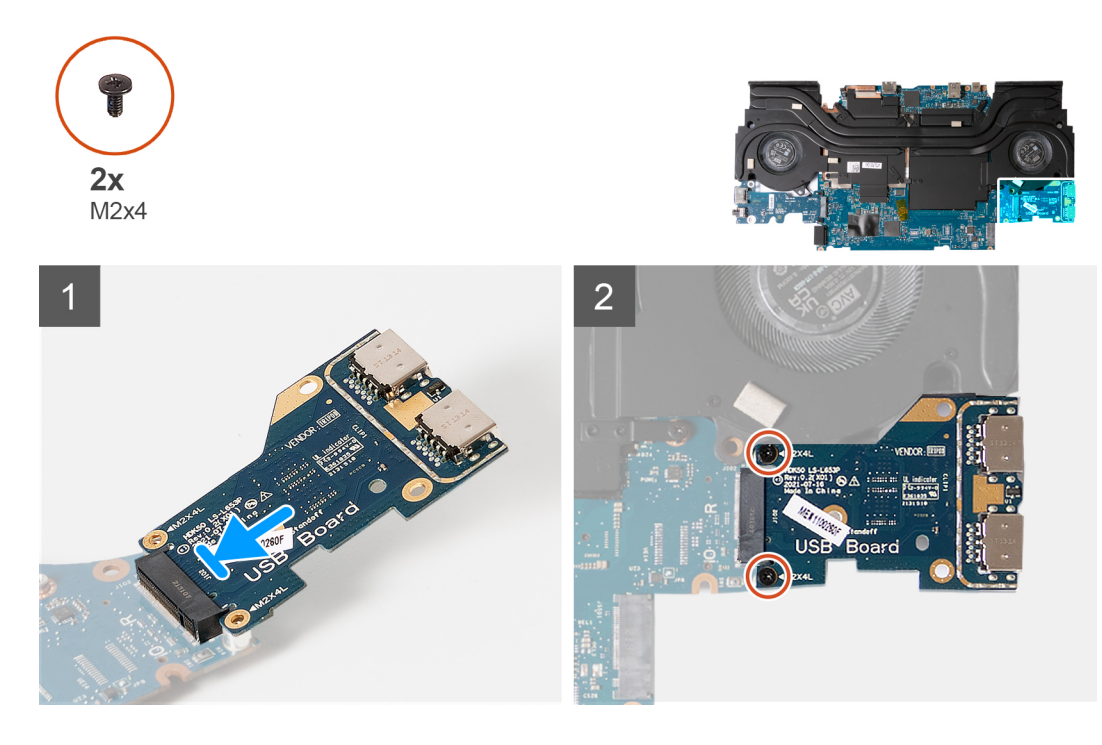

- 1. Richten Sie die Schraubenbohrungen der USB-Platine an den Schraubenbohrungen in der Systemplatine aus und setzen Sie die USB-Platine in die Systemplatine ein.
- 2. Bringen Sie die zwei Schrauben (M2x4) wieder an, mit denen die USB-Platine an der Systemplatine befestigt wird.

#### Nächste Schritte

- 1. Bauen Sie die Systemplatine ein.
- 2. Bauen Sie das Speichermodul ein.
- **3.** Bauen Sie die Wireless-Karte ein.
- 4. Bauen Sie das SSD-Laufwerk ein.
- 5. Bringen Sie die hintere Abdeckung an.
- 6. Bauen Sie die Batterie ein.
- 7. Bringen Sie die Bodenabdeckung an.
- 8. Befolgen Sie die Anweisungen unter Nach der Arbeit an Komponenten im Inneren des Computers.

# E/A-Platine

### **Entfernen der E/A-Platine**

#### Voraussetzungen

#### Info über diese Aufgabe

Die nachfolgende Abbildung zeigt die Position der E/A-Platine und bietet eine visuelle Darstellung des Verfahrens zum Entfernen.

- 1. Befolgen Sie die Anweisungen unter Vor der Arbeit an Komponenten im Inneren des Computers.
- 2. Entfernen Sie die Bodenabdeckung.
- **3.** Entfernen Sie die Batterie.
- **4.** Entfernen Sie die hintere Abdeckung.
- **5.** Entfernen Sie das Solid-State-Laufwerk.
- 6. Entfernen Sie die Wireless-Karte.
- 7. Entfernen Sie das Speichermodul.

#### 8. Entfernen Sie die Systemplatine.

ANMERKUNG: Die Systemplatine kann zusammen mit der Lüfter- und Kühlkörperbaugruppe, der E/A-Platine und der USBPlatine entfernt werden.

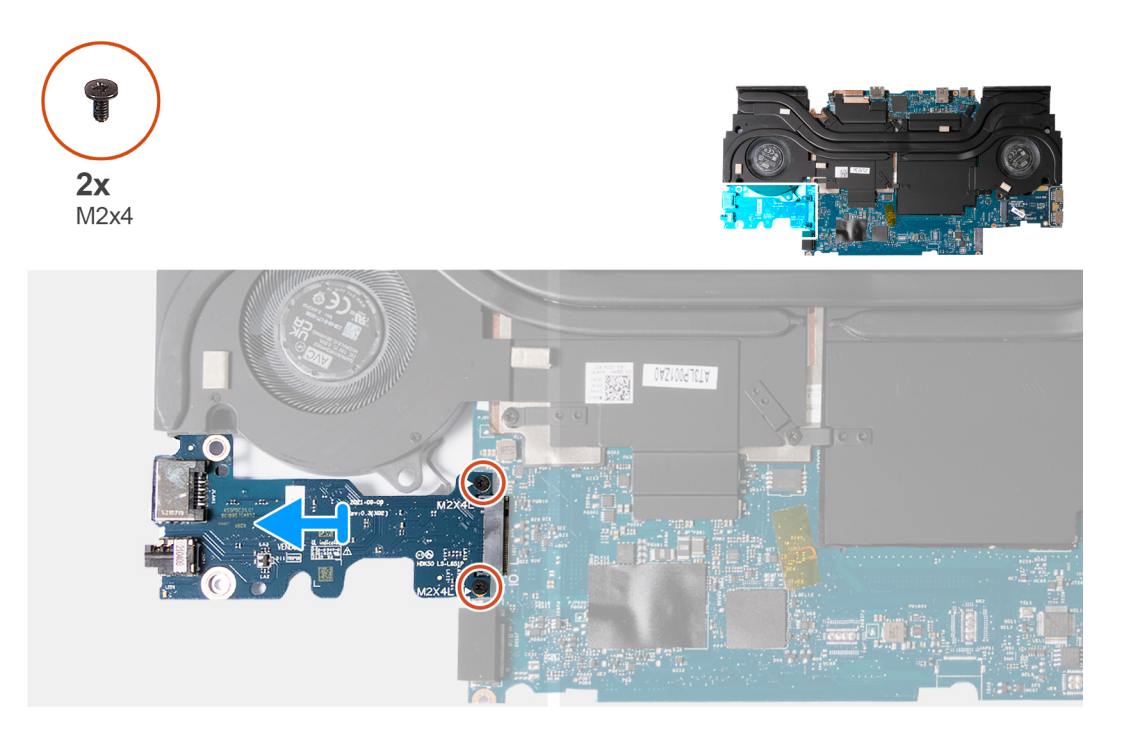

#### Schritte

- 1. Drehen Sie die Systemplatine um.
- 2. Entfernen Sie die zwei Schrauben (M2x4), mit denen die E/A-Platine an der Systemplatine befestigt ist.
- 3. Entfernen Sie die E/A-Platine von der Systemplatine.

### **Einbauen der E/A-Platine**

#### Voraussetzungen

Wenn Sie eine Komponente austauschen, muss die vorhandene Komponente entfernt werden, bevor Sie das Installationsverfahren durchführen.

#### Info über diese Aufgabe

Die nachfolgende Abbildung zeigt die Position der E/A-Platine und bietet eine visuelle Darstellung des Installationsverfahrens.

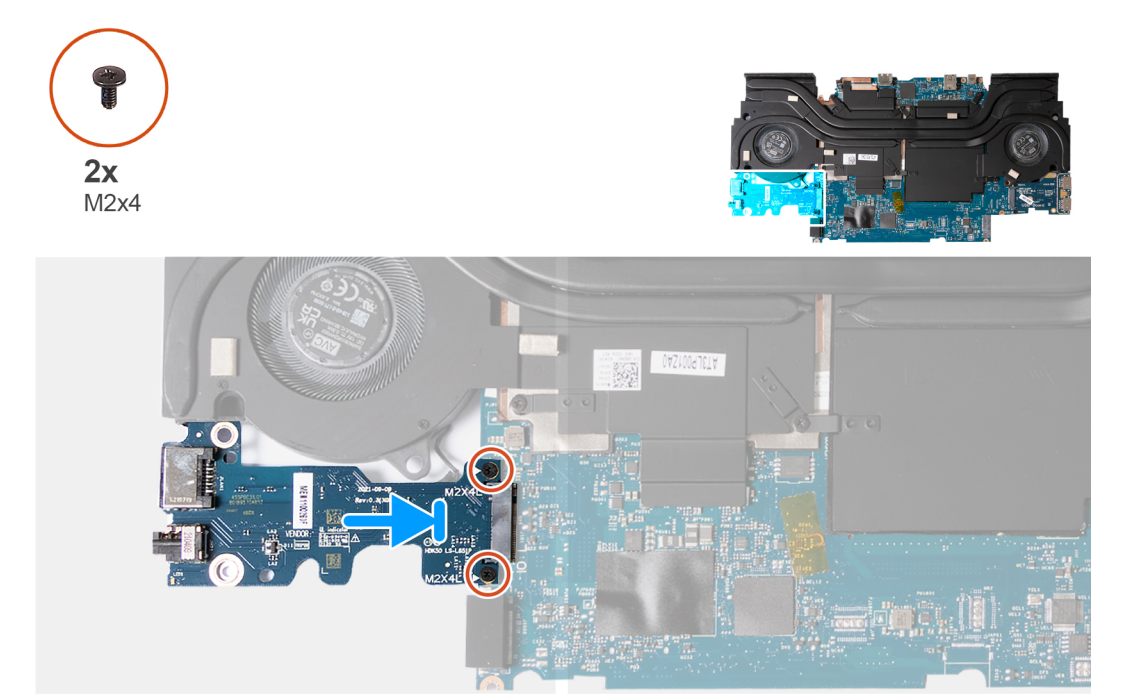

- 1. Schieben Sie die E/A-Platine in einem 45°-Winkel in den Steckplatz auf der Systemplatine.
- 2. Richten Sie die Schraubenbohrungen der E/A-Platine mit den Schraubenbohrungen der Systemplatine aus.
- 3. Bringen Sie die zwei Schrauben (M2x4) wieder an, mit denen die E/A-Platine an der Systemplatine befestigt wird.

#### Nächste Schritte

- 1. Bauen Sie die Systemplatine ein.
- 2. Bauen Sie das Speichermodul ein.
- **3.** Bauen Sie die Wireless-Karte ein.
- 4. Bauen Sie das SSD-Laufwerk ein.
- 5. Bringen Sie die hintere Abdeckung an.
- 6. Bauen Sie die Batterie ein.
- 7. Bringen Sie die Bodenabdeckung an.
- 8. Befolgen Sie die Anweisungen unter Nach der Arbeit an Komponenten im Inneren des Computers.

# Handballenstützen- und Tastaturbaugruppe

### Entfernen der Handballenstützen- und Tastaturbaugruppe

#### Voraussetzungen

- 1. Befolgen Sie die Anweisungen unter Vor der Arbeit an Komponenten im Inneren des Computers.
- 2. Entfernen Sie die Bodenabdeckung.
- **3.** Entfernen Sie die Batterie.
- 4. Entfernen Sie die hintere Abdeckung.
- **5.** Entfernen Sie das Touchpad.
- 6. Entfernen Sie die Bildschirmbaugruppe.
- 7. Entfernen Sie das Solid-State-Laufwerk.
- 8. Entfernen Sie das Speichermodul.
- **9.** Entfernen Sie die Wireless-Karte.
- 10. Entfernen Sie die Lautsprecher.

- 11. Entfernen Sie den Netzadapteranschluss.
- 12. Entfernen Sie den Netzschalter.
- 13. Entfernen Sie die Systemplatine.
  - (i) ANMERKUNG: Die Systemplatine kann zusammen mit der Lüfter- und Kühlkörperbaugruppe, der E/A-Platine und der USB-Platine entfernt werden.
- 14. Entfernen Sie die I/O-Platine.
- 15. Entfernen Sie die USB-Platine.
- 16. Entfernen Sie die Lüfter- und Kühlkörperbaugruppe.

#### Info über diese Aufgabe

Nachdem Sie die Schritte im Abschnitt mit den Voraussetzungen durchgeführt haben, haben Sie nur noch die Handballenstützen-Tastatur-Baugruppe vor sich.

() ANMERKUNG: Wenn Sie die Handballenauflage austauschen, müssen die Solid-State-Laufwerkhalterung, Die USB-Typ-C-Halterung und die Touchpad-Halterung von der vorhandenen Handballenauflage entfernt und auf die neue Handballenauflage übertragen werden.

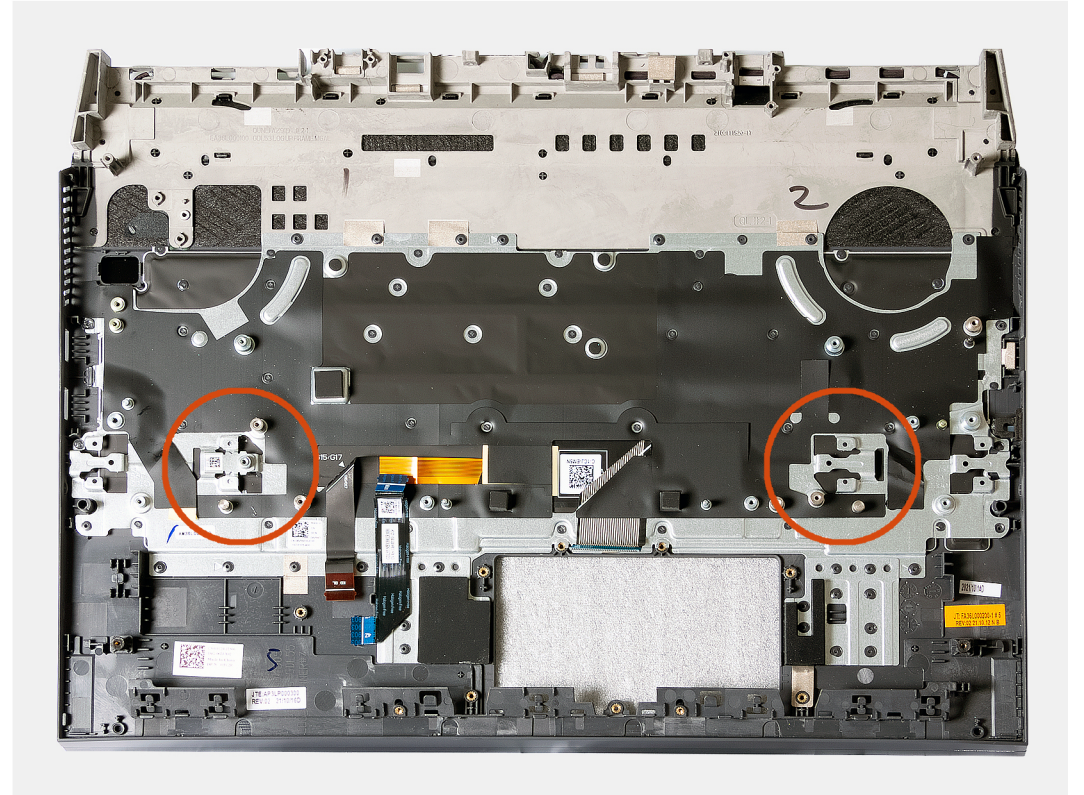

### Einbauen der Handballenstützen-Tastatur-Baugruppe

#### Voraussetzungen

Wenn Sie eine Komponente austauschen, muss die vorhandene Komponente entfernt werden, bevor Sie das Installationsverfahren durchführen.

#### Info über diese Aufgabe

Legen Sie die Handballenstützen-Tastatur-Baugruppe auf eine ebene Fläche.

() **ANMERKUNG:** Beim Wiedereinsetzen der Handballenstütze müssen die Montagehalterungen der Solid-State-Festplatte von der alten Handballenstütze auf die neue Handballenstütze übertragen werden.

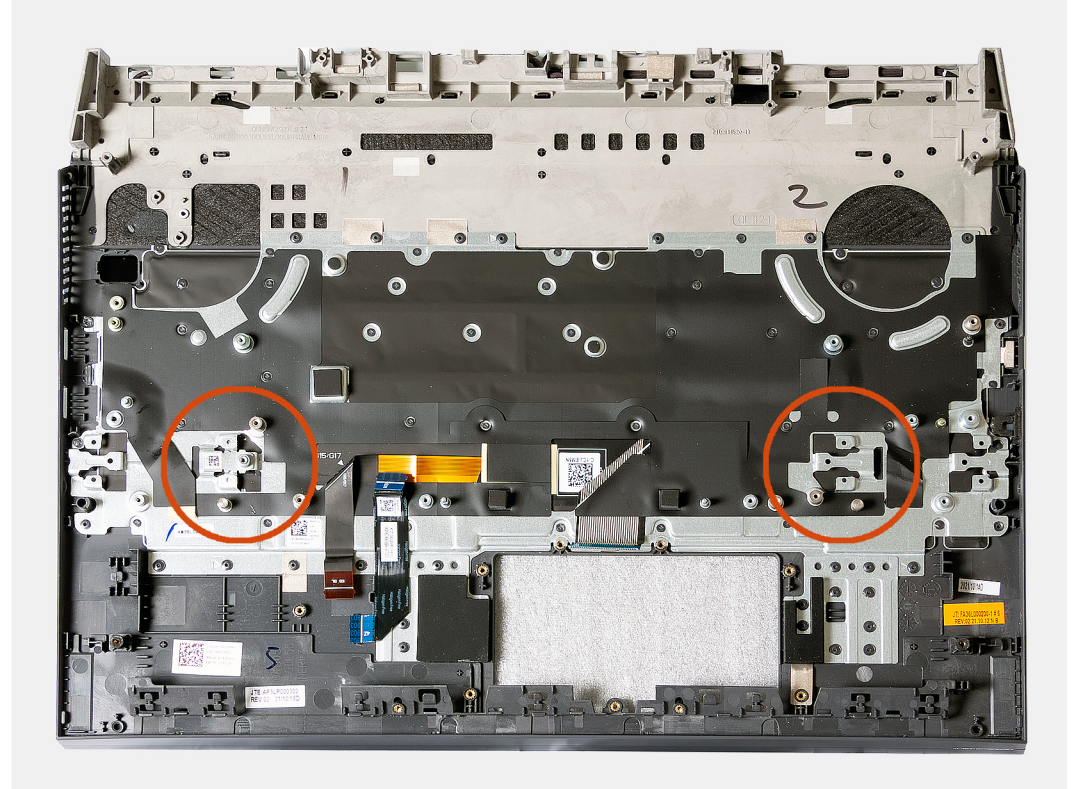

#### Nächste Schritte

- 1. Installieren Sie die Lüfter- und Kühlkörperbaugruppe.
- **2.** Installieren Sie die USB-Platine.
- **3.** Bauen Sie die E/A-Platine ein.
- 4. Bauen Sie die Systemplatine ein.
- 5. Installieren Sie den Netzschalter.
- 6. Installieren Sie den Netzadapteranschluss.
- 7. Installieren Sie die Lautsprecher.
- 8. Bauen Sie die Wireless-Karte ein.
- 9. Bauen Sie das Speichermodul ein.
- **10.** Bauen Sie das SSD-Laufwerk ein.
- 11. Installieren Sie die Bildschirmbaugruppe.
- **12.** Bauen Sie das Touchpad ein.
- **13.** Bringen Sie die hintere Abdeckung an.
- 14. Bauen Sie die Batterie ein.
- 15. Bringen Sie die Bodenabdeckung an.
- 16. Befolgen Sie die Anweisungen unter Nach der Arbeit an Komponenten im Inneren des Computers.

# **Treiber und Downloads**

Lesen Sie bei der Fehlerbehebung, dem Herunterladen oder Installieren von Treibern die Artikel in der Dell Wissensdatenbank sowie die häufig gestellten Fragen zu Treibern und Downloads unter 000123347.

# System-Setup

VORSICHT: Die Einstellungen in dem BIOS-Setup-Programm sollten nur von erfahrenen Computerbenutzern geändert werden. Bestimmte Änderungen können dazu führen, dass der Computer nicht mehr ordnungsgemäß arbeitet.

() ANMERKUNG: Je nach Computer und installierten Geräten werden die in diesem Abschnitt aufgeführten Elemente möglicherweise nicht angezeigt.

 ANMERKUNG: Vor der Verwendung des BIOS-Setup-Programms sollten Sie die Informationen des BIOS-Setup-Bildschirms notieren, um gegebenenfalls später darauf zurückgreifen zu können.

Verwenden Sie das BIOS-Setup-Programm für den folgenden Zweck:

- Abrufen von Informationen zur im Computer installierten Hardware, beispielsweise der RAM-Kapazität und der Größe des Festplattenlaufwerks
- Ändern von Informationen zur Systemkonfiguration
- Einstellen oder Ändern von benutzerdefinierten Optionen, wie Benutzerpasswort, installierte Festplattentypen und Aktivieren oder Deaktivieren von Basisgeräten.

# Aufrufen des BIOS-Setup-Programms

#### Schritte

- 1. Schalten Sie den Computer ein.
- 2. Drücken Sie umgehend die Taste F2, um das BIOS-Setup-Programm aufzurufen.
  - (i) ANMERKUNG: Wenn Sie zu lange gewartet haben und bereits das Betriebssystem-Logo angezeigt wird, warten Sie, bis der Desktop angezeigt wird. Fahren Sie den Computer anschließend herunter und versuchen Sie es erneut.

# Navigationstasten

() ANMERKUNG: Bei den meisten Optionen im System-Setup werden Änderungen zunächst nur gespeichert und erst beim Neustart des Systems wirksam.

#### **Tabelle 3. Navigationstasten**

| Tasten                  | Navigation                                                                                                    |
|-------------------------|----------------------------------------------------------------------------------------------------|
| Pfeil nach oben         | Zurück zum vorherigen Feld                                                                                                    |
| Pfeil nach unten        | Weiter zum nächsten Feld                                                                                                    |
| Eingabetaste            | Wählt einen Wert im ausgewählten Feld aus (falls vorhanden) oder<br>folgt dem Link in diesem Feld.                                                                                                    |
| <leertaste></leertaste> | Öffnet oder schließt gegebenenfalls eine Dropdown-Liste.                                                                                                    |
| Registerkarte           | Weiter zum nächsten Fokusbereich.<br>() ANMERKUNG: Nur für den Standard-Grafikbrowser                                                                                                    |
| <esc></esc>             | Wechselt zur vorherigen Seite, bis das Hauptfenster angezeigt<br>wird. Durch Drücken der Esc-Taste im Hauptfenster wird eine<br>Meldung angezeigt, die Sie auffordert, alle nicht gespeicherten<br>Änderungen zu speichern. Anschließend wird das System neu<br>gestartet. |

# System-Setup-Optionen

() ANMERKUNG: Abhängig von diesem Computer und den installierten Geräten werden die in diesem Abschnitt aufgeführten Elemente möglicherweise nicht angezeigt.

#### Tabelle 4. Optionen des System-Setup – Menü "System Information" (Systeminformationen)

| Ubersicht                                         |                                                                   |
|---------------------------------------------------|-------------------------------------------------------------------|
| BIOS Version                                      | Zeigt die Versionsnummer des BIOS an.                             |
| Service Tag                                       | Zeigt die Service-Tag-Nummer des Computers an.                    |
| Asset Tag                                         | Zeigt die Systemkennnummer des Computers an.                      |
| Ownership Tag                                     | Zeigt den Ownership Tag des Computers an.                         |
| Manufacture Date                                  | Zeigt das Herstellungsdatum des Computers an.                     |
| Ownership Date                                    | Zeigt das Ownership Date des Computers an.                        |
| Express Service Code                              | Zeigt den Express-Servicecode des Computers an.                   |
| Ownership Tag                                     | Zeigt den Ownership Tag des Computers an.                         |
| Signed Firmware Update                            | Zeigt an, ob die signierte Firmware-Aktualisierung aktiviert ist. |
| Batterie                                          | Zeigt Informationen zum Batteriezustand an.                       |
| Primär                                            | Zeigt die primäre Batterie an.                                    |
| Battery Level                                     | Zeigt den Batteriezustand an.                                     |
| Batteriestatus                                    | Zeigt den Batteriestatus an.                                      |
| Gesundheitswesen                                  | Zeigt den Batteriezustand an.                                     |
| Netzadapter                                       | Zeigt an, ob ein Netzadapter installiert ist.                     |
| Processor Information<br>(Prozessorinformationen) |                                                                   |
| Prozessortyp                                      | Zeigt den Prozessortyp an.                                        |
| Maximum Clock Speed                               | Zeigt die maximale Prozessortaktrate an.                          |
| Anzahl Cores                                      | Zeigt die Anzahl der Prozessorkerne an.                           |
| Processor L2 Cache                                | Zeigt die Größe des Prozessor-L2-Caches an.                       |
| Processor ID                                      | Zeigt den ID-Code des Prozessors an.                              |
| Processor L3 Cache                                | Zeigt die Größe des Prozessor-L3-Caches an.                       |
| Current Clock Speed                               | Zeigt die aktuelle Prozessortaktrate an.                          |
| Minimum Clock Speed                               | Zeigt die minimale Prozessortaktrate an.                          |
| Microcode Version (Microcode-Version)             | Zeigt die Mikrocode-Version an.                                   |
| Intel Hyper-Threading Capable                     | Zeigt an, ob der Prozessor Hyper-Threading-fähig (HT) ist.        |
| 64-Bit Technology                                 | Zeigt an, ob 64- Bit-Technologie verwendet wird.                  |
| Memory Information<br>(Speicherinformationen)     |                                                                   |
| Memory Installed                                  | Zeigt den installierten Gesamtspeicher des Computers an.          |
| Memory Available                                  | Zeigt den verfügbaren Gesamtspeicher des Computers an.            |
| Memory Speed                                      | Zeigt die Speichertaktrate an.                                    |
| Memory Channel Mode                               | Zeigt Einzel- oder Dualkanalmodus an.                             |
| Memory Technology                                 | Zeigt die für den Arbeitsspeicher verwendete Technologie an.      |

#### Tabelle 4. Optionen des System-Setup – Menü "System Information" (Systeminformationen) (fortgesetzt)

| Übersicht                                   |                                                                  |
|---------------------------------------------|------------------------------------------------------------------|
| Device Information<br>(Geräteinformationen) |                                                                  |
| Video Controller                            | Zeigt die Angaben zur integrierten Grafikkarte des Computers an. |
| dGPU Video Controller                       | Zeigt die Angaben zur Grafikkarte des Computers.                 |
| Video BIOS Version                          | Zeigt die Video-BIOS-Version des Computers.                      |
| Videospeicher                               | Zeigt die Angaben zum Videospeicher des Computers.               |
| Panel Type                                  | Zeigt den Panel-Typ des Computers.                               |
| Systemeigene Auflösung                      | Zeigt die native Auflösung des Bildschirms an.                   |
| Audio-Controller                            | Zeigt die Angaben zum Audio-Controller des Computers.            |
| Wi-Fi Device                                | Zeigt die Angaben zum Wireless-Gerät des Computers.              |
| Bluetooth Device                            | Zeigt die Angaben zum Bluetooth-Gerät des Computers.             |

### Tabelle 5. Optionen des System-Setups – Menü "Boot options"

| Aktiviert oder deaktiviert UEFI Network Stack.                                                                                                    |
|----------------------------------------------------------------------------------------------------|
| Standardeinstellung: AUS                                                                                                    |
|                                                                                                    |
| Zeigt den Startmodus des Computers an.                                                                                                    |
| Aktiviert oder deaktiviert Startgeräte für diesen Computer.                                                                                         |
| Zeigt die Startsequenz.                                                                                                    |
| Aktiviert oder deaktiviert die erweiterten BIOS-Einstellungen.                                                                                      |
| Standardeinstellung: EIN                                                                                                    |
| Steuert, ob Benutzer beim Starten eines UEFI-Startpfads über das F12-<br>Systemstartmenü aufgefordert werden, ein Administratorkennwort einzugeben. |
| Standardeinstellung: Always Except Internal HDD.                                                                                                    |
|                                                                                                    |

#### Tabelle 6. Optionen des System-Setup – Menü "System Configuration" (Systemkonfiguration)

| System Configuration (Systemkonfiguration)   |            |                                                                                                    |
|----------------------------------------------|------------|----------------------------------------------------------------------------------------------------|
| Date/Time                                    |            |                                                                                                    |
| Datum                                        |            | Legt das Datum des Computers im Format TT/MM/JJJJ fest. Änderungen am<br>Datum werden sofort wirksam.                                                                                            |
| Uhrzeit                                      |            | Legt die Uhrzeit des Computers im Format HH/MM/SS (24-Stunden-Format) fest.<br>Sie können zwischen 12-Stunden- und 24-Stunden-Format wählen. Änderungen an<br>der Uhrzeit werden sofort wirksam. |
| Enable SMART Reporti<br>Berichte aktivieren) | ng (SMART- | Aktiviert oder deaktiviert die SMART (Self-Monitoring, Analysis, and Reporting<br>Technology) während des Computerstarts zur Meldung der Festplattenfehler.                                      |
|                                              |            | Standardeinstellung: AUS                                                                                                    |
| Enable Audio (Audio ak                       | tivieren)  | Aktiviert bzw. deaktiviert alle integrierten Audio-Controller.                                                                                                    |
|                                              |            | Standardeinstellung: EIN                                                                                                    |
| Enable Microphone (Mikrofon<br>aktivieren)   | ikrofon    | Aktiviert oder deaktiviert das Mikrofon.                                                                                                    |
|                                              |            | Standardeinstellung: EIN                                                                                                    |
|                                              |            |                                                                                                    |

#### Tabelle 6. Optionen des System-Setup – Menü "System Configuration" (Systemkonfiguration) (fortgesetzt)

| System Configuration (Systemkonfiguration)                        |                                                                                                    |  |  |
|-------------------------------------------------------------------|----------------------------------------------------------------------------------------------------|--|--|
| Enable Internal Speaker (Internen                                 | Aktiviert oder deaktiviert den internen Lautsprecher.                                                                                                    |  |  |
| Lautsprecher aktivieren)                                          | Standardeinstellung: EIN                                                                                                    |  |  |
| USB Configuration                                                 |                                                                                                    |  |  |
| Enable Boot Support                                               | Aktiviert oder deaktiviert das Starten von USB-Massenspeichergeräten wie externen<br>Festplatten, optischen Laufwerken und einem USB-Laufwerk.                                                                                         |  |  |
| Enable External USB Ports (Externe USB-<br>Anschlüsse aktivieren) | Aktiviert oder deaktiviert die USB-Ports, die in einer Betriebssystemumgebung verwendet werden sollen.                                                                                                    |  |  |
| SATA Operation                                                    | Konfiguriert den Betriebsmodus des integrierten SATA-Festplattencontrollers.                                                                                                    |  |  |
|                                                                   | Standardeinstellung: RAID. SATA ist für die Unterstützung von RAID (Intel Rapid<br>Restore Technology) konfiguriert.                                                                                                    |  |  |
| Drives                                                            | Aktiviert oder deaktiviert verschiedene Integrierte Laufwerke.                                                                                                    |  |  |
| M.2 PCle SSD-0/SATA-2                                             | Standardeinstellung: EIN                                                                                                    |  |  |
| SATA-0                                                            | Standardeinstellung: EIN                                                                                                    |  |  |
| Drive Information (Laufwerksinformationen)                        | Zeigt die Informationen der verschiedenen integrierten Laufwerke an.                                                                                                    |  |  |
| Miscellaneous Devices                                             | Aktiviert oder deaktiviert verschiedene integrierte Geräte.                                                                                                    |  |  |
| Enable Camera                                                     | Aktiviert oder deaktiviert die Kamera.                                                                                                    |  |  |
|                                                                   | Standardeinstellung: EIN                                                                                                    |  |  |
| Keyboard Illumination                                             | Konfiguriert den Betriebsmodus für die Tastaturbeleuchtung.                                                                                                    |  |  |
|                                                                   | Standardeinstellung: Deaktiviert. Die Tastaturbeleuchtung ist stets ausgeschaltet.                                                                                                    |  |  |
| Keyboard Backlight Timeout on AC                                  | Konfiguriert den Timeoutwert für die Tastatur, wenn ein Netzadapter<br>an den Computer angeschlossen ist. Der Wert für den Timeout der<br>Tastaturhintergrundbeleuchtung greift nur, wenn die Hintergrundbeleuchtung<br>aktiviert ist. |  |  |
|                                                                   | Standardeinstellung: 10 Sekunden.                                                                                                    |  |  |
| Keyboard Backlight Timeout on Battery                             | Konfiguriert den Timeoutwert für die Tastatur, wenn der Computer im<br>Batteriebetrieb läuft. Der Wert für den Timeout der Tastaturhintergrundbeleuchtung<br>greift nur, wenn die Hintergrundbeleuchtung aktiviert ist.                |  |  |
|                                                                   | Standardeinstellung: 10 Sekunden.                                                                                                    |  |  |
| Touchscreen                                                       | Aktiviert oder deaktiviert den Touchscreen für das Betriebssystem.<br>(i) ANMERKUNG: Touchscreen funktioniert immer im BIOS-Setup, unabhängig<br>von dieser Einstellung.                                                               |  |  |
|                                                                   | Standardeinstellung: EIN                                                                                                    |  |  |

### Tabelle 7. Optionen des System-Setup – Menü "Video"

| Video |                             |                                                                                                    |
|-------|-----------------------------|----------------------------------------------------------------------------------------------------|
|       | LCD Brightness              |                                                                                                    |
|       | Brightness on battery power | Legt die Bildschirmhelligkeit fest, wenn der Computer im Batteriebetrieb läuft.                                                         |
|       | Brightness on AC power      | Legt die Bildschirmhelligkeit fest, wenn der Computer mit Netzstrom betrieben wird.                                                     |
|       | EcoPower                    | Aktiviert oder deaktiviert EcoPower, was zur höheren Batterielaufzeit führt, indem die Bildschirmhelligkeit bei Bedarf verringert wird. |
|       |                             | Standardeinstellung: EIN                                                                                                    |

### Tabelle 8. Optionen der System-Einstellungen — Menü "Sicherheit"

| Security (Sicherheit)                                                            |                                                                                                    |  |  |
|----------------------------------------------------------------------------------|----------------------------------------------------------------------------------------------------|--|--|
| Enable Admin Setup Lockout (Sperre für<br>Administrator-Setup aktivieren)        | Steuert, ob Benutzer das BIOS-Setup aufrufen können, wenn ein<br>Administratorkennwort festgelegt ist.                                                                                     |  |  |
|                                                                                  | Standardeinstellung: AUS                                                                                                    |  |  |
| Password Bypass                                                                  | Das Systemkennwort (Startkennwort) und die Eingabeaufforderungen für das<br>Festplattenkennwort während eines Systemneustarts umgehen.                                                     |  |  |
|                                                                                  | Standardeinstellung: Deaktiviert.                                                                                                    |  |  |
| Enable Non-Admin Password Changes                                                | Steuert, ob Benutzer das System- und das Festplattenkennwort ändern können,<br>ohne ein Administratorkennwort eingeben zu müssen.                                                          |  |  |
|                                                                                  | Standardeinstellung: EIN                                                                                                    |  |  |
| Non-Admin Setup Changes                                                          |                                                                                                    |  |  |
| Allow Wireless Switch Changes (Wireless-<br>Switch-Änderungen zulassen)          | Aktiviert oder deaktiviert Änderungen an der Setup-Option, wenn ein<br>Administratorkennwort festgelegt ist.                                                                               |  |  |
|                                                                                  | Standardeinstellung: AUS                                                                                                    |  |  |
| Enable UEFI Capsule Firmware Updates<br>(UEFI Capsule-Firmwarepakete aktivieren) | Aktiviert oder deaktiviert BIOS-Aktualisierungen über UEFI Capsule-<br>Aktualisierungspakete.                                                                                              |  |  |
| Computrace                                                                       | Aktivieren oder deaktivieren Sie die BIOS-Modulschnittstelle des optionalen<br>Computrace(R)-Services von Absolute Software.                                                               |  |  |
| Intel Platform Trust Technology On                                               | Aktiviert oder deaktiviert die Sichtbarkeit der Plattform Trust-Technologie (PTT) für das Betriebssystem.                                                                                  |  |  |
|                                                                                  | Standardeinstellung: EIN                                                                                                    |  |  |
| PPI Bypass for Clear Commands                                                    | Steuert, ob das Betriebssystem die BIOS-PPI-Benutzereingabeaufforderungen (Physical Presence Interface) beim Ausgeben des Befehls "Clear" überspringen kann.                               |  |  |
|                                                                                  | Standardeinstellung: AUS                                                                                                    |  |  |
| Clear                                                                            | Steuert, ob der Computer die PTT-Besitzerinformationen löschen soll, und setzt die<br>PTT auf Standardeinstellungen zurück.                                                                |  |  |
|                                                                                  | Standardeinstellung: AUS                                                                                                    |  |  |
| Intel SGX                                                                        | Aktiviert oder deaktiviert die Intel Software Guard Extensions (SGX), um eine sichere<br>Umgebung für das Ausführen von Code/das Speichern vertraulicher Informationen<br>bereitzustellen. |  |  |
|                                                                                  | Standardeinstellung: Software Control                                                                                                    |  |  |
| SMM Security Mitigation                                                          | Aktiviert oder deaktiviert die zusätzlichen UEFI-SMM-Sicherheitsmaßnahmen.                                                                                                    |  |  |
|                                                                                  | Standardeinstellung: AUS                                                                                                    |  |  |
|                                                                                  | () ANMERKUNG: Diese Funktion kann zu Kompatibilitätsproblemen oder zum Verlust der Funktionalität mit einigen älteren Tools und Anwendungen führen.                                        |  |  |
| Enable Strong Passwords                                                          | Aktiviert oder deaktiviert sichere Kennwörter.                                                                                                    |  |  |
|                                                                                  | Standardeinstellung: AUS                                                                                                    |  |  |
| Password Configuration                                                           | Steuert die für Administrator- und Systemkennwörter minimal und maximal zulässige<br>Anzahl an Zeichen.                                                                                    |  |  |
| Admin Password                                                                   | Mit dieser Option kann das Administratorkennwort (Admin) (manchmal auch als<br>Setupkennwort bezeichnet) festgelegt, geändert oder gelöscht werden.                                        |  |  |
| System Password                                                                  | Mit dieser Option können Sie das Systemkennwort festlegen, ändern oder löschen.                                                                                                    |  |  |
| Enable Master Password Lockout (Sperrung                                         | Aktiviert oder deaktiviert die Unterstützung für das Masterkennwort.                                                                                                    |  |  |
| aes wasterkennworts aktivieren)                                                  | Standardeinstellung: AUS                                                                                                    |  |  |

#### Tabelle 9. Optionen des System-Setup – Menü "Secure Boot" (Sicherer Start)

| Sicherer Start     |                                                                                                    |
|--------------------|----------------------------------------------------------------------------------------------------|
| Enable Secure Boot | Steuert, ob der Computer nur mit validierter Boot-Software starten kann.                                                                                                |
|                    | Standardeinstellung: AUS                                                                                                    |
|                    | (i) <b>ANMERKUNG:</b> Zur Aktivierung von Secure Boot muss der Computer im UEFI-<br>Startmodus sein und die Option "Enable Legacy Option ROM" muss deaktiviert<br>sein. |
| Secure Boot Mode   | Wählt den Secure Boot-Betriebsmodus aus.                                                                                                    |
|                    | Standardeinstellung: Deployed Mode.                                                                                                    |
|                    | () ANMERKUNG: Der Modus "Bereitgestellt" muss für den normalen Betrieb von Secure Boot ausgewählt sein.                                                                 |

#### Tabelle 10. Optionen des System-Setups – Menü "Expert Key Management"

| Expert Key Management (Erweiterte Schlüsselverwalltung) |                                                                                                    |
|---------------------------------------------------------|----------------------------------------------------------------------------------------------------|
| Enable Custom Mode                                      | Steuert, ob die Schlüssel in den PK-, KEK-, db- und dbx-<br>Sicherheitsschlüsseldatenbanken geändert werden.<br>Standardeinstellung: AUS |
| Custom Mode Key Management                              | Wählt benutzerdefinierte Werte für Expert Key Management aus.<br>Standardeinstellung: PK.                                                |

#### Tabelle 11. Optionen des System-Setup – Menü "Performance" (Leistung)

| Leistung                         |                                                                                                    |  |
|----------------------------------|----------------------------------------------------------------------------------------------------|--|
| Intel Hyper-Threading Technology | Aktiviert oder deaktiviert die Intel Hyper-Threading-Technologie für eine effizientere<br>Nutzung der Prozessorressourcen.                                                                         |  |
|                                  | Standardeinstellung: EIN                                                                                                    |  |
| Intel SpeedStep                  | Steuert, ob die Intel SpeedStep-Technologie die Prozessorspannung und Core-<br>Frequenz dynamisch anpassen soll, um den durchschnittlichen Stromverbrauch und<br>die Wärmeerzeugung zu reduzieren. |  |
|                                  | Standardeinstellung: EIN                                                                                                    |  |
| Intel Turbo Boost Technology     | Aktiviert oder deaktiviert den Intel TurboBoost-Modus des Prozessors. Wenn diese<br>Option aktiviert ist, erhöht der Intel TurboBoost-Treiber die Leistung der CPU oder<br>des Grafikprozessors.   |  |
|                                  | Standardeinstellung: EIN                                                                                                    |  |
| Multi Core Support               | Ändert die Anzahl der CPU-Cores, die dem Betriebssystem zur Verfügung stehen.<br>Der Standardwert ist die maximale Anzahl der Cores.                                                               |  |
|                                  | Standardeinstellung: All Cores.                                                                                                    |  |
| Enable C-State Control           | Aktiviert oder deaktiviert die CPU-Fähigkeit zum Aktivieren und Beenden des<br>Energiesparmodus.                                                                                                   |  |
|                                  | Standardeinstellung: EIN                                                                                                    |  |

#### Tabelle 12. Optionen des System-Setup – Menü "Power Management" (Energieverwaltung)

| Power Management (Energieverwaltung) |                                                                                                    |
|--------------------------------------|----------------------------------------------------------------------------------------------------|
| Wake on AC (Einschalten bei          | Ermöglicht das Einschalten und Starten des Computers bei Netzstromanbindung.                          |
| Netzstromanbindung)                  | Standardeinstellung: AUS                                                                              |
| Auto On Time                         | Ermöglicht das automatische Einschalten des Computers an definierten Tagen und zu definierten Zeiten. |

#### Tabelle 12. Optionen des System-Setup – Menü "Power Management" (Energieverwaltung) (fortgesetzt)

| Power Management (Energieverwaltung)            |                                                                                                    |
|-------------------------------------------------|----------------------------------------------------------------------------------------------------|
|                                                 | Standardeinstellung: Deaktiviert. Das System wird nicht automatisch eingeschaltet.                                                                                                    |
| Battery Charge Configuration                    | Ermöglicht den Batteriebetrieb des Computers während Netzstromverbrauchszeiten.<br>Verwenden Sie die nachstehenden Optionen, um Netzstromverbrauch zu<br>bestimmten Tageszeiten zu verhindern.                                                                                                    |
|                                                 | Standardeinstellung: Adaptiv. Batterieeinstellungen werden basierend auf den standardmäßigen Akkuverbrauchsmustern adaptiv optimiert.                                                                                                    |
| Enable Advanced Battery Charge<br>Configuration | Ermöglicht das Aktivieren der erweiterten Batterieladekonfiguration vom<br>Beginn des Tages bis zu einem festgelegten Arbeitszeitraum. Die erweiterte<br>Akkuladekonfiguration maximiert die Batterieladekapazität, während eine hohe<br>Auslastung während des Arbeitstages weiterhin unterstützt wird. |
|                                                 | Standardeinstellung: AUS                                                                                                    |
| Block Sleep                                     | Legt fest, dass der Computer im Betriebssystem nicht in den Ruhemodus (S3)<br>wechseln kann.                                                                                                    |
|                                                 | Standardeinstellung: AUS                                                                                                    |
|                                                 | (i) <b>ANMERKUNG:</b> Wenn diese Option aktiviert ist, kann der Computer nicht in den<br>Ruhemodus wechseln, Intel Rapid Start ist automatisch deaktiviert und die Option<br>für die Stromversorgung des Systems leer ist, wenn sie auf Ruhemodus festlegt<br>war.                                       |
| Enable USB Wake Support (USB Wake               | Aktivieren des Computers aus dem Standby-Modus durch USB-Geräte.                                                                                                    |
| Support aktivieren)                             | Standardeinstellung: AUS                                                                                                    |
| Enable Intel Speed Shift Technology             | Diese Option aktiviert oder deaktiviert die Unterstützung für die Intel Speed<br>Shift-Technologie, mit der das Betriebssystem die entsprechende Prozessorleistung<br>automatisch auswählen kann.                                                                                                    |
|                                                 | Standardeinstellung: EIN                                                                                                    |
| Lid Switch                                      | Ermöglicht dem ausgeschalteten Computer hochgefahren zu werden, wenn der<br>Deckel geöffnet wird.                                                                                                    |
|                                                 | Standardeinstellung: EIN                                                                                                    |

#### Tabelle 13. Optionen des System-Setup – Menü "Wireless"

| Wireless               |                                                                                                    |
|------------------------|----------------------------------------------------------------------------------------------------|
| Wireless Switch        | <ul> <li>Gibt an, welche Wireless-Geräte über den Wireless-Schalter gesteuert werden können. Bei Windows 8-Systemen wird dies direkt von einem Betriebssystemlaufwerk gesteuert. Dies hat zur Folge, dass sich die Einstellung nicht auf das Wireless-Switch-Verhalten auswirkt.</li> <li>(i) ANMERKUNG: Wenn WLAN und WiGig vorhanden sind, sind die Steuerelemente zum Aktivieren/Deaktivieren eng miteinander verbunden. Deshalb können sie nicht unabhängig voneinander aktiviert oder deaktiviert werden.</li> </ul> |
| WLAN                   | Standardeinstellung: EIN                                                                                                    |
| Bluetooth              | Standardeinstellung: EIN                                                                                                    |
| Wireless Device Enable | Aktiviert oder deaktiviert die internen WLAN-/Bluetooth-Geräte.                                                                                                    |
| WLAN                   | Standardeinstellung: EIN                                                                                                    |
| Bluetooth              | Standardeinstellung: EIN                                                                                                    |

#### Tabelle 14. Optionen des System-Setup – Menü "POST Behavior" (Verhalten bei POST)

| ST Behavior (POST-Funktionsweise                         | e)                                                                                                    |
|----------------------------------------------------------|----------------------------------------------------------------------------------------------------|
| Numlock Enable                                           | Aktiviert oder deaktiviert Numlock beim Starten des Computers.<br>Standardeinstellung: EIN                                                                                     |
| Enable Adapter Warnings<br>(Adapterwarnungen aktivieren) | Aktiviert das Anzeigen der Adapterwarnmeldungen beim Starten des Computers.<br>Standardeinstellung: EIN                                                                        |
| Extend BIOS POST Time                                    | Konfiguriert die BIOS-POST-Ladezeit (Power-On Self-Test, Einschalt-Selbsttest).<br>Standardeinstellung: 0 Sekunden.                                                            |
| Fastboot                                                 | Konfiguriert die Geschwindigkeit des UEFI-Startvorgangs.                                                                                                    |
|                                                          | Standardeinstellung: Thorough (Gründlich). Führt eine vollständige Hardware- und Konfigurationsinitialisierung während des Startvorgangs durch.                                |
| Fn Lock Options                                          | Aktiviert oder deaktiviert den Fn-Sperrmodus.                                                                                                    |
|                                                          | Standardeinstellung: EIN                                                                                                    |
| Lock Mode                                                | Standardeinstellung: Lock Mode Secondary. Lock Mode Sekundary = Wenn diese<br>Option ausgewählt ist, werden mit den Tasten F1 bis F12 die sekundären Funktioner<br>aufgerufen. |
| Full Screen Logo                                         | Steuert, ob ein Vollbildschirmlogo vom Computer angezeigt wird, wenn das Bild mit<br>der Bildschirmauflösung übereinstimmt.                                                    |
|                                                          | Standardeinstellung: AUS                                                                                                    |
| Warnings and Errors                                      | Wählt eine Aktion aus, wenn eine Warnung oder eine Fehlermeldung während des<br>Starts angezeigt wird.                                                                         |
|                                                          | Standardeinstellung: Prompt on Warnings and Errors. Stoppen, zu Eingaben<br>auffordern und auf Eingaben vom Benutzer warten, wenn Warnungen oder Fehler<br>erkannt werden.     |
|                                                          | () <b>ANMERKUNG:</b> Bei Fehlern, die als kritisch für den Betrieb der<br>Computerhardware eingeordnet werden, wird der Computer immer angehalten                              |
|                                                          |                                                                                                    |

### Tabelle 15. Optionen des System-Setups – Menü "Virtualisierung"

| Virtualisierung                 |                                                                                                    |  |
|---------------------------------|----------------------------------------------------------------------------------------------------|--|
| Intel Virtualization Technology | Ermöglicht dem Computer die Ausführung von VMM (Virtual Machine Monitor).                                                                                      |  |
|                                 | Standardeinstellung: EIN                                                                                                    |  |
| VT for Direct I/O               | Ermöglicht das Ausführen der Virtualisierungstechnologie für direkte E/A (VT-d).<br>VT-d ist eine Intel Methode, die Virtualisierung für Memory Map IO bietet. |  |
|                                 | Standardeinstellung: EIN                                                                                                    |  |

### Tabelle 16. Optionen des System-Setup – Menü "Maintenance" (Wartung)

| Maintenance (Wartung)         |                                                                                                    |  |
|-------------------------------|----------------------------------------------------------------------------------------------------|--|
| Asset Tag                     | Erstellt eine Systemkennnummer, die von einem IT-Administrator zur eindeutigen<br>Identifizierung eines bestimmten Systems verwendet werden kann. Sobald diese im<br>BIOS festgelegt ist, kann die Systemkennnummer kann nicht geändert werden. |  |
| Service Tag                   | Zeigt die Service-Tag-Nummer des Computers an.                                                                                                    |  |
| BIOS Recovery from Hard Drive | Ermöglicht die Wiederherstellung eines Computers nach einem fehlerhaften BIOS-<br>Image, solange der Boot-Block intakt ist und funktioniert.                                                                                                    |  |
|                               | Standardeinstellung: EIN                                                                                                    |  |
|                               | () <b>ANMERKUNG:</b> Die BIOS-Wiederherstellung dient der Korrektur des primären<br>BIOS-Blocks und kann nicht verwendet werden, wenn Boot-Block beschädigt ist.                                                                                |  |

#### Tabelle 16. Optionen des System-Setup – Menü "Maintenance" (Wartung) (fortgesetzt)

| Maintenance (Wartung)                |                                                                                                    |
|--------------------------------------|----------------------------------------------------------------------------------------------------|
|                                      | Diese Funktion kann auch nicht verwendet werden, wenn eine Beschädigung<br>von EC/ME vorliegt oder ein Problem mit der Hardware besteht. Das<br>Wiederherstellungsimage muss sich auf einer unverschlüsselten Partition auf<br>dem Laufwerk befinden. |
| BIOS Auto-Recovery                   | Mit dieser Option stellt der Computer automatisch das BIOS wieder her, ohne<br>dass Benutzeraktionen erforderlich sind. Für diese Funktion muss die BIOS-<br>Wiederherstellung von Festplatte aktiviert sein.                                         |
|                                      | Standardeinstellung: AUS                                                                                                    |
| Start Data Wipe                      | VORSICHT: Mit diesem Vorgang für sicheres Löschen werden die<br>Informationen auf die Weise gelöscht, dass sie nicht wiederhergestellt<br>werden können.                                                                                              |
|                                      | Wenn diese Option aktiviert ist, reiht das BIOS einen Datenlöschvorgang für<br>Speichergeräte, die mit der Systemplatine verbunden sind, in die Warteschlange für<br>den nächsten Neustart ein.                                                       |
|                                      | Standardeinstellung: AUS                                                                                                    |
| Allow BIOS Downgrade (BIOS-Downgrade | Steuert die Aktualisierung der Systemfirmware auf frühere Versionen.                                                                                                    |
| zulassen)                            | Standardeinstellung: EIN                                                                                                    |

#### Tabelle 17. Optionen des System-Setup – Menü "System Logs" (Systemprotokolle)

| System Logs (Systemprotokolle) |                                      |  |
|--------------------------------|--------------------------------------|--|
| Power Event Log                | Zeigt Stromversorgungsereignisse an. |  |
|                                | Standardeinstellung: Keep.           |  |
| BIOS Event Log                 | Zeigt BIOS-Ereignisse an.            |  |
|                                | Standardeinstellung: Keep.           |  |
| Thermal Event Log              | Zeigt thermische Ereignisse an.      |  |
|                                | Standardeinstellung: Keep.           |  |
|                                |                                      |  |

#### Tabelle 18. Optionen des System-Setups – Menü "SupportAssist"

| SupportAssist                                    |                                                                                                    |  |
|--------------------------------------------------|----------------------------------------------------------------------------------------------------|--|
| Dell Auto operating system Recovery<br>Threshold | Dient zur Kontrolle des automatischen Startablaufs der Konsole für SupportAssist-<br>Systemproblemlösung und des Dell OS Recovery Tools. |  |
|                                                  | Standardeinstellung: 2.                                                                                                    |  |
| SupportAssist operating system Recovery          | Aktiviert oder deaktiviert den Boot-Flow für SupportAssist OS Recovery Tool im Fall von bestimmten Systemfehlern.                        |  |
|                                                  | Standardeinstellung: EIN                                                                                                    |  |

# System- und Setup-Kennwort

#### Tabelle 19. System- und Setup-Kennwort

| Kennworttyp                      | Beschreibung                                             |
|----------------------------------|----------------------------------------------------------|
| System password (Systemkennwort) | Dies ist das Kennwort, das Sie zur Anmeldung beim System |
|                                  | eingeben müssen.                                         |

#### Tabelle 19. System- und Setup-Kennwort (fortgesetzt)

| Kennworttyp                     | Beschreibung                                                      |
|---------------------------------|-------------------------------------------------------------------|
| Setup password (Setup-Kennwort) | Dies ist das Kennwort, das Sie für den Zugriff auf und Änderungen |
|                                 | an den BIOS-Einstellungen des Computers eingeben mussen.          |

Sie können ein Systemkennwort und ein Setup-Kennwort zum Schutz Ihres Computers erstellen.

 $\sqrt{\mathsf{VORSICHT}}$ : Die Kennwortfunktionen bieten einen gewissen Schutz für die auf dem System gespeicherten Daten.

VORSICHT: Wenn Ihr Computer nicht gesperrt und zudem unbeaufsichtigt ist, kann jede Person auf die auf dem System gespeicherten Daten zugreifen.

(i) ANMERKUNG: System- und Setup-Kennwortfunktionen sind deaktiviert

# Zuweisen eines System-Setup-Kennworts

#### Voraussetzungen

Sie können ein neues **System or Admin Password** (System- oder Administratorkennwort) nur zuweisen, wenn der Zustand **Not Set** (Nicht eingerichtet) ist.

#### Info über diese Aufgabe

Um das System-Setup aufzurufen, drücken Sie unmittelbar nach dem Einschaltvorgang oder Neustart die Taste F12.

#### Schritte

- 1. Wählen Sie im Bildschirm System-BIOS oder System-Setup die Option Sicherheit aus und drücken Sie die Eingabetaste. Der Bildschirm Sicherheit wird angezeigt.
- 2. Wählen Sie System/Administratorkennwort und erstellen Sie ein Passwort im Feld Neues Passwort eingeben. Verwenden Sie zum Zuweisen des Systemkennworts die folgenden Richtlinien:
  - Kennwörter dürfen aus maximal 32 Zeichen bestehen.
  - Mindestens eines der folgenden Sonderzeichen: ! " # \$ % & ' ( ) \* + , . / : ; < = > ? @ [ \ ] ^ \_ ` { | }
  - Zahlen 0 bis 9
  - Großbuchstaben von A bis Z
  - Kleinbuchstaben von a-z
- 3. Geben Sie das Systemkennwort ein, das Sie zuvor im Feld Neues Kennwort bestätigen eingegeben haben, und klicken Sie auf OK.
- 4. Drücken Sie die Esc-Taste und speichern Sie die Änderungen, wie durch die Popup-Meldung aufgefordert.
- 5. Drücken Sie Y, um die Änderungen zu speichern. Der Computer wird neu gestartet.

# Löschen oder Ändern eines vorhandenen System-Setup-Kennworts

#### Voraussetzungen

Stellen Sie sicher, dass der **Kennwortstatus** im System-Setup auf "Entsperrt" gesetzt ist, bevor Sie versuchen, das vorhandene Systemund/oder Setup-Kennwort zu löschen oder zu ändern. Wenn die Option **Password Status** (Kennwortstatus) auf "Locked" (Gesperrt) gesetzt ist, kann ein vorhandenes System- und/oder Setup-Kennwort nicht gelöscht oder geändert werden.

#### Info über diese Aufgabe

Um das System-Setup aufzurufen, drücken Sie unmittelbar nach dem Einschaltvorgang oder Neustart die Taste F12.

#### Schritte

1. Wählen Sie im Bildschirm System-BIOS oder System-Setup die Option Systemsicherheit aus und drücken Sie die Eingabetaste. Der Bildschirm System Security (Systemsicherheit) wird angezeigt.

- Überprüfen Sie im Bildschirm System Security (Systemsicherheit), dass die Option Password Status (Kennwortstatus) auf Unlocked (Nicht gesperrt) gesetzt ist.
- **3.** Wählen Sie die Option **System Password** (Systemkennwort) aus, ändern oder löschen Sie das vorhandene Systemkennwort und drücken Sie die Eingabetaste oder die Tabulatortaste.
- 4. Wählen Sie die Option **Setup Password** (Setup-Kennwort) aus, ändern oder löschen Sie das vorhandene Setup-Kennwort und drücken Sie die Eingabetaste oder die Tabulatortaste.
  - () ANMERKUNG: Wenn Sie das Systemkennwort und/oder das Setup-Kennwort ändern, geben Sie das neue Kennwort erneut ein, wenn Sie dazu aufgefordert werden. Wenn Sie das Systemkennwort und/oder Setup-Kennwort löschen, bestätigen Sie die Löschung, wenn Sie dazu aufgefordert werden.
- 5. Drücken Sie die Taste Esc. Eine Meldung fordert Sie zum Speichern der Änderungen auf.
- 6. Drücken Sie auf "Y", um die Änderungen zu speichern und das System-Setup zu verlassen. Der Computer wird neu gestartet.

## Löschen von CMOS-Einstellungen

#### Info über diese Aufgabe

VORSICHT: Durch das Löschen der CMOS-Einstellungen werden die BIOS-Einstellungen auf Ihrem Computer zurückgesetzt.

#### Schritte

- 1. Schalten Sie den Computer aus.
- 2. Entfernen Sie die Bodenabdeckung.

(i) ANMERKUNG: Das Batteriekabel muss von der Systemplatine getrennt werden (siehe Schritt 4 in Entfernen der Bodenabdeckung).

- 3. Schalten Sie den Computer aus und halten Sie den Netzschalter 15 Sekunden lang gedrückt, um den Reststrom abzuleiten.
- 4. Bevor Sie den Computer einschalten, befolgen Sie die Schritte unter Installieren der Bodenabdeckung.

# Löschen von BIOS- (System-Setup) und Systemkennwörtern

#### Info über diese Aufgabe

Nehmen Sie Kontakt mit dem technischen Support von Dell wie unter www.dell.com/contactdell beschrieben auf, um System- oder BIOS-Kennwörter zu löschen.

() ANMERKUNG: Informationen zum Zurücksetzen von Windows- oder Anwendungspasswörtern finden Sie in der Dokumentation für Windows oder die jeweilige Anwendung.

# **Aktualisieren des BIOS**

# Aktualisieren des BIOS unter Windows

#### Schritte

- 1. Rufen Sie die Website www.dell.com/support auf.
- 2. Klicken Sie auf **Produktsupport**. Klicken Sie auf **Support durchsuchen**, geben Sie die Service-Tag-Nummer Ihres Computers ein und klicken Sie auf **Suchen**.

() ANMERKUNG: Wenn Sie kein Service-Tag-Nummer haben, verwenden Sie die SupportAssist-Funktion, um Ihren Computer automatisch zu identifizieren. Sie können auch die Produkt-ID verwenden oder manuell nach Ihrem Computermodell suchen.

- 3. Klicken Sie auf Treiber & Downloads. Erweitern Sie Treiber suchen.
- 4. Wählen Sie das Betriebssystem aus, das auf Ihrem Computer installiert ist.

- 5. Wählen Sie in der Dropdown-Liste Kategorie die Option BIOS aus.
- 6. Wählen Sie die neueste BIOS-Version aus und klicken Sie auf **Herunterladen**, um das BIOS für Ihren Computer herunterzuladen.
- 7. Sobald der Download abgeschlossen ist, wechseln Sie zu dem Ordner, in dem Sie die Datei für die BIOS-Aktualisierung gespeichert haben.
- 8. Doppelklicken Sie auf das Dateisymbol der BIOS-Aktualisierungsdatei und befolgen Sie die Anweisungen auf dem Bildschirm. Weitere Informationen finden Sie im Knowledge-Base-Artikel 000124211 unter www.dell.com/support.

# Aktualisieren des BIOS unter Verwendung des USB-Laufwerks in Windows

#### Schritte

- 1. Befolgen Sie das Verfahren von Schritt 1 bis Schritt 6 unter Aktualisieren des BIOS in Windows zum Herunterladen der aktuellen BIOS-Setup-Programmdatei.
- 2. Erstellen Sie ein startfähiges USB-Laufwerk. Weitere Informationen finden Sie im Wissensdatenbank-Artikel 000145519 unter www.dell.com/support.
- 3. Kopieren Sie die BIOS-Setup-Programmdatei auf das startfähige USB-Laufwerk.
- 4. Schließen Sie das startfähige USB-Laufwerk an den Computer an, auf dem Sie die BIOS-Aktualisierung durchführen möchten.
- 5. Starten Sie den Computer neu und drücken Sie F12.
- 6. Starten Sie das USB-Laufwerk über das Einmaliges Boot-Menü.
- Geben Sie den Namen der BIOS-Setup-Programmdatei ein und drücken Sie Eingabe.
   Die BIOS Update Utility (Dienstprogramm zur BIOS-Aktualisierung) wird angezeigt.
- 8. Befolgen Sie die Anweisungen auf dem Bildschirm, um die BIOS-Aktualisierung abzuschließen.

# Aktualisieren des BIOS in Linux und Ubuntu

Informationen zum Aktualisieren des System-BIOS auf einem Computer, auf dem Linux oder Ubuntu installiert ist, finden Sie im Wissensdatenbank-Artikel 000131486 unter www.dell.com/support.

## Aktualisieren des BIOS über das einmalige F12-Startmenü

Aktualisieren Sie das BIOS Ihres Computers unter Verwendung einer BIOS-Aktualisierungsdatei (.exe), die auf einen FAT32-USB-Stick kopiert wurde, und Starten Sie das einmalige F12-Startmenü.

#### Info über diese Aufgabe

#### **BIOS-Aktualisierung**

Sie können die BIOS-Aktualisierungsdatei in Windows über einen bootfähigen USB-Stick ausführen oder Sie können das BIOS über das einmalige F12-Startmenü auf dem System aktualisieren.

Die meisten Computer von Dell, die nach 2012 hergestellt wurden, verfügen über diese Funktion, und Sie können es überprüfen, indem Sie das einmalige F12-Startmenü auf Ihrem Computer ausführen, um festzustellen, ob "BIOS-Flash-Aktualisierung" als Startoption für Ihren Computer aufgeführt wird. Wenn die Option aufgeführt ist, unterstützt das BIOS diese BIOS-Aktualisierungsoption.

(i) ANMERKUNG: Nur Computer mit der Option "BIOS-Flash-Aktualisierung" im einmaligen F12-Startmenü können diese Funktion verwenden.

#### Aktualisieren über das einmalige Startmenü

Um Ihr BIOS über das einmalige F12-Startmenü zu aktualisieren, brauchen Sie Folgendes:

- einen USB-Stick, der für das FAT32-Dateisystem formatiert ist (der Stick muss nicht bootfähig sein)
- die ausführbare BIOS-Datei, die Sie von der Dell Support-Website heruntergeladen und in das Stammverzeichnis des USB-Sticks kopiert haben
- einen Netzadapter, der mit dem Computer verbunden ist
- eine funktionsfähige Computerbatterie zum Aktualisieren des BIOS

Führen Sie folgende Schritte aus, um den BIOS-Aktualisierungsvorgang über das F12-Menü auszuführen:

# VORSICHT: Schalten Sie den Computer während des BIOS-Aktualisierungsvorgangs nicht aus. Der Computer startet möglicherweise nicht, wenn Sie den Computer ausschalten.

#### Schritte

- 1. Stecken Sie im ausgeschalteten Zustand den USB-Stick, auf den Sie die Aktualisierung kopiert haben, in einen USB-Anschluss des Computers.
- Schalten Sie den Computer ein und drücken Sie die F12-Taste, um auf das einmalige Startmenü zuzugreifen. Wählen Sie "BIOS-Aktualisierung" mithilfe der Maus oder der Pfeiltasten aus und drücken Sie anschließend die Eingabetaste. Das Menü "BIOS aktualisieren" wird angezeigt.
- 3. Klicken Sie auf Flash from file.
- 4. Wählen Sie ein externes USB-Gerät aus.
- 5. Wählen Sie die Datei aus, doppelklicken Sie auf die Ziel-Aktualisierungsdatei und klicken Sie anschließend auf Senden.
- 6. Klicken Sie auf BIOS aktualisieren. Der Computer wird neu gestartet, um das BIOS zu aktualisieren.
- 7. Nach Abschluss der BIOS-Aktualisierung wird der Computer neu gestartet.

# Fehlerbehebung

# Umgang mit aufgeblähten Lithium-Ionen-Akkus

Wie die meisten Notebook verwenden Dell-Notebooks Lithium-Ionen-Akkus. Eine Art von Lithium-Ionen-Akkus ist der Lithium-Ionen-Polymer-Akku Lithium-Ionen-Polymer-Akkus haben in den letzten Jahren an Beliebtheit gewonnen und sind aufgrund des Kundenwunsches nach einer schlanken Form (insbesondere bei neueren ultradünnen Notebooks) und langlebigen Akkus Elektronikindustrie zum Standard geworden. Bei Lithium-Ionen-Polymer-Akkus können die Akkuzellen potenziell anschwellen.

Geschwollene oder aufgeblähte Akkus können die Leistung des Notebooks beeinträchtigen. Um weitere Beschädigungen an der Geräteverkleidung zu oder an internen Komponenten zu verhindern, die zu einer Funktionsstörung führen können, brechen Sie die Verwendung des Notebooks ab und entladen Sie ihn, indem Sie den Netzadapter abziehen und den Akku entleeren.

Geschwollene Akkus dürfen nicht verwendet werden und sollten ausgetauscht und fachgerecht entsorgt werden. Wir empfehlen, Kontakt mit dem Dell-Produktsupport aufzunehmen, um zu erfahren, wie Sie geschwollene Akkus gemäß des entsprechenden Gewährleistungsoder Servicevertrags austauschen können, einschließlich Optionen für den Ersatz durch einen von Dell autorisierten Servicetechniker.

Die Richtlinien für die Handhabung und den Austausch von Lithium-Ionen-Akkus lauten wie folgt:

- Seien Sie vorsichtig beim Umgang mit Lithium-Ionen-Akkus.
- Entladen Sie den Akku, bevor Sie ihn aus dem System entfernen. Um den Akku zu entladen, stecken Sie das Netzteil aus dem System aus, und achten Sie darauf, dass das System nur im Akkubetrieb läuft. Wenn das System nicht mehr eingeschaltet ist oder wenn der Netzschalter gedrückt wird, ist der Akku vollständig entleert.
- Üben Sie keinen Druck auf den Akku aus, lassen Sie ihn nicht fallen, beschädigen Sie ihn nicht und führen Sie keine Fremdkörper ein.
- Setzen Sie den Akku keinen hohen Temperaturen aus und bauen Sie Akkus und Akkuzellen nicht auseinander.
- Üben Sie keinen Druck auf die Oberfläche des Akkus aus.
- Biegen Sie den Akku nicht.
- Verwenden Sie kein Werkzeug, um den Akku aufzubrechen.
- Wenn ein Akku aufgrund der Schwellung in einem Gerät eingeklemmt wird, versuchen Sie nicht, ihn zu lösen, da das Einstechen auf, das Biegen eines oder die Ausübung von Druck auf einen Akku gefährlich sein kann.
- Versuchen Sie nicht, beschädigte oder aufgeblähte Akkus wieder in einen Laptop einzusetzen.
- Aufgeblähte Akkus, die von der Gewährleistung abgedeckt sind, sollten in einem zugelassenen Versandcontainer (von Dell) an Dell zurückgegeben werden, um den Transportbestimmungen zu entsprechen. Aufgeblähte Akkus, die nicht von der Gewährleistung abgedeckt sind, sollten in einem zugelassenen Recycling-Center entsorgt werden. Kontaktieren Sie den Dell-Produktsupport unter https://www.dell.com/support, um Unterstützung und weitere Anweisungen zu erhalten.
- Bei Verwendung von nicht-originalen Dell- oder ungeeigneten Akkus besteht Brand- oder Explosionsgefahr. Ersetzen Sie den Akku nur durch einen kompatiblen, von Dell erworbenen Akku, der f
  ür den Betrieb in Ihrem Dell-Computer geeignet ist. Verwenden Sie in diesem Computer keine Akkus aus anderen Computern. Erwerben Sie Immer originale Akkus von https://www.dell.com oder sonst direkt von Dell.

Lithium-Ionen-Akkus können aus verschiedenen Gründen, zum Beispiel Alter, Anzahl der Aufladungen oder starker Wärmeeinwirkung anschwellen. Weitere Informationen zur Verbesserung der Leistung und Lebensdauer des Notebook-Akkus und zur Minimierung der Risikos zum Auftretens des Problems finden Sie in Dell Notebook-Akku - Häufig gestellte Fragen.

# SupportAssist-Diagnose

#### Info über diese Aufgabe

Die SupportAssist-Diagnose (auch als ePSA-Diagnose bezeichnet) führt eine komplette Prüfung der Hardware durch. Die SupportAssist-Diagnose ist in das BIOS integriert und wird intern vom BIOS gestartet. Die SupportAssist-Diagnose bietet eine Reihe von Optionen für bestimmte Geräte oder Gerätegruppen. Sie ermöglicht Ihnen Folgendes:

- Tests automatisch oder im interaktiven Modus durchführen
- Tests wiederholen
- Testergebnisse anzeigen oder speichern
- Gründliche Tests durchführen, um weitere Testoptionen und Zusatzinformationen über die fehlerhaften Geräte zu erhalten
- Statusmeldungen anzeigen, die angeben, ob Tests erfolgreich abgeschlossen wurden

• Fehlermeldungen anzeigen, die angeben, ob während des Tests Probleme aufgetreten sind

() ANMERKUNG: Einige Tests gelten für bestimmte Geräte und erfordern Benutzeraktionen. Stellen Sie sicher, dass Sie am Computer sind, wenn die Diagnosetests durchgeführt werden.

Weitere Informationen finden Sie unter SupportAssist Pre-Boot System Performance Check.

# Systemdiagnoseanzeigen

#### Akkuzustandsanzeige

Zeigt den Strom- und Akkuladestatus an.

Stetig weiß leuchtend – Das Netzteil ist angeschlossen und der Akku verfügt über mehr als 5 % Ladekapazität.

Gelb – Der Computer läuft im Akkubetrieb und der Akku verfügt über weniger als 5 % Ladekapazität.

#### Off (Aus)

- Das Netzteil ist angeschlossen und der Akku ist vollständig aufgeladen.
- Der Computer läuft im Akkubetrieb und der Akku verfügt über mehr als 5 % Ladekapazität.
- Computer befindet sich im Standby- oder Schlafmodus oder ist ausgeschaltet.

Die Stromversorgungs- und Batteriezustandsanzeige blinkt gelb und es ertönen Signaltoncodes, die auf Fehler hinweisen.

Zum Beispiel blinkt die Betriebs-/Akkuzustandsanzeige zwei Mal gelb, gefolgt von einer Pause und dann drei Mal weiß, gefolgt von einer Pause. Dieses 2,3-Muster läuft weiter, bis der Computer ausgeschaltet ist, und zeigt an, dass kein Speicher oder RAM erkannt wird.

Die folgende Tabelle zeigt verschiedene Strom- /Akkustatusanzeigemuster und die zugeordneten Probleme.

#### Tabelle 20. LED-Codes

| Diagnoseanzeigecode<br>s | Problembeschreibung                                                      |
|--------------------------|--------------------------------------------------------------------------|
| 1,1                      | Fehler bei der TPM-Erkennung                                             |
| 1,2                      | Nicht behebbarer SPI-Flash-Fehler                                        |
| 1,5                      | i-Fuse-Fehler                                                            |
| 1,6                      | Interner EC-Fehler                                                       |
| 2,1                      | Prozessorfehler                                                          |
| 2,2                      | Hauptplatine: BIOS- oder ROM-Fehler (schreibgeschützter Speicher)        |
| 2,3                      | Kein Speicher oder RAM (Random Access Memory) erkannt                    |
| 2,4                      | Speicher oder RAM-Fehler (Random Access Memory)                          |
| 2,5                      | Unzulässiger Speicher installiert                                        |
| 2,6                      | Systemplatinen- oder Chipsatzfehler                                      |
| 2,7                      | Anzeigefehler: SBIOS-Meldung                                             |
| 2,8                      | Anzeigefehler: Erkennung eines Fehlers bei der Stromschiene durch den EC |
| 3,1                      | Fehler der Knopfzellenbatterie                                           |
| 3,2                      | PCI-, Grafikkarten-, Chipfehler                                          |
| 3,4                      | Recovery Image gefunden aber ungültig                                    |
| 3,5                      | Stromschienenfehler                                                      |
| 3,6                      | System-BIOS-Aktualisierung unvollständig                                 |
| 3,7                      | Management Engine (ME)-Fehler                                            |

Kamerastatusanzeige: Gibt an, ob die Kamera in Betrieb ist.

- Stetig weiß leuchtend Kamera ist in Betrieb.
- Aus Kamera ist nicht in Betrieb.

Statusanzeige der Feststelltaste: Gibt an, ob Feststelltaste aktiviert oder deaktiviert ist.

- Stetig weiß leuchtend Feststelltaste ist aktiviert.
- Aus Feststelltaste ist deaktiviert.

# Wiederherstellen des Betriebssystems

Wenn das Betriebssystem auf Ihrem Computer auch nach mehreren Versuchen nicht gestartet werden kann, wird automatisch Dell SupportAssist OS Recovery gestartet.

Bei Dell SupportAssist OS Recovery handelt es sich um ein eigenständiges Tool, das auf allen Dell Computern mit Windows vorinstalliert ist. Es besteht aus Tools für die Diagnose und Behebung von Fehlern, die möglicherweise vor dem Starten des Betriebssystems auftreten können. Mit dem Tool können Sie eine Diagnose von Hardwareproblemen durchführen, Ihren Computer reparieren, Dateien sichern oder Ihren Computer auf Werkseinstellungen zurücksetzen.

Sie können das Tool auch über die Dell Supportwebsite herunterladen, um Probleme mit Ihrem Computer zu beheben, wenn das primäre Betriebssystem auf dem Computer aufgrund von Software- oder Hardwareproblemen nicht gestartet werden kann.

Weitere Informationen über Dell SupportAssist OS Recovery finden Sie im *Benutzerhandbuch zu Dell SupportAssist OS Recovery* unter www.dell.com/serviceabilitytools. Klicken Sie auf **SupportAssist** und klicken Sie dann auf **SupportAssist OS Recovery**.

# Sicherungsmedien und Wiederherstellungsoptionen

Es wird empfohlen, ein Wiederherstellungslaufwerk für die Fehlerbehebung zu erstellen und Probleme zu beheben, die ggf. unter Windows auftreten. Dell bietet mehrere Optionen für die Wiederherstellung des Windows-Betriebssystems auf Ihrem Dell PC. Weitere Informationen finden Sie unter Dell Windows Backup Media and Recovery Options (Sicherungsmedien und Wiederherstellungsoptionen).

# Ein- und Ausschalten des WLAN

#### Info über diese Aufgabe

Wenn Ihr Computer aufgrund von WLAN-Verbindungsproblemen keinen Zugriff auf das Internet hat, können Sie das WLAN aus- und wieder einschalten. Das folgende Verfahren enthält Anweisungen dazu, wie Sie das WLAN aus- und wieder einschalten:

(i) ANMERKUNG: Manche Internetdienstanbieter (Internet Service Providers, ISPs) stellen ein Modem/Router-Kombigerät bereit.

#### Schritte

- 1. Schalten Sie den Computer aus.
- 2. Schalten Sie das Modem aus.
- 3. Schalten Sie den WLAN-Router aus.
- 4. Warten Sie 30 Sekunden.
- 5. Schalten Sie den WLAN-Router ein.
- 6. Schalten Sie das Modem ein.
- 7. Schalten Sie den Computer ein.

# **Entladen des Reststroms (Kaltstart)**

#### Info über diese Aufgabe

Reststrom ist die restliche statische Elektrizität, die auf dem Computer bleibt, auch wenn er ausgeschaltet und der Akku entfernt wurde.

Zu Ihrer Sicherheit und zum Schutz der sensiblen elektronischen Komponenten Ihres Computers müssen Sie vor dem Entfernen oder Austausch von Komponenten Ihres Computers den Reststrom entladen.

Die Entladung des Restroms, auch als Kaltstart bezeichnet, ist auch ein allgemeiner Schritt bei der Fehlerbehebung, wenn Ihr Computer sich nicht einschalten lässt oder das Betriebssystem nicht gestartet werden kann.

#### So entladen Sie den Reststrom (Kaltstart)

- 1. Schalten Sie den Computer aus.
- 2. Trennen Sie den Netzadapter vom Computer.
- **3.** Entfernen Sie die Bodenabdeckung.
- 4. Entfernen Sie den Akku.
- 5. Halten Sie den Netzschalter für 20 Sekunden gedrückt, um den Reststrom zu entladen.
- 6. Setzen Sie den Akku ein.
- 7. Bringen Sie die Bodenabdeckung an.
- 8. Schließen Sie den Netzadapter an den Computer an.
- 9. Schalten Sie den Computer ein.

(i) ANMERKUNG: Weitere Informationen zum Durchführen eines Kaltstarts finden Sie im Wissensdatenbank-Artikel 000130881 unter www.dell.com/support.

# Hilfe erhalten und Kontaktaufnahme mit Dell

# Selbsthilfe-Ressourcen

Mithilfe dieser Selbsthilfe-Ressourcen erhalten Sie Informationen und Hilfe zu Dell-Produkten:

#### Tabelle 21. Selbsthilfe-Ressourcen

| Selbsthilfe-Ressourcen                                                                                                    | Ort der Ressource                                                                                                    |
|----------------------------------------------------------------------------------------------------|----------------------------------------------------------------------------------------------------|
| Informationen zu Produkten und Dienstleistungen von Dell                                                                                                    | www.dell.com                                                                                                    |
| My Dell-App                                                                                                    | Deell                                                                                                    |
| Tipps                                                                                                    | · · · ·                                                                                                    |
| Support kontaktieren                                                                                                    | Geben Sie in der Windows-Suche Contact Support ein und drücken Sie die Eingabetaste.                                                                                                    |
| Onlinehilfe für Betriebssystem                                                                                                    | www.dell.com/support/windows                                                                                                    |
| Greifen Sie auf Top-Lösungen, Diagnosen, Treiber und Downloads<br>zu und erfahren Sie mithilfe von Videos, Handbüchern und<br>Dokumenten mehr über Ihren Computer. | Ihr Dell Computer wird eindeutig durch eine Service-Tag-Nummer<br>oder einen Express-Service-Code identifiziert. Um die relevanten<br>Supportressourcen für Ihren Dell Computer anzuzeigen, geben Sie<br>unter www.dell.com/support die Service-Tag-Nummer oder den<br>Express-Servicecode ein.                                                                                                    |
|                                                                                                    | Weitere Informationen dazu, wie Sie das Service-Tag Ihres<br>Computers finden, finden Sie unter Suchen des Service-Tags Ihres<br>Computers.                                                                                                    |
| Dell Knowledge-Base-Artikel zu zahlreichen Computerthemen.                                                                                                    | <ol> <li>Rufen Sie die Website www.dell.com/support auf.</li> <li>Wählen Sie in der Menüleiste oben auf der Support-Seite die<br/>Option Support &gt; Knowledge Base aus.</li> <li>Geben Sie in das Suchfeld auf der Seite in der<br/>Wissensdatenbank das Schlüsselwort, das Thema oder die<br/>Modellnummer ein und klicken oder tippen Sie dann auf das<br/>Suchsymbol, um die zugehörigen Artikel anzuzeigen.</li> </ol> |

# Kontaktaufnahme mit Dell

Informationen zur Kontaktaufnahme mit Dell für den Verkauf, den technischen Support und den Kundendienst erhalten Sie unter www.dell.com/contactdell.

() ANMERKUNG: Die Verfügbarkeit ist je nach Land/Region und Produkt unterschiedlich und bestimmte Services sind in Ihrem Land/ Ihrer Region eventuell nicht verfügbar.

 ANMERKUNG: Wenn Sie nicht über eine aktive Internetverbindung verfügen, können Sie Kontaktinformationen auch auf Ihrer Auftragsbestätigung, dem Lieferschein, der Rechnung oder im Dell Produktkatalog finden.